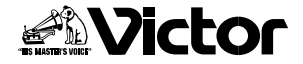

## 取扱説明書

安全

はじめに

準備

基本操作

接続

## デジタルビデオムービー 型 GR-DVY

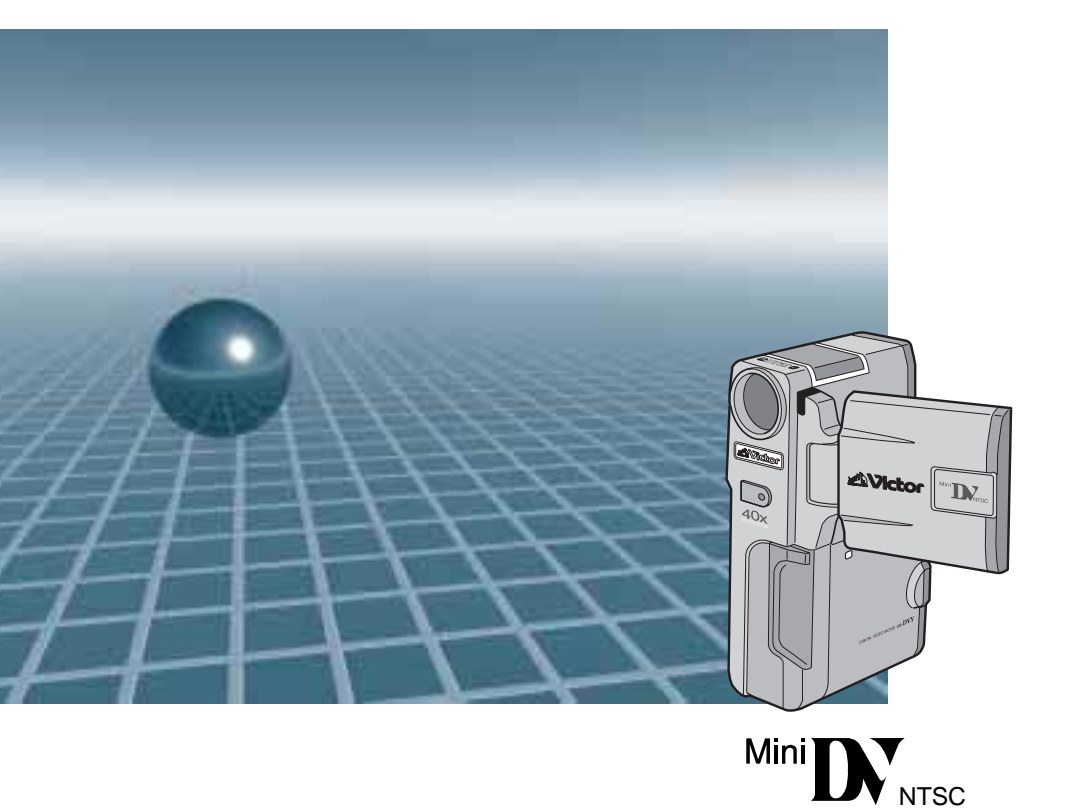

お買い上げいただき、ありがとうございます。 ご使用の前にこの「取扱説明書」をよくお読みのうえ、 正しくお使いください。そのあと保証書と一緒に大切 に保管し、必要なときにお読みください。 製造番号は品質管理上重要なものです。お買い上げの 際は、製造番号が記載されているか、またその製造番号 と保証書に記載されている製造番号が一致している かを、お確かめください。

その他

応用操作

## いますぐ撮影したい いる は参照ページです。

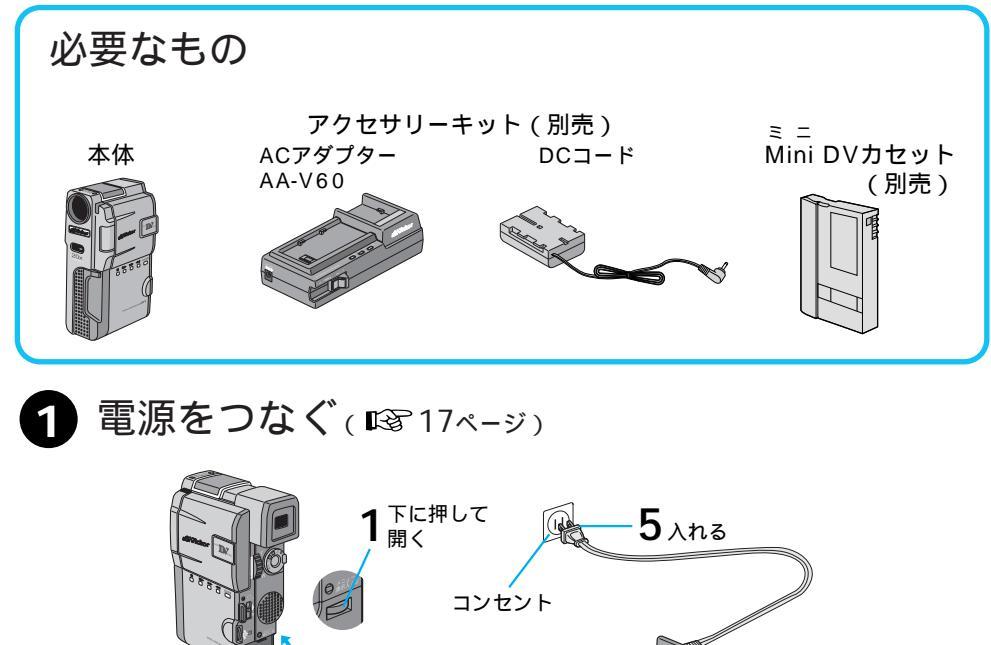

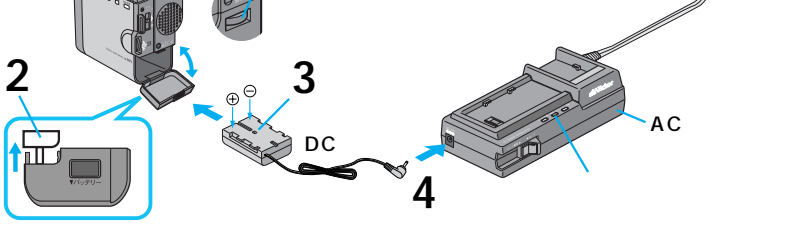

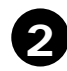

2 カセットを入れる(108721ページ)

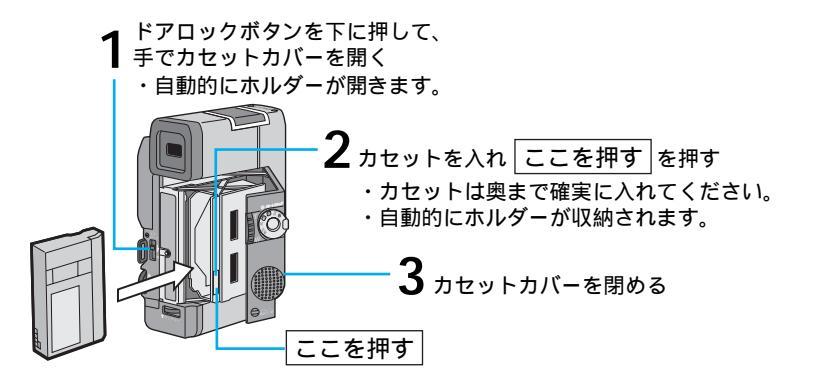

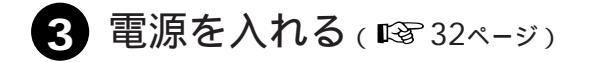

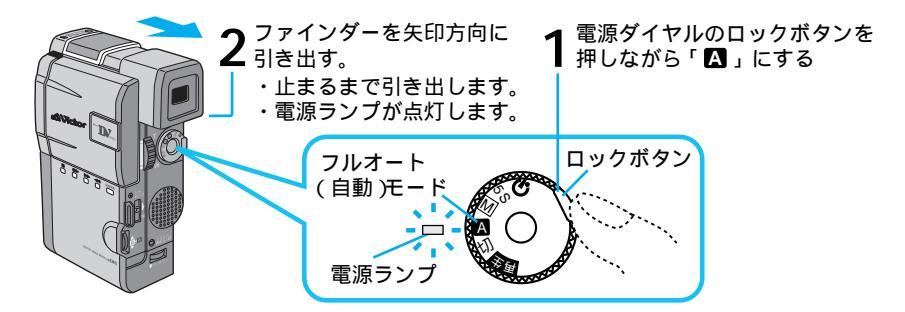

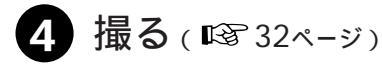

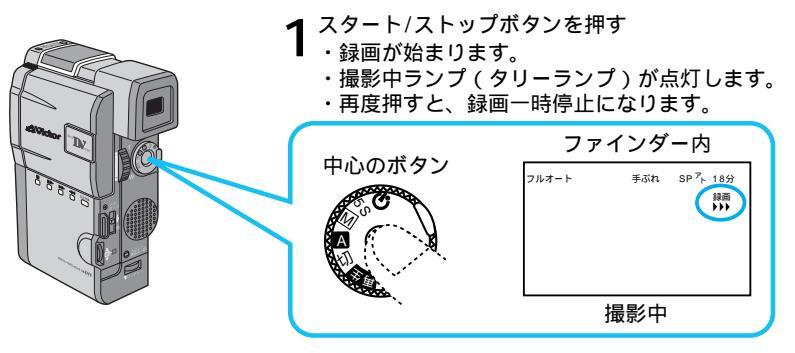

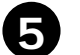

5 再生する(128-ジ)

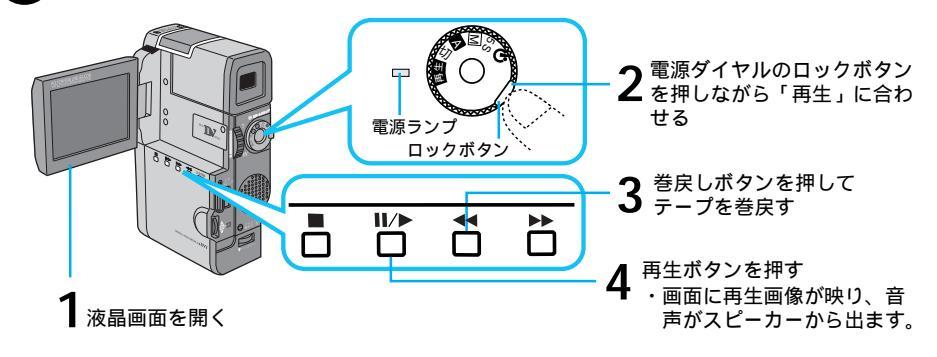

| はじめに     | いますぐ撮影したい                                | 2<br>4 |
|----------|------------------------------------------|--------|
|          | モンレー                                     | 4      |
|          |                                          | 14     |
|          |                                          | 10     |
|          | コンセントの電源でムーヒーを動かす                        | 1/     |
| 準備       | ハッテリーの允電のしかた                             | 18     |
|          |                                          | 19     |
|          | クリッノベルトの付けかた                             | 20     |
|          | カセットの入れかた                                | 21     |
|          | 回像の明るこを調即する                              | 22     |
|          | ノアインダーを調即する                              | 23     |
|          | 各部のなまえとはたらさ                              | 24     |
|          | 簡単な撮影のしかた                                | 32     |
| <b>+</b> | 撮影の基本                                    | 34     |
| 基本操作     | <b>ズーム</b> して撮影する                        | 36     |
|          | 5秒撮りする                                   | 37     |
|          | セルフタイマーで撮影する                             | 38     |
|          | 記念写真を撮る                                  | 40     |
|          | <b>再生</b> する                             | 42     |
|          | 接続のしかた                                   | 44     |
| 4.44     | テレビで見る                                   | 44     |
| 按        | ACアダプターをつないで見る                           | 46     |
| FUC      | パソコンにつなぐ                                 | 48     |
|          | DV端子付ビデオ機器との接続                           | 49     |
|          | 手動(マニュアル)撮影                              | 50     |
|          | <b>ピント</b> を合わせる(マニュアルフォーカス) <sup></sup> | 50     |
|          | <b>明るさ</b> を調節する(明るさ補正) <sup></sup>      | 52     |
| 10x      | 色のバランスを調節する( <b>白バランス</b> ) <sup></sup>  | 54     |
|          | <b>ワンタッチ</b> で色のバランスを設定する <sup></sup>    | 56     |
| 操        | 変化をつけて場面をつなぐ ( 場面切替 )                    | 58     |
| 作        | 場面切替の映像効果                                | 60     |
|          | 場面切替を設定する                                | 62     |
|          | 映像に変化をつける(演出効果)                          | 64     |
|          | 演出効果を設定する                                | 66     |
|          |                                          |        |

# もくじ

|   | 色々な再生 ····································                  | 68       |
|---|-------------------------------------------------------------|----------|
|   | <b>再生音声</b> を切り替える                                          | 68       |
|   | 日時の表示                                                       | 70       |
|   | タイムコードの表示                                                   | 72       |
| 心 | タイムコードと無記録部分                                                | 73       |
| ŧ | 再生ズーム、画面の移動                                                 | 74       |
| 澡 | 再生画面に演出効果を加える                                               | 75       |
|   | 編集する                                                        | 76       |
|   | <b>タビング</b> する                                              | 76       |
|   | デジタルダビングをする                                                 | 77       |
|   | ビデオを自動で編集する(自動編集)                                           | 78       |
|   | より止催に自動編集する(シンクロ補止)                                         | 84       |
|   | 設定を変える                                                      | 86       |
|   | システム設定メニューについて                                              | 86       |
|   | システム設定メニューの設定方法                                             | 88       |
|   |                                                             | 90       |
|   |                                                             | 91       |
|   | 撮影機能の設定<br>ないたちは<br>温影機能の設定方は<br>温影機能の設定方は<br>温影機能の設定方は<br> | 92<br>07 |
|   | マクセサリー関連                                                    | 04       |
|   | アクセサリーキット ( 別売 )                                            | 96       |
|   | ブッテリアダプター(別売)                                               | 97       |
|   | リモコン (別売)                                                   | 98       |
| z | 故障かな?と思ったら                                                  | 100      |
| の | 海外でお使いになるときは                                                | 103      |
| 也 | 日常のお手入れ                                                     | 104      |
|   | メニューー覧                                                      | 06       |
|   | メニューボタン表示                                                   | 106      |
|   | 選択ダイヤル表示                                                    | 107      |
|   | 使用上のご注意                                                     | 108      |
|   | サービス窓口案内                                                    | 112      |
|   | 主な仕様                                                        | 114      |
|   | 保証とアフターサービス                                                 | 116      |
|   | 用語解説                                                        | 117      |
|   | 索引                                                          | 118      |

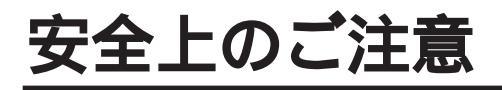

## 安全のために必ずお守りください

 絵記号について この取扱説明書と製品には、いろいろな絵記号が記載されています。 これらは、製品を安全に正しくお使いいただき、人への危害や財産への損害を未然に 防止するための表示です。絵記号の意味をよく理解して本文をお読みください。

この表示を無視して誤った取扱いをすると、人が死亡または 重傷を負う危険が切迫して生じることが想定される内容を示 しています。

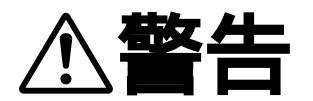

この表示を無視して誤った取扱いをすると、人が死亡または 重傷を負う可能性が想定される内容を示しています。

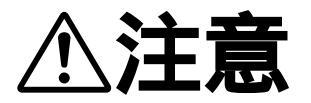

この表示を無視して誤った取扱いをすると、人が傷害を負う 可能性が想定される内容、および物的損害のみの発生が想定 される内容を示しています。

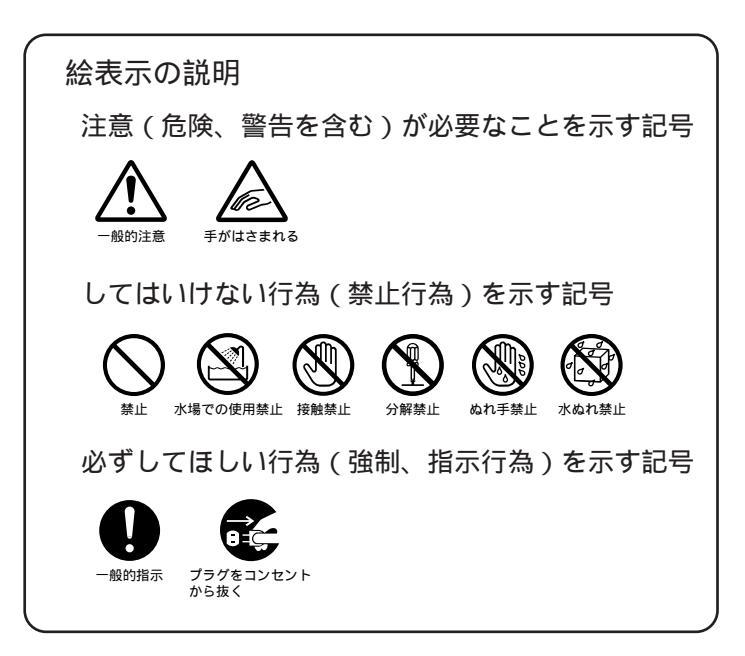

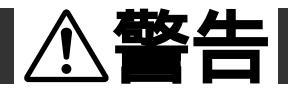

煙が出たり、へんな臭いがするときなどは、バッテリーをはず す、または電源プラグを抜く

- ・販売店に修理を依頼してください。
- ・そのまま使用すると火災や感電の原因となります。
- ・お客様ご自身による修理は危険です。絶対におやめください。
- 落としたり、壊れたときなどは、バッテリーをはずす、または 電源プラグを抜く
- ・販売店に修理を依頼してください。
- ・そのまま使用すると、火災や感電の原因となります。
- ・お客様ご自身による修理は危険です。絶対におやめください。

内部に水や異物が入ったときは、バッテリーをはずす、または 電源プラグを抜く

- ・販売店に修理を依頼してください。
- ・そのまま使用すると、火災や感電の原因となります。
- ・お客様ご自身による修理は危険です。絶対におやめください。

電源コードが傷んだときは、電源プラグを抜く

- ・販売店に修理を依頼してください。
- ・芯線が露出していたり、断線したままで使用すると、火災や感電の原因になります。

持ち運ぶときには、液晶画面やファインダーを持たない

液晶画面、またはファインダーを持って運ぶと、故障したり落として、けがの原因となります。

#### 不安定な場所に置かない

- ・ぐらついた台の上や傾いた所には置かないでください。
- ・落ちたり、倒れたりして、ムービーの故障やけがの原因となります。

#### 指定の電源電圧以外で使用しない

・火災や感電の原因となります。

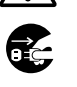

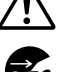

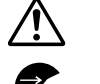

、螫牛

#### 電源コードを傷つけない

- ・火災や感電の原因となります。
- ・次のようなことをすると、傷つく原因となります。ご注意ください。
   加工する、無理に曲げる、ねじる、引っ張る、重いものをのせる、
   熱器具に近づける

#### 内部に物を入れない

- ・カセットの出し入れ口などから、金属類や燃えやすいものなどを入れないでください。
- ・火災や感電の原因となります。
- ・特にお子様にご注意ください。

#### 内部の部品に触らない

- ・カセットの出し入れ口から見える部品に触らないでください。
- ・感電や故障の原因となります。

#### 機器を接続するときは、電源を切る

・電源を入れたまま接続すると、感電や故障の原因となります。

#### 分解や改造はしない

- ・火災や感電の原因となります。
- ・お客様ご自身による点検、整備、修理は危険です。絶対おやめください。
- ・内部の点検・整備・修理は販売店に依頼してください。

#### 自動車などの運転中に使用しない

- ・運転をしながら、撮影、再生をすることは絶対におやめください。
- ・交通事故の原因になります。

#### レンズやファインダーを太陽や強い光源に向けない

・レンズやファインダーを太陽に向けたまま放置しておくと、集光により内部 部品が破損して発熱し、火災や故障の原因となります。

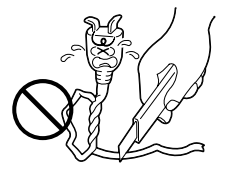

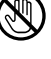

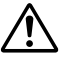

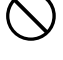

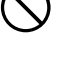

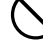

#### ぬらさない

- ・火災や感電の原因となります。
- ・風呂場では使用しないでください。
- ・雨天、降雪中、海岸、水辺で使用するときは、ご注意ください。
- ・水などの入った容器(花びん、植木鉢、コップ、化粧水、薬品など)は、こぼ れたりしますので、機器の近くに置かないでください。

**≜**警告

雷が鳴り出したら、電源プラグにはふれない

・感電の原因となります。

電源プラグが不完全な接続状態で使用しない

- ・接触不良で発熱し、火災や感電の原因となります。
- ・最後までしっかりと接続してください。

電源プラグにほこりや金属物を付着させない

- ・ほこりや金属物を伝わって電気が流れ、ショートや絶縁不良で発熱し、火災 や感電の原因となります。
- ・ほこりや金属物が付着しているときは、電源プラグを抜き、取り除いてくだ さい。

上に乗らない

・倒れたり、こわれたりして、けがの原因になります。特に小さなお子様がい るご家庭ではご注意ください。

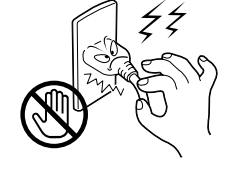

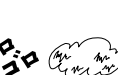

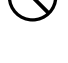

## ▲注意

電源コードはコードの部分を持って抜かない

・コードの部分を持って抜くと、コードが傷つき、火災や感電の原 因となることがあります。

・プラグの部分を持って抜いてください。

ぬれた手で電源プラグを抜き差ししない ・感電の原因となることがあります。

#### 次のような場所には置かない

- ・砂浜などの砂ぼこりのある所
- ・湿気やほこりの多い所
- ・調理台や加湿器のそばなど、油煙や湯気の当たる所
- ・熱器具の近くなど
- ・真夏の車内など高温になる所
- ・直射日光の強い所
- ・火災や感電の原因となることがあります。

上に重い物を置かない ・バランスがくずれて倒れたり落下して、けがの原因となることがあります。

カセットの出し入れ口に手を入れない

- ・手をはさまれてけがをする原因となります。
- ・特にお子様にご注意ください。

#### 本体に衝撃を与えない

・けがをするおそれがあります。また、本機が故障する原因となります。

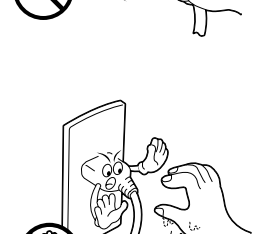

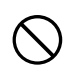

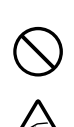

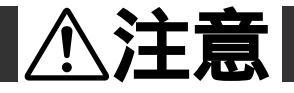

指定以外のアクセサリーを使わない

・性能や形状が異なると、火災や故障、感電の原因となることがあります。

・本機に指定されたものか確かめ、アクセサリーの取扱説明書もよくお読みください。

照明用ライトなどを使うときはライト部に顔、素手、髪の毛な どを近づけない

・高温のため、やけどや髪の毛が燃える原因となります。

本機やアクセサリーなどを布などでおおった状態で使用しない
・熱がこもって変形したり、火災の原因となることがあります。

#### コード類は正しく配置する

 ACアダプターの電源コードや接続用コードなどは、足にひっかけると製品の 落下や転倒などによりけがの原因となることがあります。
 十分注意して接続、配置してください。

長期間使用しないときはバッテリーをはずす、または電源プラグ を抜く

・電源が「切」でも本機に電気が流れていますので、安全のためにお守りください。

別売の三脚を不安定な状態で使用しない

- ・足などの上に倒れる、けがをする原因となります。また、本機が故障する原 🕓 因となります。
- ・足などを引っかけないようにご注意ください。強風にもご注意ください。

#### 移動するときは、電源プラグや接続コード類をはずす

- ・接続したまま移動すると、コードが傷つき、火災や感電の原因となることが したあります。
- ・カセットも取り出しておいてください。

安全

## ⚠注意

バッテリーやグリップベルトは正しく取り付ける

・正しく取り付けられていないと、落下によりけがや故障の原因となることが

お手入れするときは、バッテリーをはずす、または電源プラグ

- ・電源が「切」でも機器に電源が流れていますので感電の原因となることがあ ります。
- 5年に一度は内部の点検を販売店に依頼する
- ・内部にほこりがたまったまま、長い間掃除をしないで使用し続けると、火災
- ・湿気の多くなる梅雨期の前に点検すると、より効果的です。
- ・費用については、販売店にご相談ください。
- 強い電波や磁気の発生する所、または雷が近いときは使用しな い
- ・故障の原因となることがあります。
- ・テレビの上や近くでは使用しないでください。
- RFユニットやACアダプターを使用しているときは、なるべくムービーから 遠ざけてご使用ください。

飛行機内で使うときは、航空会社の指示に従う ・本機が出す電磁波などにより、飛行機の計器に影響を与える原因となります。

## ACアダプター、バッテリーやボタン電池について

ACアダプターを指定の電源電圧以外で使用しない

・火災や感電の原因となります。

ACアダプターは指定以外のムービーやバッテリーには使わない

- ・性能や形状が異なると、火災や故障、感電の原因となることがあります。
- ・指定されたものか確かめ、ムービーやアクセサリーの取扱説明書もよくお読みください。

ACアダプターを分解や改造はしない

- ・火災や感電の原因となります。
- ・お客様ご自身による点検・整備・修理は危険です。絶対におやめください。
- ・内部の点検・整備・修理は販売店に依頼してください。

バッテリーを充電するときは、指定のACアダプターを使う・性能や形状が異なると、液漏れ、発熱、破裂、発火の原因となります。

バッテリーは絶対に分解、加工(はんだ付けなど)加熱、火中 投入などをしない

液漏れ、発熱、破裂、発火し、火災やけがの原因となります。

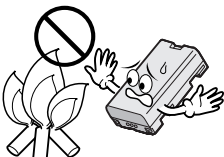

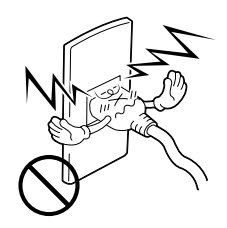

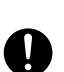

## ACアダプター、バッテリーやボタン電池について

## **⚠ 危険**

高温の場所(60 以上)に置かない ・発熱、破裂、発火の原因となります。

バッテリーの端子部に金属物(ネックレスやヘアピンなど)を 接触させない

・ショートして発熱し、火災やけがの原因となります。

・持ち運びの際にはビニール袋などに入れ、金属物と端子が接触しない ようにしてください。

ボタン電池の端子部(⊕と⊖)に金属物(ネックレスやヘア ピンなど)を接触させない

・液漏れ、発熱の原因となります。

・持ち運びの際にはビニール袋などに入れ、金属物と端子が接触しないようにしてください。

ボタン電池は絶対に分解、加工(はんだ付けなど) 充電、加熱、 火中投入などをしない

・液漏れ、破裂などの原因となります。

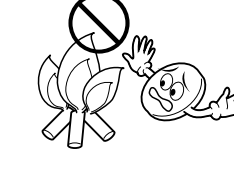

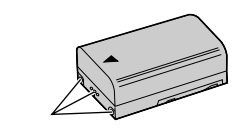

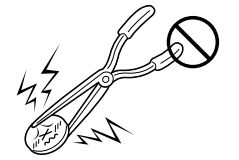

### ACアダプター、バッテリーやボタン電池について

҈警告

指定以外のボタン電池は使わない、また液漏れを起こしたバッ テリーやボタン電池を使わない

- 液漏れを起こしたボタン電池はショートによる発熱で、さわるとやけどをする原因となります。
- ・電池を入れる前に品番をよく確かめてください。
- ・電池の液が漏れたときは、電池取り付け部の液をよく拭き取ってから新しい
   電池を入れてください。
- ・電池の液が身体や衣服についたときには、水でよく洗い流してください。
   万一、目などに液が入った場合はきれいな水で洗った後、ただちに医師に相談してください。

ボタン電池は幼児の手の届かない所に置く ・万一、誤って飲み込んだときは、ただちに医師と相談してください。

濡れたバッテリーは使わない ・ 故障、感電、発熱、発火の原因となります。

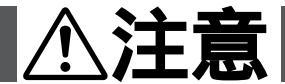

ボタン電池を入れるときは、極性表示(プラス ⊕ とマイナ ▲ ス ⊖ の向き)に注意する

・機器の指示通りにボタン電池を入れてください。間違えると電池の破壊、液 漏れにより、火災やけが、周囲を汚す原因になることがあります。

通電中のACアダプターや充電中のバッテリーに長時間触れない

・温度が上がり、長時間皮膚がふれたままになっていると、低温やけどの原因 となることがあります。

## 主な特長

100倍デジタル 電子ズーム

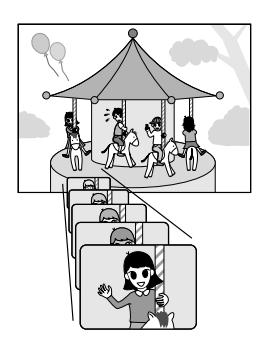

連写/記念写真

静止画を色々なモード(枠 あり、枠なし、ピンナップ) で撮影及び連写できます。

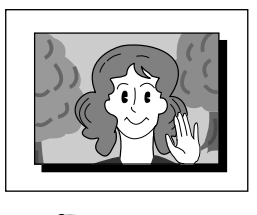

12 40ページ

DV入力/出力端子

DVケーブル(別売)でDV 端子を搭載するデジタルビ デオ機器などと接続するこ とで、画質・音声劣化のな いダビング編集や画像取り 込みができます。

KS 48、77ページ

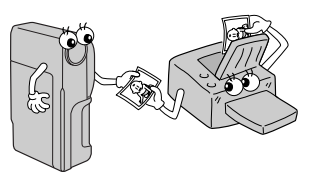

演出効果や場面切替 🃭 62、66、75ページ 映像を加工してさまざまな演出をほどこして録画や再生が できます。

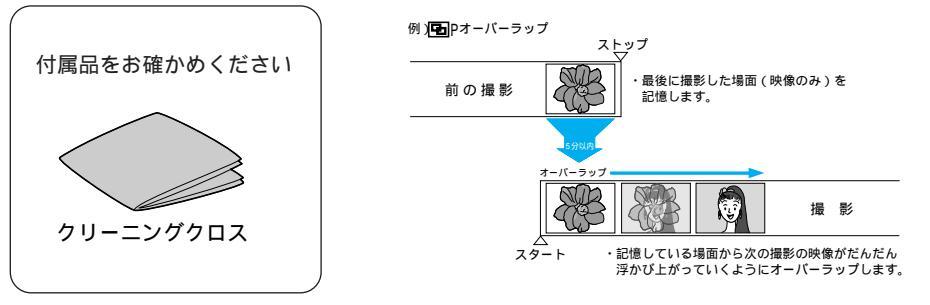

本文中の記号の見方 操作上の注意などが書かれてい 機能や使用上の制限など、参考に ご注意 なる内容が書かれています。 ます。 知っているとちょっと便利な内 キーポイントやテクニックをま 容が書かれています。 とめて説明しています。 参照ページや参照項目を示して
 やめたいときの操作方法が書か STOP います。 れています。 こんな どんな時に使用するのかなどが ときに 書かれています。

## コンセントの電源でムービーを動かす

### コンセントにつないで使う

室内で使うときは、ACアダプター(別売)を使ってコンセントから電源をとると便利です。 変換プラグを使用すると海外でもご利用できます。

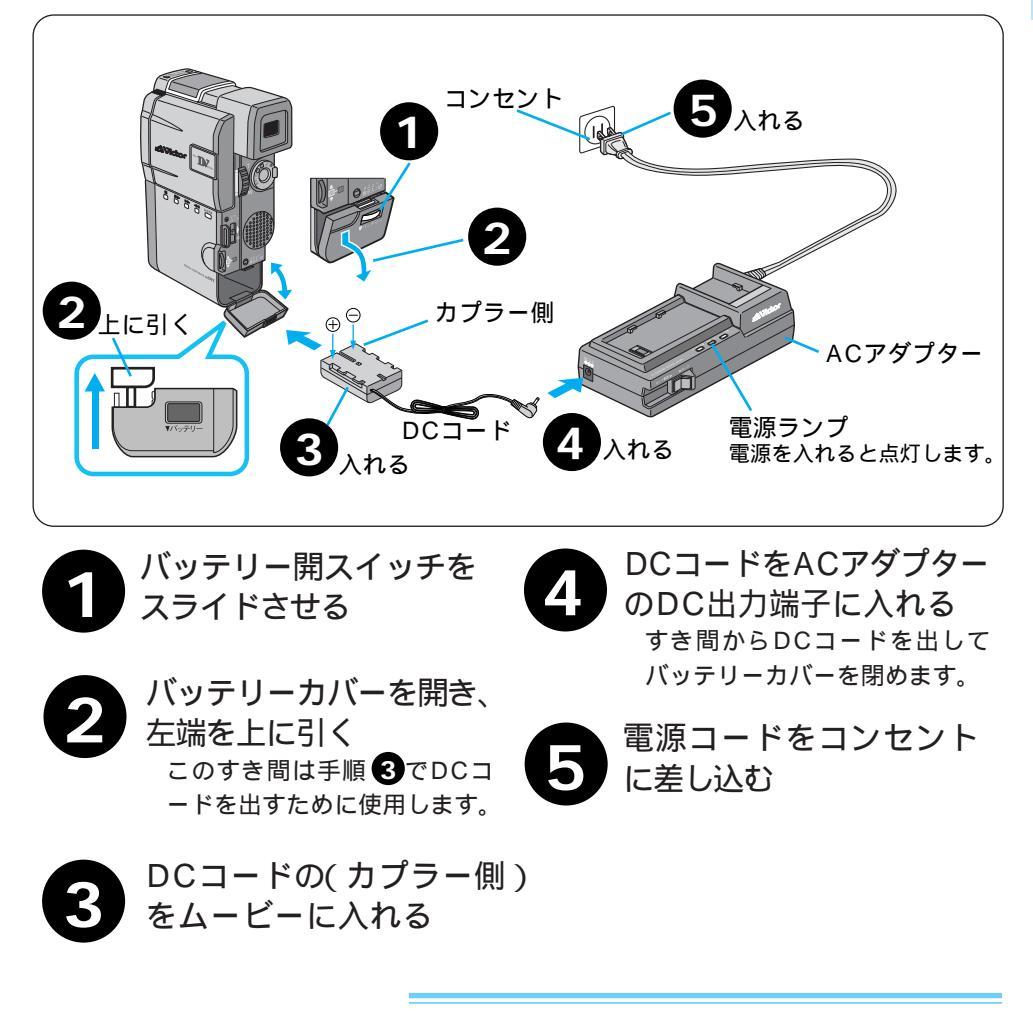

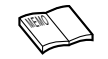

バッテリーの充電中にDCコードをDC出力端子 に差し込むと、充電は中断されます。 AC アダプターが、温かくなることがあります。 はじめに

## バッテリーの充電のしかた 🖙 /カセットについて 🜆

### <mark>バッテリーを充電する</mark>

バッテリーの充電には別売のVU-V65KITに付属のACアダプター(AA-V60)が必要です。

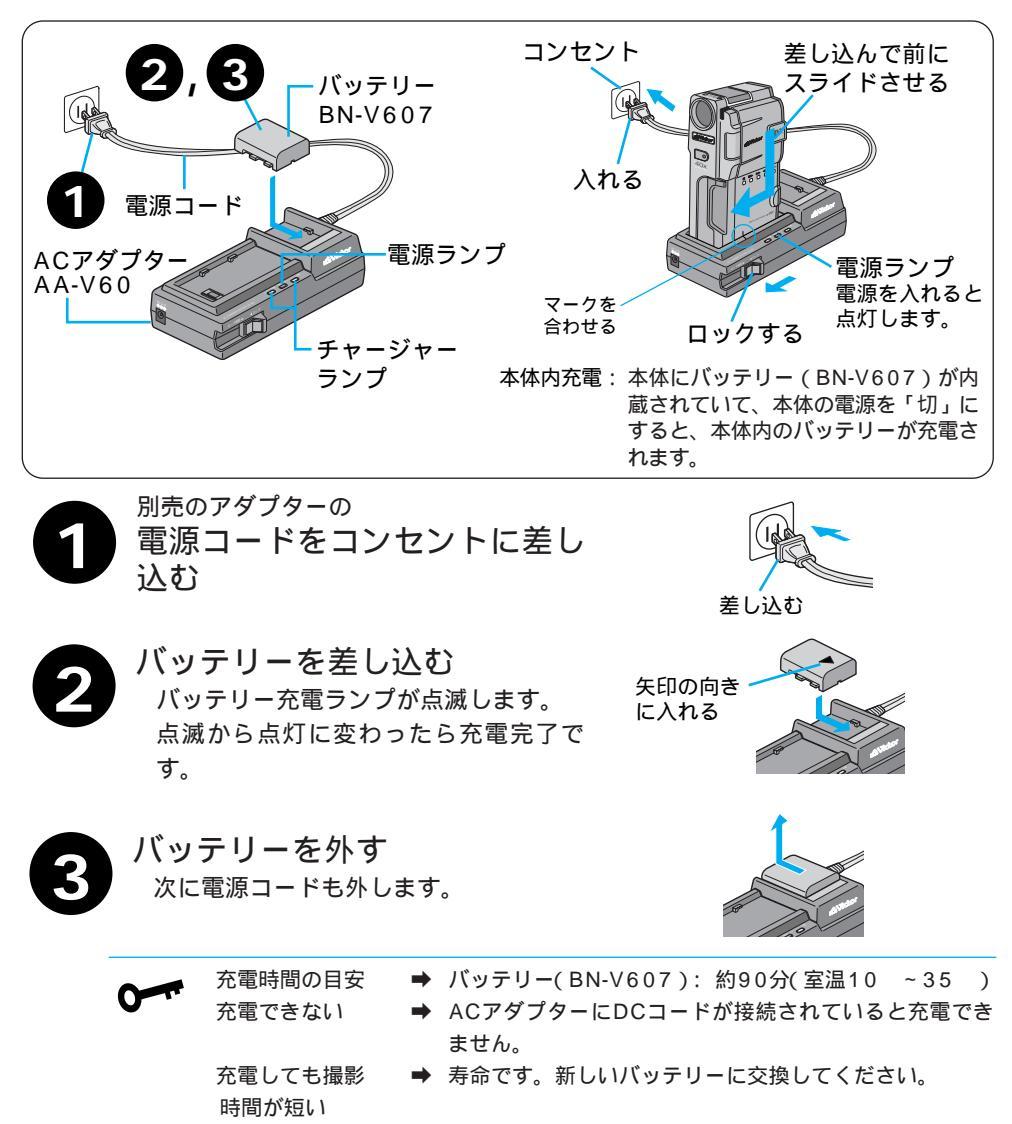

撮影時間の目安 → バッテリー(BN-V607)1個で約60分(室温20 下で ファインダーを使った連続撮影)

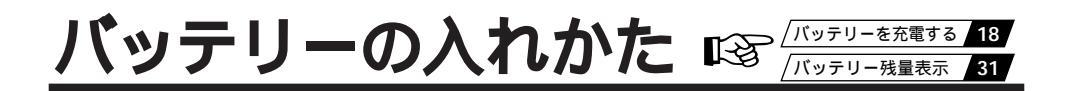

### 充電したバッテリーを入れる

バッテリー(別売)は出荷時は充電されていません。ACアダプターで充電してからお使い ください。

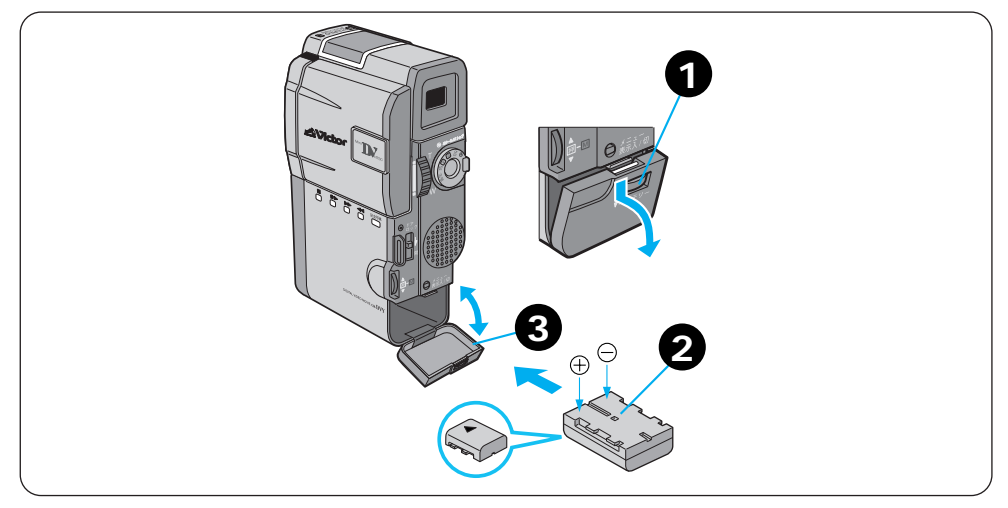

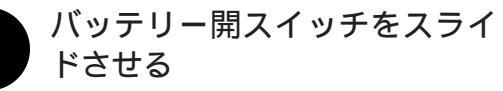

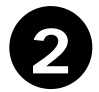

3

充電済みバッテリーを入れる バッテリーの矢印の向きに逆さまに入れてください。 逆に入れると故障の原因になります。

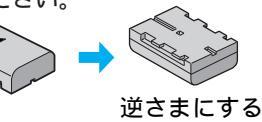

バッテリーカバーを閉める

### バッテリーを取り出す

上の手順 **2** でバッテリーカバーを開けて 取り出す <sub>引き抜きます。</sub>

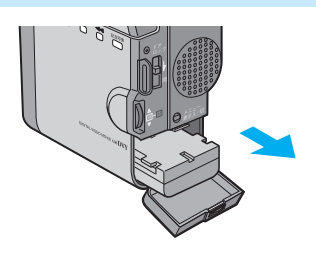

19

準備

グリップベルトの付けかた

### グリップベルトを手に合わせる

手の大きさに合わせて、グリップベルトを調節します。

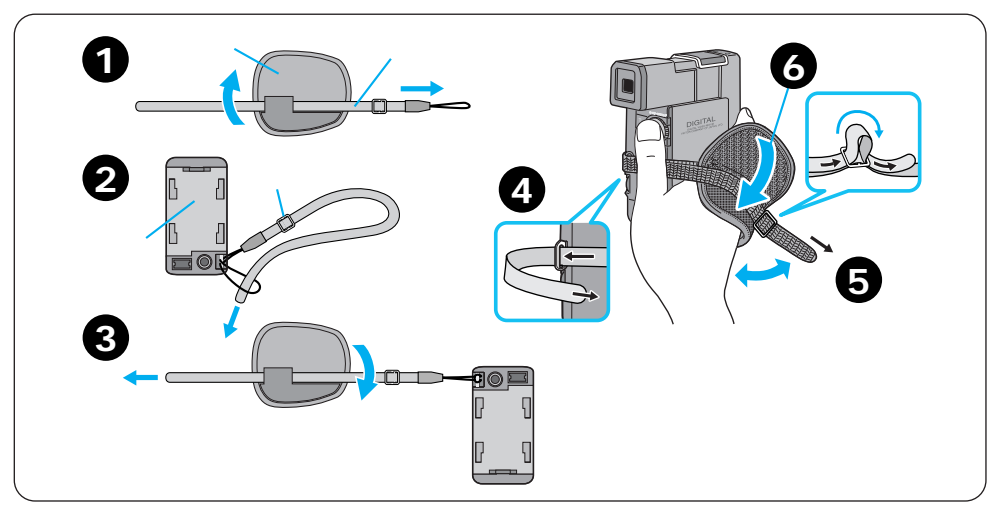

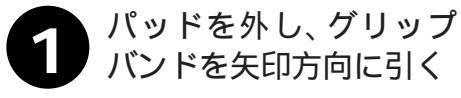

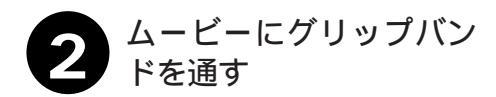

ドに取り付ける

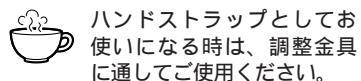

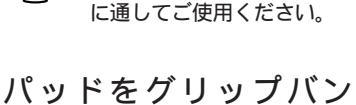

ムービーにグリップバン ドを诵す

グリップバンドを調節する 5 手を入れてズームスイッチと スタート / ストップボタンを 操作しやすいように調節して ください。

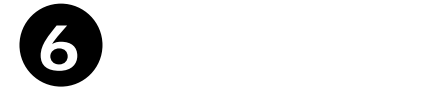

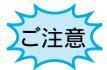

ハンドストラップとしてお使いになる時は、他のものに引っかかるなどして危険ですの 注意 で、以下のことをお守りください。 自転車、オートバイなどの乗り物に乗る時は使用しないでください。 電車などの乗り降りの際には、ドアに挟まれないようご注意ください。 長さは適切に調節してください。

### カセットを入れる

充電済みバッテリーを取り付けていれば、電源を入れなくてもホルダーを開けることがで きます。

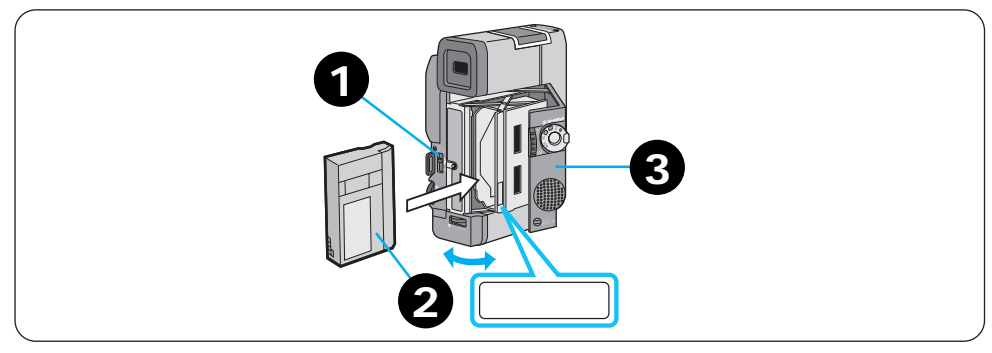

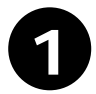

ドアロックスイッチを下に押し て、手でカセットカバーを開く 自動的に、ホルダーが開きます。 内部の部品を直接手でさわらないでく ださい。

2 カセットをホルダーに入れ ここを押すを押す カセットは奥まで確実に入れてください。 自動的にテープが収納されます。

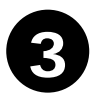

**カセットカバーを閉める** ホルダーに指をはさまないようにご注 意ください テープが収納されない場合は、カセッ トカバーを一度完全に開いて、カセッ トを取り出し、少し待ってからカセッ トを入れ直してください。

### カセットを取り出す

上の手順2で取り出す

 F-J0見える西

バッテリーの入れかた

カヤットについて

Ð

19

109

準備

## 画像の明るさを調節する

### 画面の明るさ調節

液晶画面やファインダーの明るさを調節してから、撮影や再生を行います。

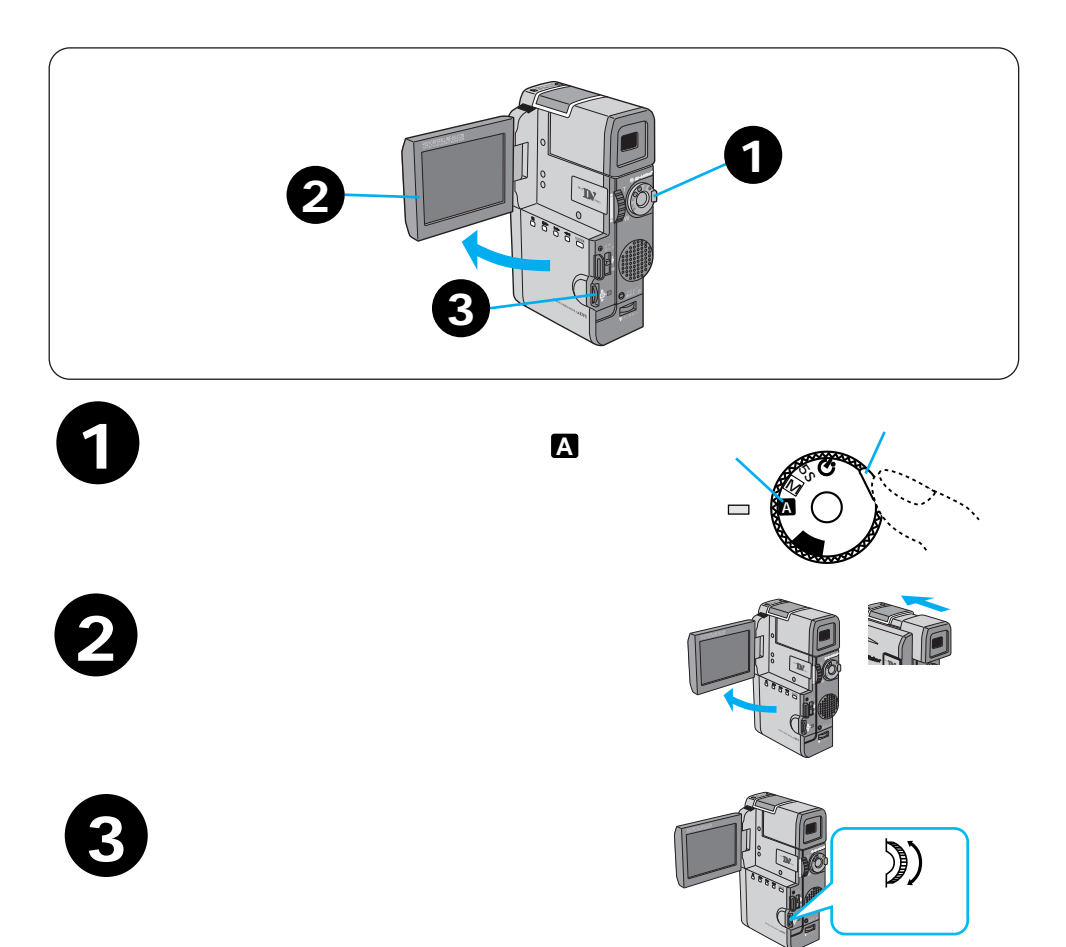

### ファインダーの明るさ調節

上の手順2でファインダーを引き出す

ファインダーを調節する

## ファインダーのピント合わせ

ファインダー内の表示が見やすくなるように調節します。

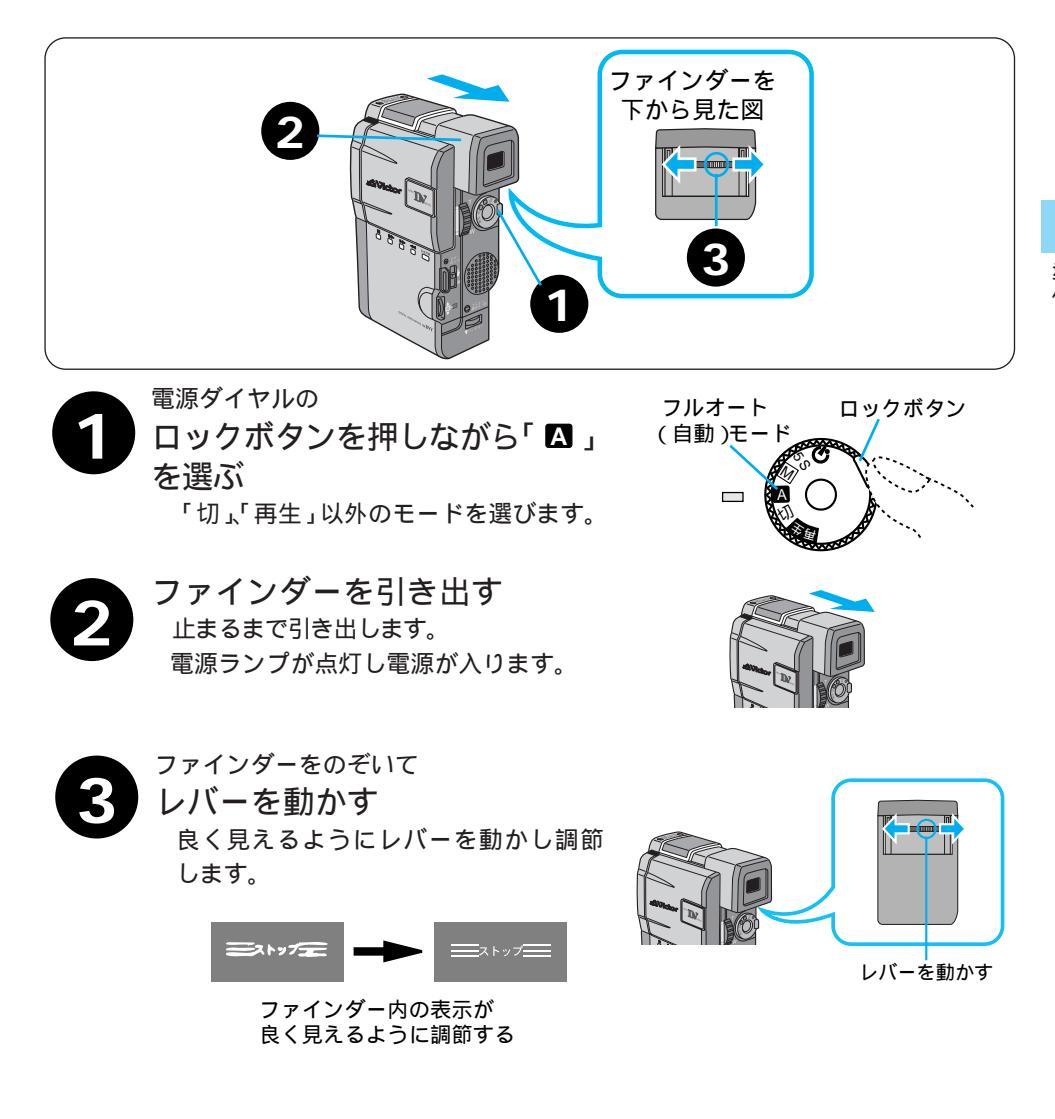

準備

## 各部のなまえとはたらき

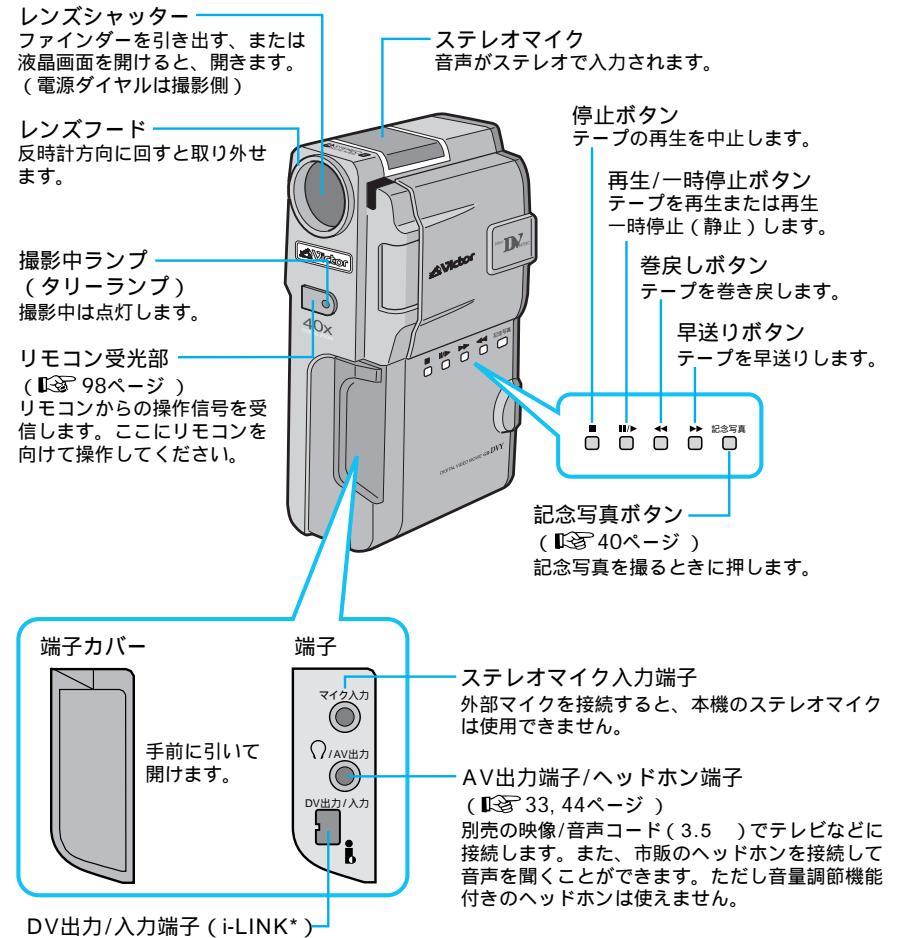

(123749,77ページ)

DV端子付きのビデオ機器と接続します。

\*: i-LINKは、IEEE1394-1995仕様およびその拡張仕様です。

🖡 はi-LINKに準拠した商品につけられるロゴマークです。

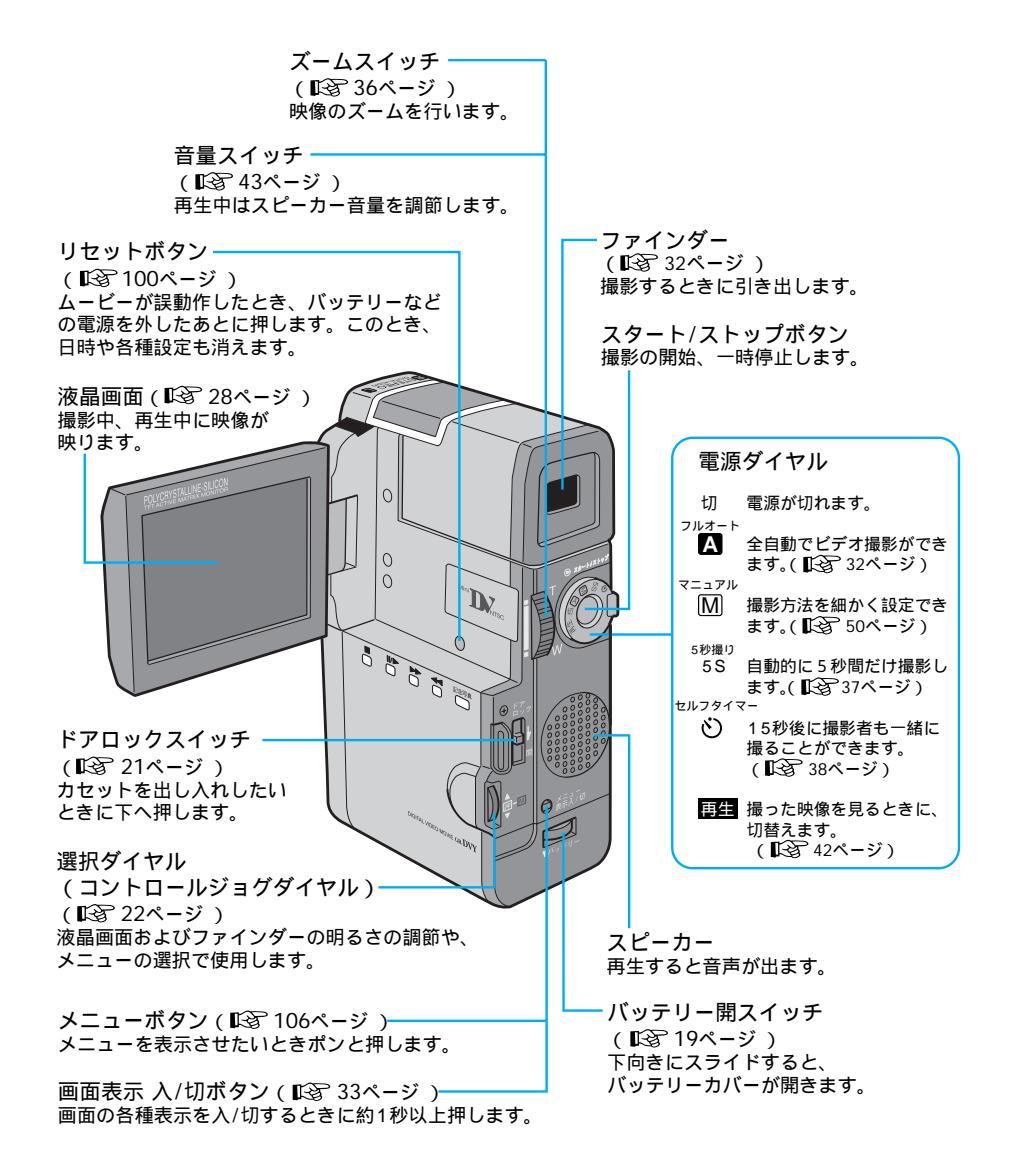

準備

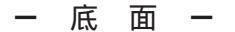

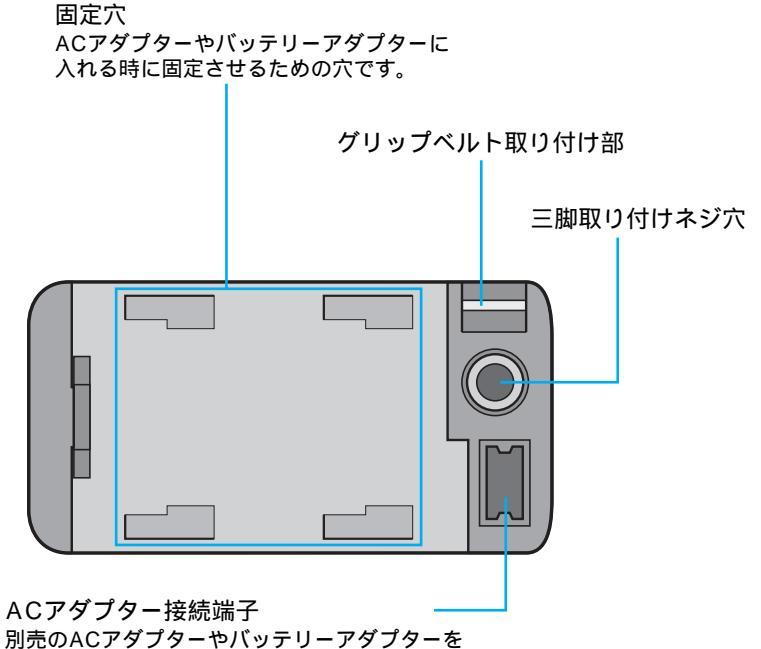

別元のACアタフターやバッチリーアター 取り付ける際に接続されます。 - ACアダプター(ACチャージャーステーション AA-V60) -

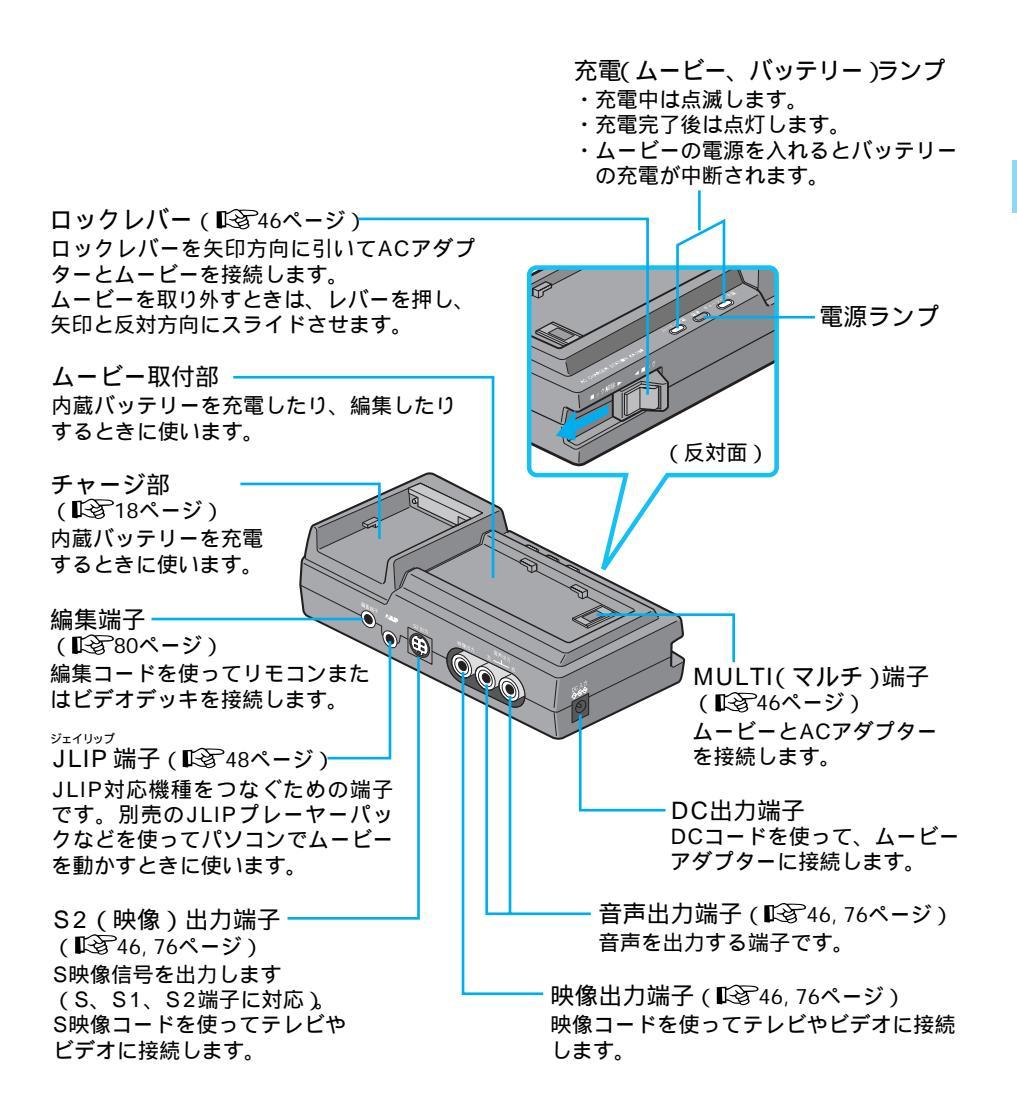

#### 液晶画面とファインダー表示

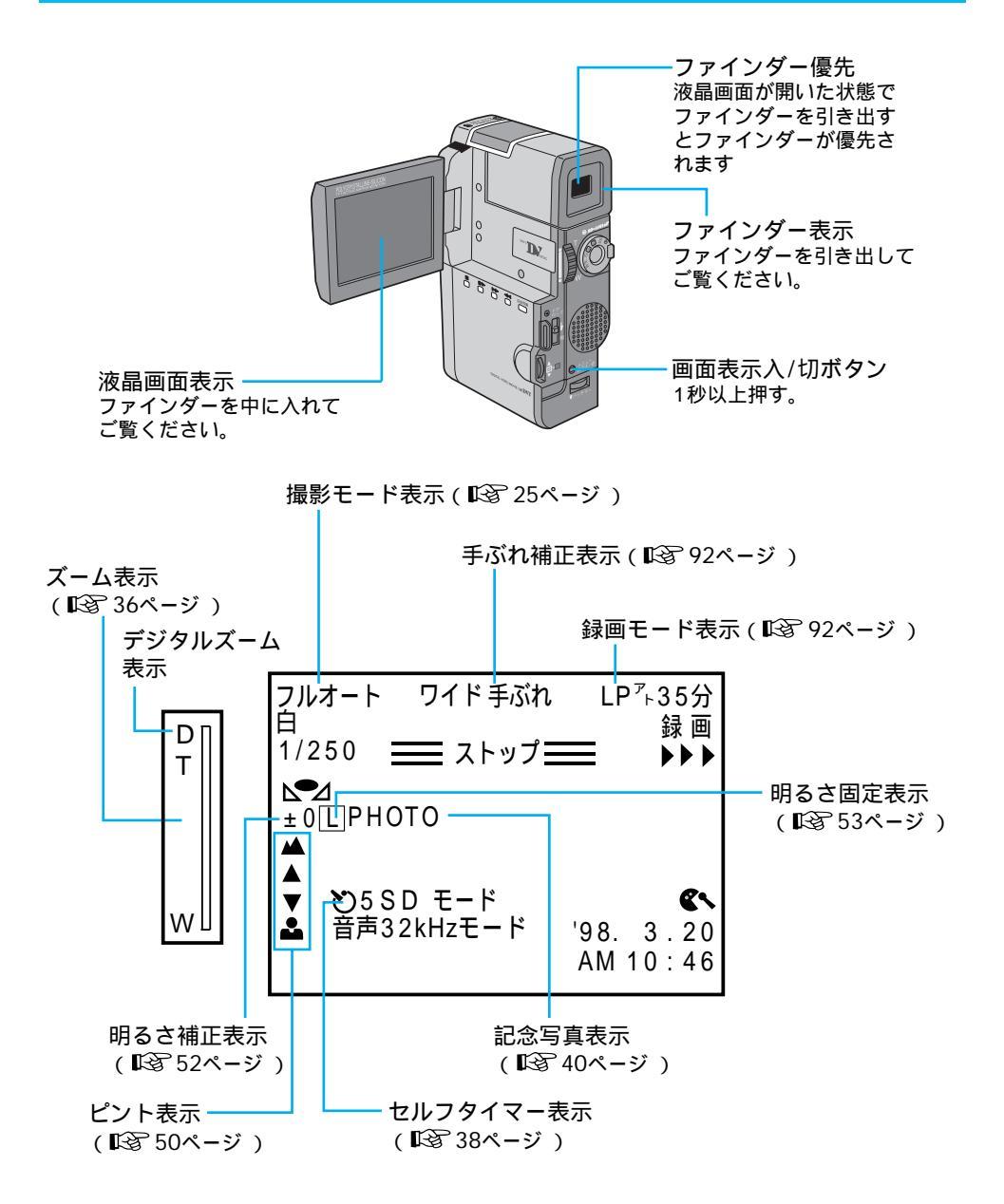

(お知らせ表示 31

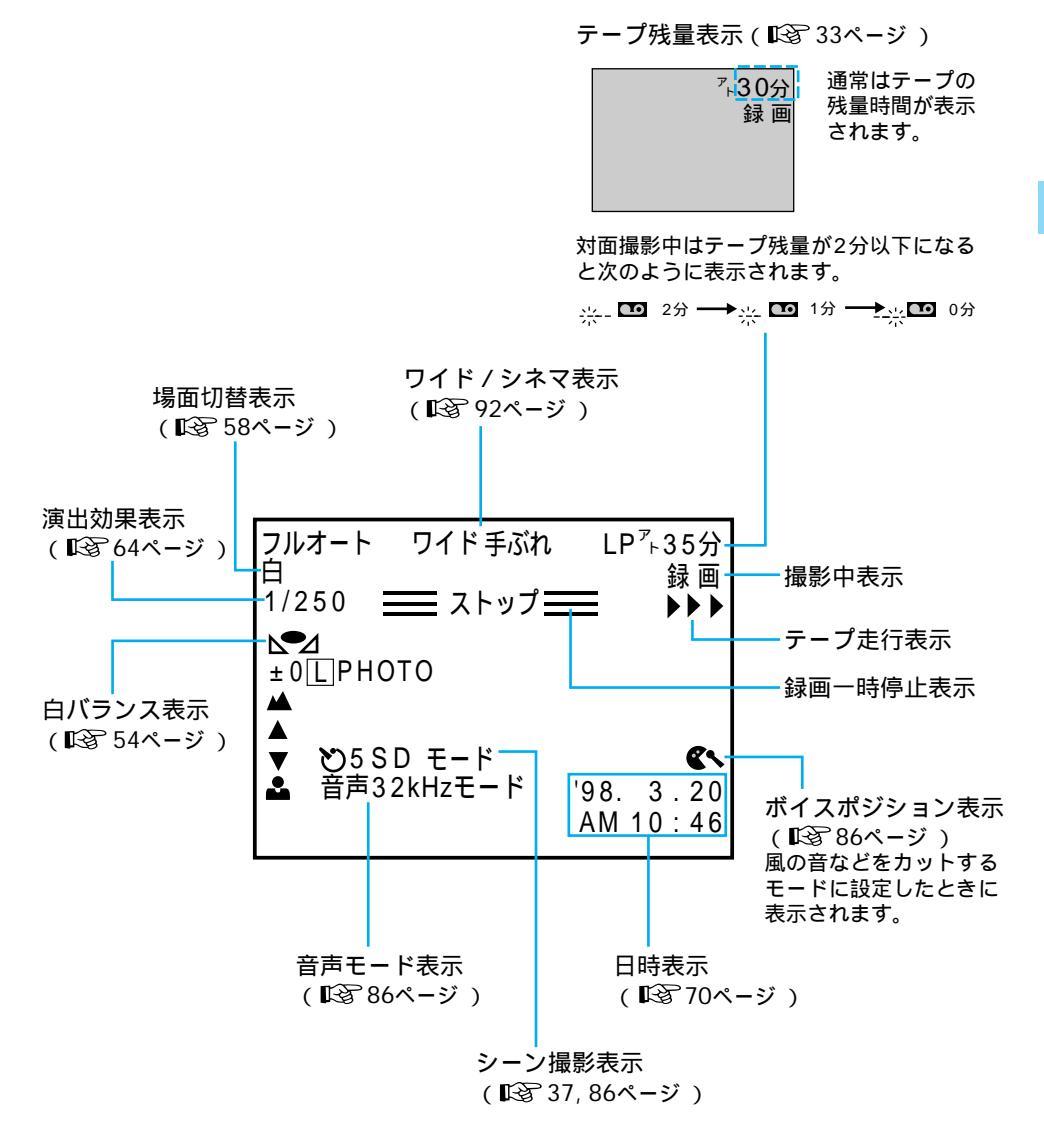

準備

液晶画面とファインダー表示

(再生中の画面)

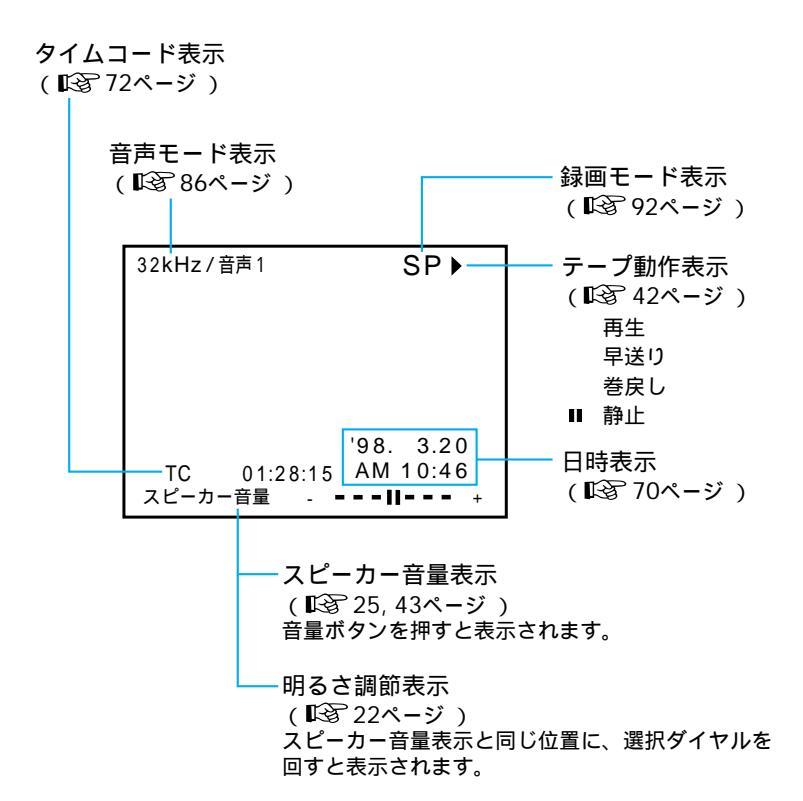

## お知らせ表示

#### (お知らせ表示の画面)

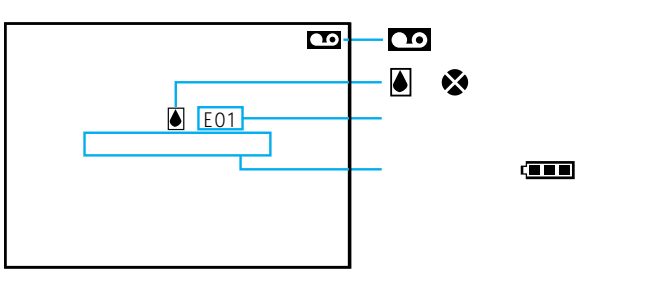

| 表示          | 表示内容                                                                                                    | 参照  |
|-------------|----------------------------------------------------------------------------------------------------|-----|
| (111)       | バッテリーの残量を表示します。<br>残量大 残量なし<br>「■■■ → 「■■ → 「■■ → 「■■<br>バッテリーが少なくなると「■■ が点滅します。<br>バッテリーがなくなると自動的に電源が切れます。                                                                 | _   |
|             | テープが入っていないときや、テープの誤消去防止用ツマミ<br>が「SAVE」側にあるときに表示されます。                                                                                                    |     |
| &           | 撮影中に、ヘッドにゴミが付いていると表示されます。                                                                                                    | 104 |
| ٢           | つゆつきが発生したときに表示されます。ムービーは自動的に停<br>止します。                                                                                                    | 111 |
| テープを入れて下さい! | テープが入っていないときに、電源を入れると約10秒間表示さ<br>れます。                                                                                                    | _   |
| テープオワリ      | 録画や再生中に、テープが終わると表示されます。                                                                                                    | _   |
| 日時を設定して下さい! | 日時が設定されていないときに表示されます。                                                                                                    | 90  |
| E 0 1 ~ 07  | ムービーに生じたトラブルを判断するための表示です。<br>E01~07が表示されるとムービーは自動的に停止します。バッ<br>テリーなどの電源を外してリセットボタンを押してください。数<br>分待ち、再び電源を入れてください。2、3度くり返しても表示<br>が消えないときは、お買い上げ販売店か、ピクターサービス窓口<br>にご相談ください。 |     |

準備

## 簡単な撮影のしかた

#### 撮影する

ピントや露出合わせも自動(フルオートモード)で、簡単に撮影できます。

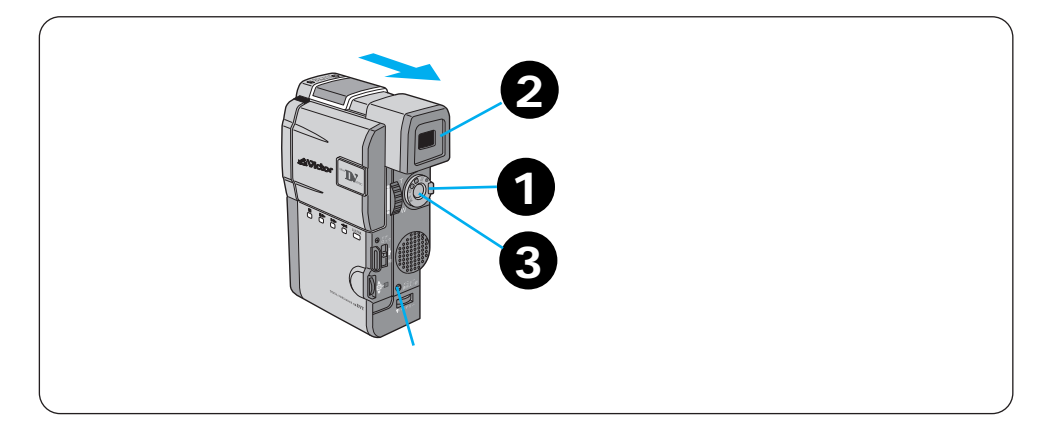

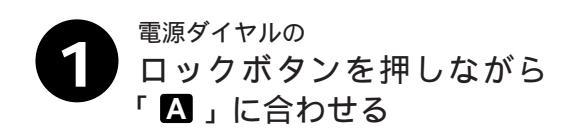

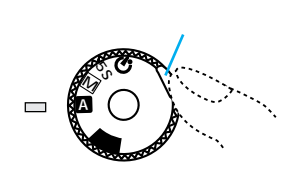

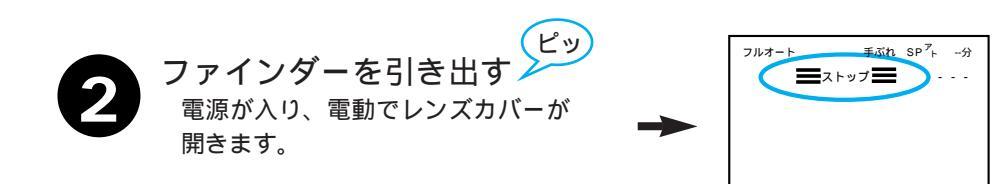

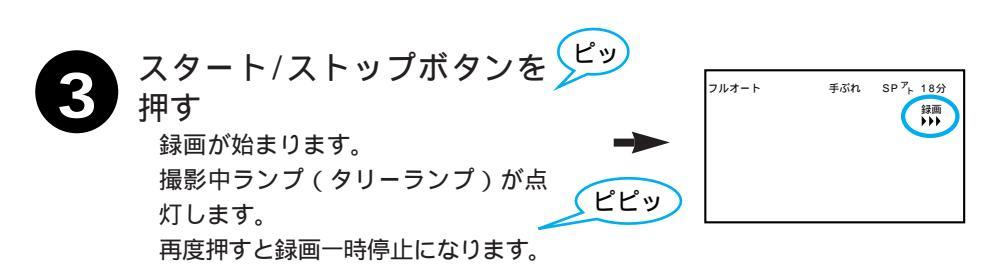

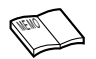

#### ・連続撮影時間

- ファインダー使用時、約60分 (バッテリー「BN-V607」フル充電時) 別売バッテリーBN-V615使用時 約2時間 別売バッテリーBN-V607とBN-V615使用時 約3時間 別売のBN-V856KIT使用時 約7時間
- 液晶画面使用時、約50分 (バッテリー「BN-V607」フル充電時)
- 液晶画面で撮影するには
   ファインダーを押し込み、液晶画面を
   開いてください。
- 5分以上撮影を一時停止したときは ムービーの節電とテープ保護のため自 動的に電源が切れます。再び撮影した いときは、ファインダーを一度入れ、 再び引き出してください。液晶画面を お使いのときは、液晶画面を一度閉じ、 再び開いてください。
- マニュアルモードで撮影するには
   左の手順1で電源ダイヤルを M に合わせます。その他の操作方法はフルオートモードと同じです。
- テープの残量を確認するには 撮影中は、画面に自動的にテープの残 量が表示されます。テープの残量が残 り2分になると時間表示が点滅し始め、 テープが終わると「テープオワリ」と 表示されます。液晶画面の表示を消し ているときは、テープ残量が2分にな ると自動的にテープの残量が表示され ます。

・日時を確認するには

70

29

/内蔵時計用電池の充電 110/

43

/音量調節

日時表示

- プ残量表示

- 「日時表示」を「入」に設定します。 ムービーには、あらかじめ現在の日時 が登録されています。日時がズレてい るときなどは、日時を合わせてくださ い。また、内蔵の時計用電池が放電し ている場合、日時の登録が消えてしま います。内蔵の時計用電池を充電して から、日時を合わせなおしてください。 (『3 90ページ)
- ・画面のメッセージを消したいときは 画面表示入/切ボタン(メニューボタン)を約1秒以上押します。ただし、
   「▶▶▶」などのテープ走行表示、トラブル発生時のお知らせ表示などは消せません。
- 撮影中の音声をモニターしたいときは ムービーのスピーカーからは撮影中の 音声は出ません。音声を聞きながら撮 影したいときは、別売のヘッドホンを ヘッドホン端子(AV出力端子)につ ないで聞いてください。このとき音量 は再生時に調節したままとなります。
- ・バッテリー残量表示( )が出たら バッテリーが少なくなっています。バ ッテリーがなくなると自動的に電源が 切れます。( いる 31ページ)
   電源が切れる前にバッテリーを交換し てください。

撮影の基本

## 上手にとる姿勢

安定した画面を撮るためのコツは、画面の中の人が動いてもムービーを動かさないことで す。ふらつかず、安定した姿勢で撮影します。

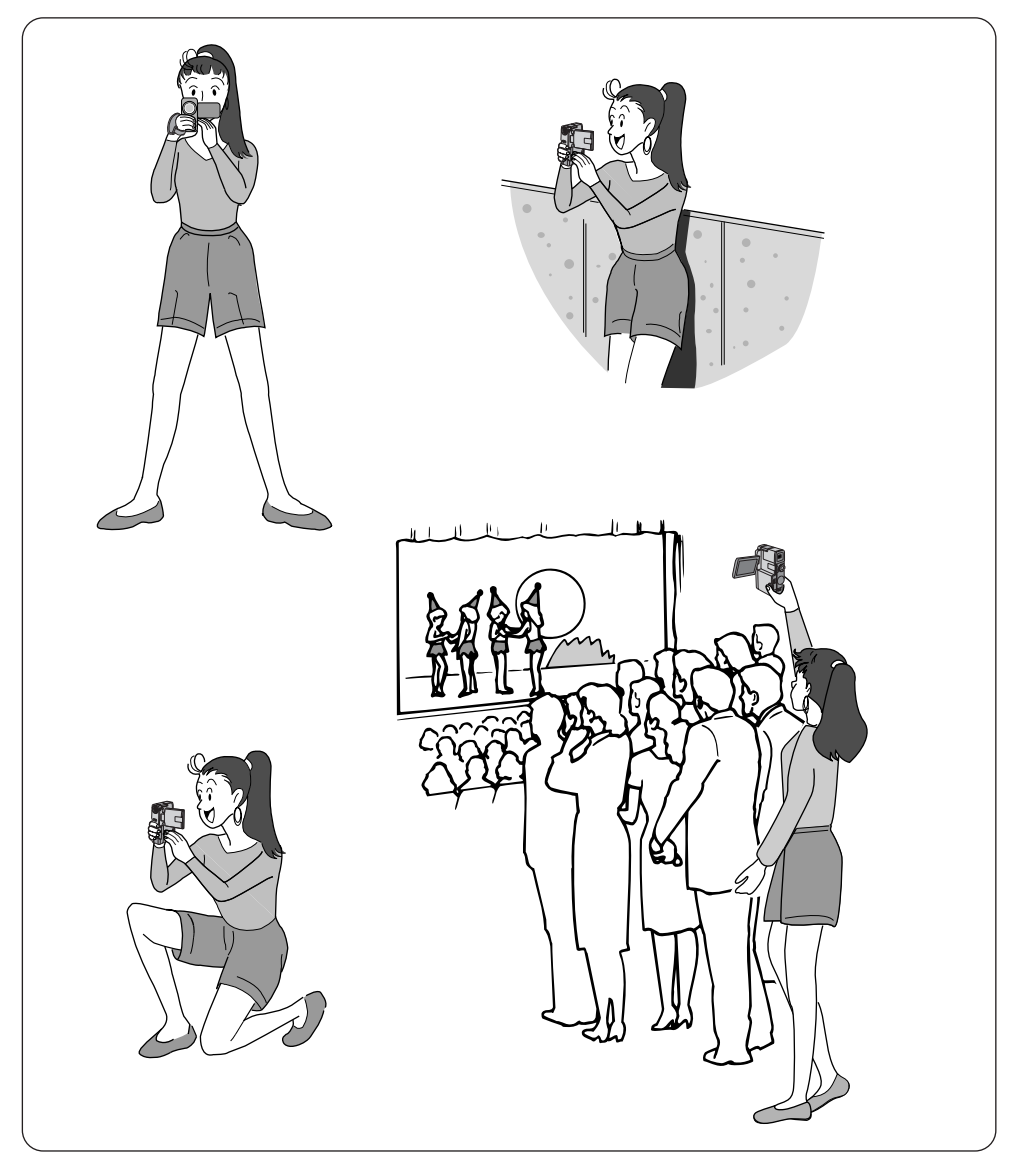

### 撮影の基本操作

#### ムービーを動かさない

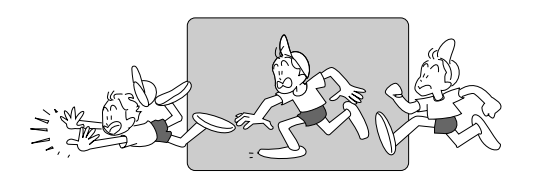

安定した映像で撮影するためには、ムー ビーを固定して撮ります。 左右に動かすとき(パンニング)は、水

平にゆっくり動かします。撮りはじめと 撮り終りは、ピタッと止めます。

カメラリハーサルを行う

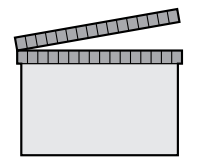

テープを入れなくても電源ダイヤル を、A、M、【58】、 じにすれば、ム ービーで撮っている映像を連続して見る (モニターする)ことができます。この状 態で映像/音声コードをつなげば外部映像 機器に出力することができます。 DV端子を利用することもできます。 (接続のしかたは13744ページ)

#### いろいろなアングルで撮影する

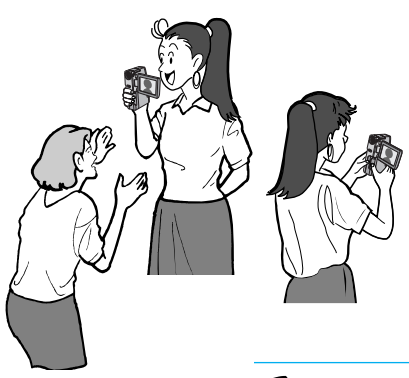

液晶画面は上に180°、下に90°回転 します。液晶画面にご自分を映し、映り 具合を見ながら撮影することもできます (対面撮影)。液晶画面を開いて180°回 転させ、レンズをご自分に向けて撮影し てください。ビデオ日記などをお撮りに なりたいときにご利用いただけます。

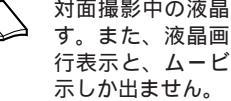

対面撮影中の液晶画面には、鏡に映ったような映像が出ま す。また、液晶画面上の表示は、「▶▶▶」などのテープ走 行表示と、ムービーにトラブルが生じたときのお知らせ表 基本操作

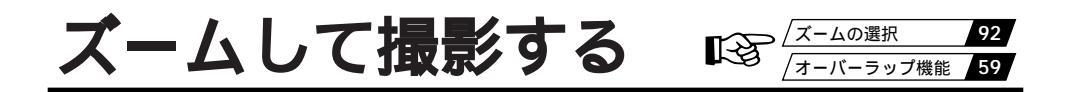

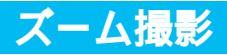

撮影中に被写体にズームする ことができます。

被写体が遠いところにいるときや、画面に変化を付 こんな けたいときなどにご利用いただけます。 ときに

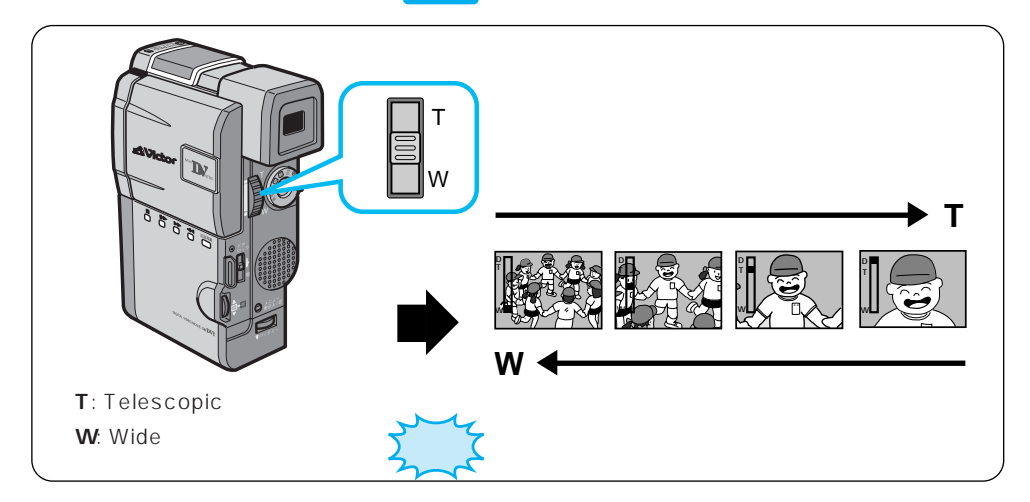

#### ズームスイッチを押す

少し押すとゆっくりズームし、いっぱいまで押すと早くズームします。

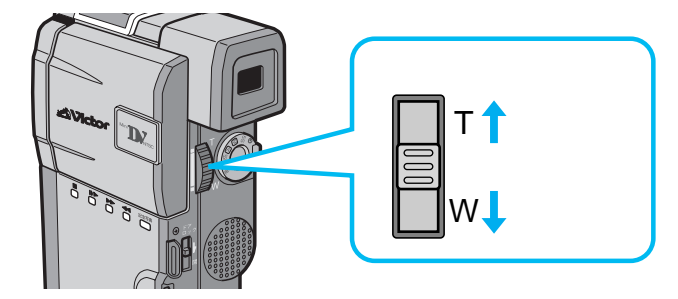

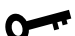

フルオートモードでのズーム ➡ 40倍までズーム可能 マニュアルモードでのズーム 🔿 最大100倍までズーム可能 10倍以上のズーム 10倍までの映像に比べて多少映像品質が劣化 (デジタルズーム) します。(デジタル処理をするために) 接写したいとき W側にいっぱいまで押すとレンズから約5cmま (マクロ撮影) で被写体に近づいて撮影可能 10倍以上のズームが使用 ➡ 映像をデジタル処理する機能(オーバーラップ) できない など)との併用はできません。
# 5**秒撮り**

スタート/ストップボタンを押して5秒間 だけ映像を撮影することができます。

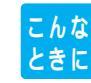

旅先で風景や名所の記録を5秒間ずつ映像 と音声で残したいときなどにも便利です。

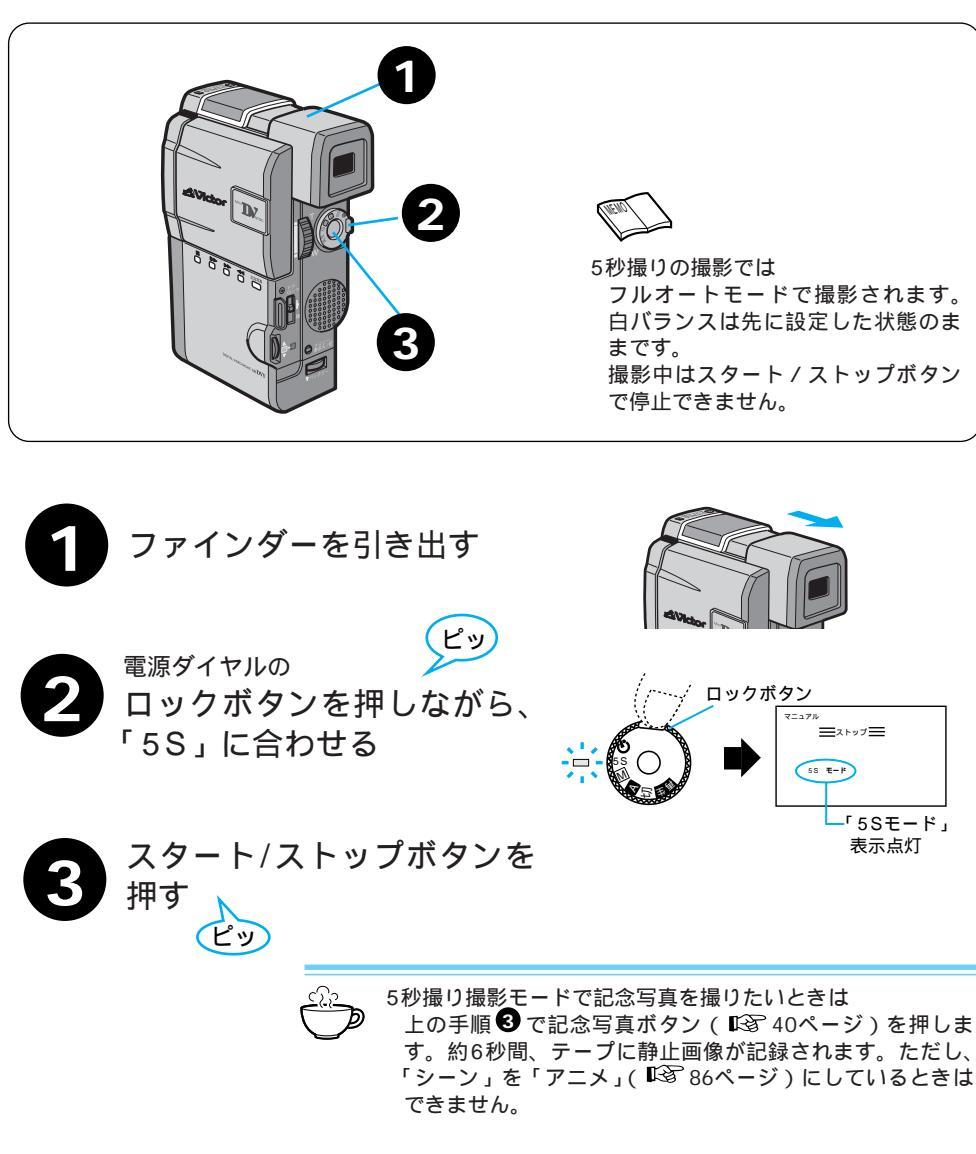

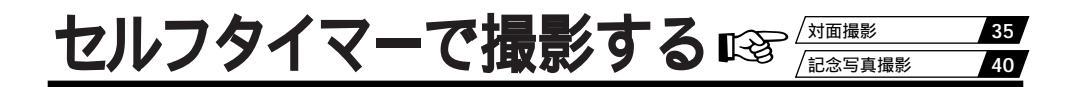

### セルフタイマー撮影

ムービーを固定してセルフタイマー撮影を行うと、こんなみんなが写ったビデオを残したい 撮影者も一緒にビデオを撮ることができます。

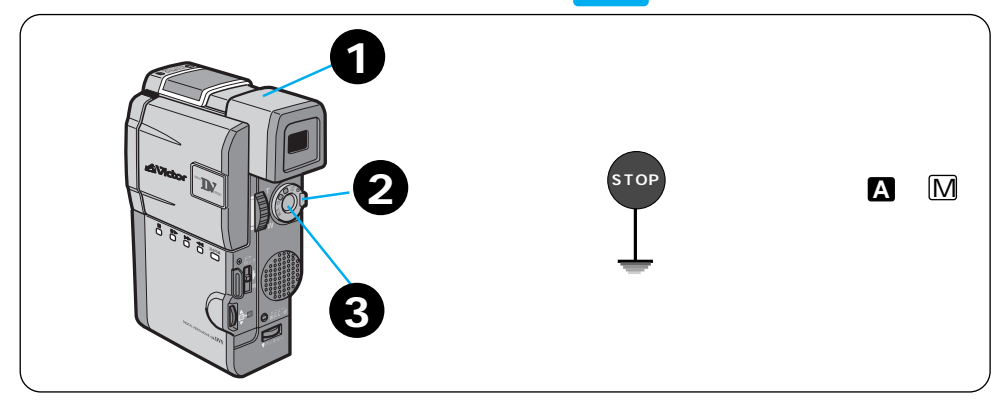

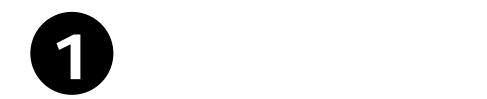

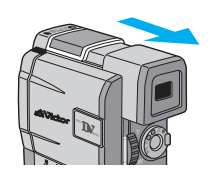

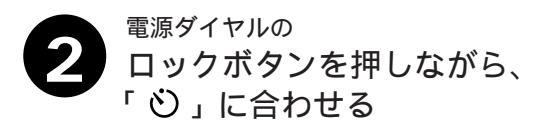

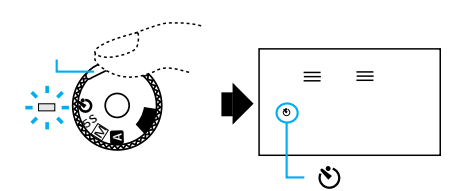

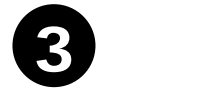

スタート/ストップボタンを 押す <sup>再度押すと停止します。</sup>

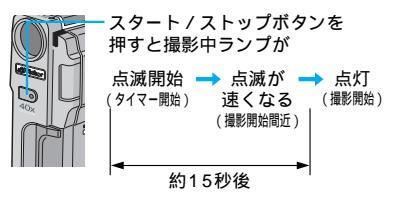

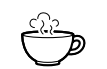

セルフタイマーモードで記念写真を撮りたいときは 左の手順 
€ で記念写真ボタン(『3<sup>2</sup>40ページ)を押しま す。約15秒後に、記念写真撮影をします。

液晶画面を見ながら撮影する 液晶画面を180°回転させて、映り具合を見ながら撮影位 置を決めることができます。 撮影中はスタート/ストップボタンで停止できます。

# 記念写真を撮る

# 記念写真撮影

被写体の表情などをワンポイントで記録した いときなどに効果的です。 ビデオの中に写真のような映像を挿入 したいときに便利です。

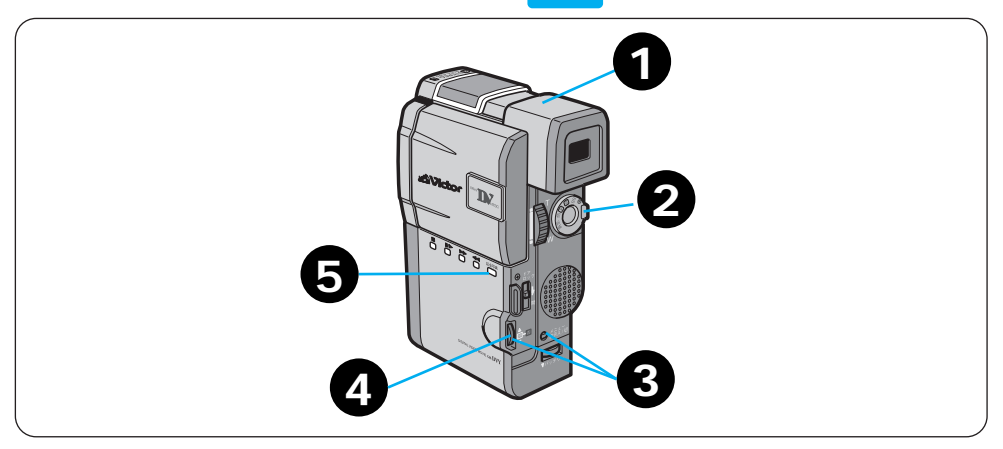

こんな

ときに

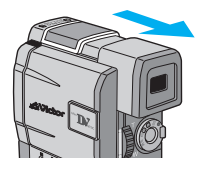

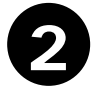

<sup>電源ダイヤルの</sup> ロックボタンを押しながら「M」 に合わせる

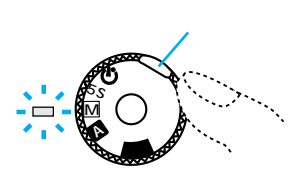

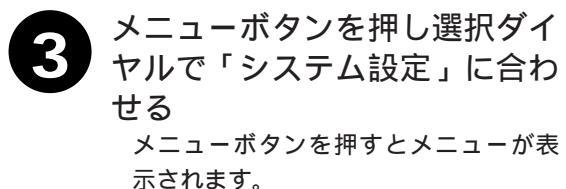

選択ダイヤルを回して「システム設定」 に合わせます。

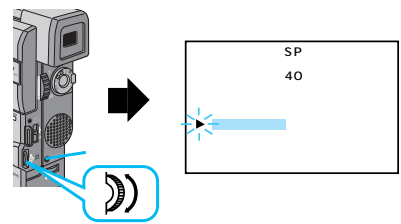

# 選択ダイヤルを押してから「記念写真」を選びモードを選

択する 選択は選択ダイヤルを回し、決定は選択ダイヤルを押します。

モードを選んだら選択ダイヤルを押し、「設定終了」を押してください。

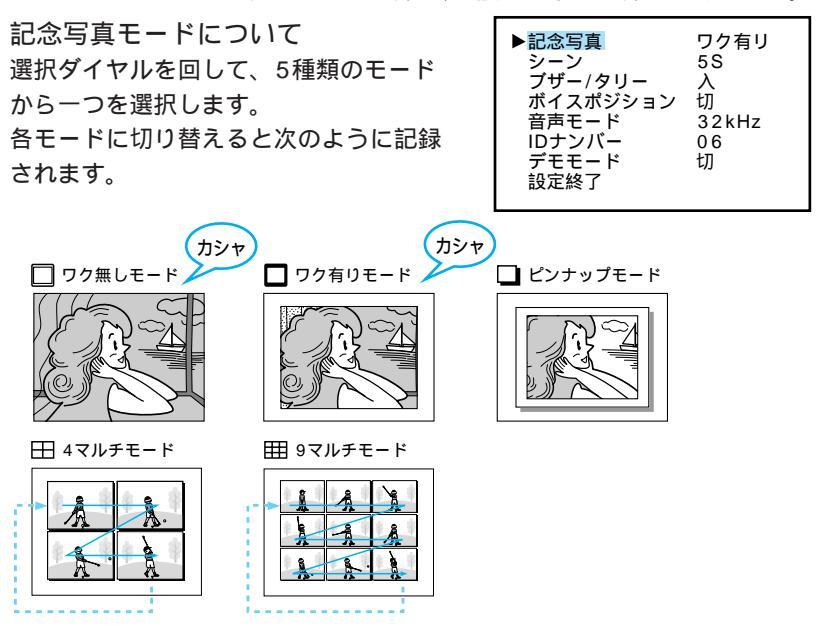

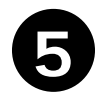

記念写真ボタンを押す

静止画像が約6秒間記録されます。

演出効果(シャッターを除く)が設定されているときは、4マルチ、9マルチモ ードで撮影できません。

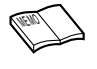

撮影一時停止状態で記念写真を撮影したときは 静止画像を約6秒間記録した後、撮影一時停止状態に戻ります。 記念写真ボタンを押し続けたときは 静止画像を約0.7秒ごとに連写します。 再生中も記念写真モードを使えます 「カシャ」音は出ません。 デジタルズーム画面(10倍以上)では、 使用できません。

# 液晶画面で見る

ムービーの液晶画面で再生できます。撮ったその場で映像を確認したいときなどにご利用 ください。

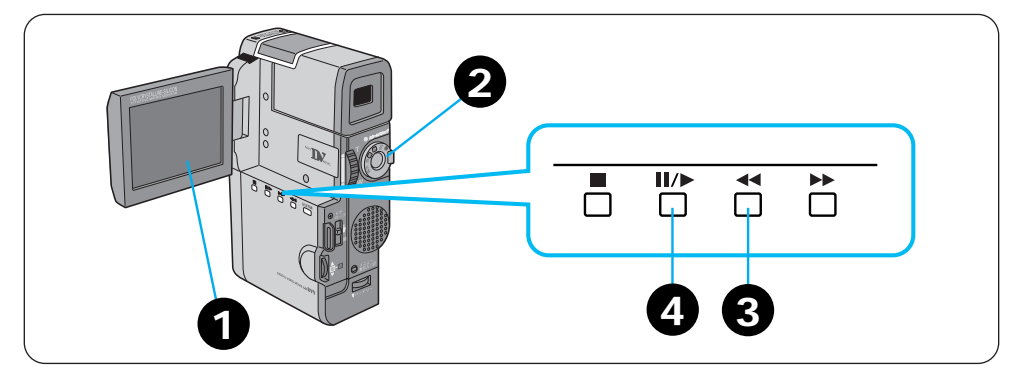

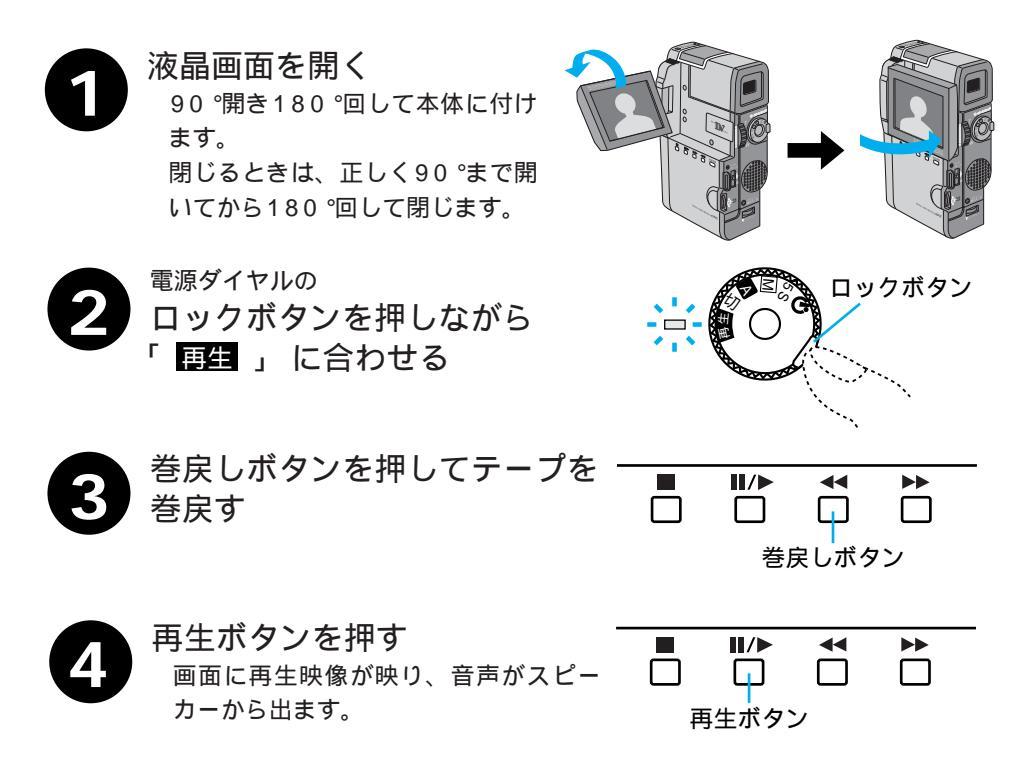

/テレビにつないで再生する 44

ファインダーで見るには

音量調節するには

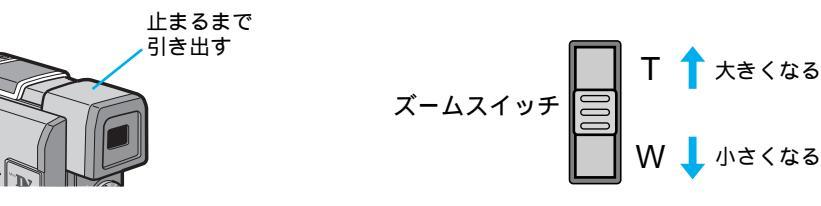

色々な再生

| こうして見たい                       | このボタンを押す |          | ふつうの再生に戻す   |    |          |
|-------------------------------|----------|----------|-------------|----|----------|
| ・画面を見ながら早送り                   | 再生中に     | *        | 1度ポン<br>と押す |    | 再生ボタンを押す |
| (早送り再生)9倍速                    |          |          | 押し<br>続ける   |    | 指を離す     |
| ・画面を見ながら巻戻し                   | 再生中に     | <b>4</b> | 1度ポン<br>と押す | ≜□ | 再生ボタンを押す |
| (巻戻し再生)9倍速                    |          |          | 押し<br>続ける   |    | 指を離す     |
| ・画面を一時停止させて<br>見たい<br>(静止画再生) | 再生中に     |          |             |    | 再生ボタンを押す |

頭出し再生機能(別売のリモコンを使用)

編集開始場面や終了場面を頭出ししたいときに利用できます。頭出しを目的とした機能ですので、再生画面にノイズや乱れが出ますが故障ではありません。

静止画再生中 巻戻し方向(約20秒後再生に戻る)<sup>-</sup> 早送り方向(約60秒後再生に戻る)-

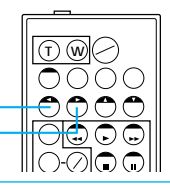

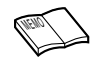

静止画再生を約3分以上続けると自動的に停止します。 高速再生中は多少モザイクのかかったような映像になりま す。また、音声は出ません。 コピーガードが付いているテープは再生できません。画面

コピーカートかりいているテーノは再生できません。画 はブルーバック(青い画面)になります。

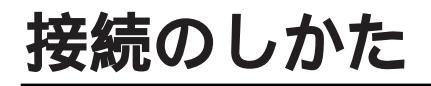

# テレビで見る

みんな揃ってテレビで撮った映像を ご覧になれます。

ムービーを旅先でテレビにつないで再生するこ とができます。 ときに

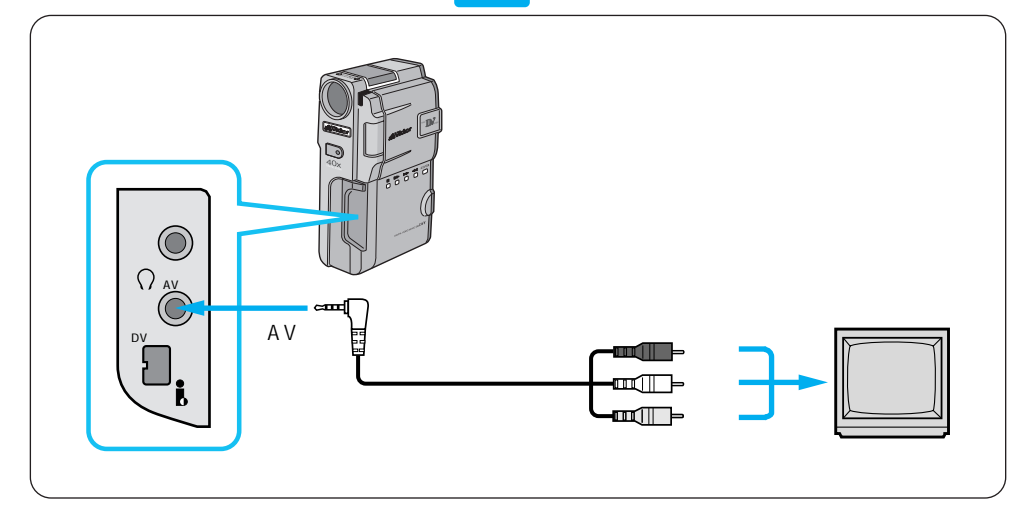

こんな

映像/音声コードを使ってテレ ビに接続する ムービーの端子カバーは手前に引っぱ って開きます。

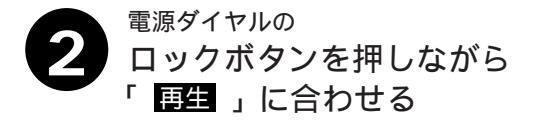

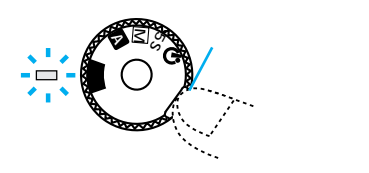

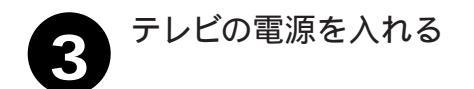

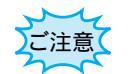

電源は必ず接続後に入れてください。電源を入れたまま接 続を行うと、機器の故障の原因になります。

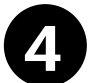

#### テレビのチャンネルや入力モードを設定する ムービーをテレビに接続したとき テレビの入力モードをムービーを接続した端子に切り替えます。 (例えば「ビデオ1、ビデオ2、ムービー」など)。 急に大きな音が出たりしないように、テレビの音量は最小にしておいてくだ さい。

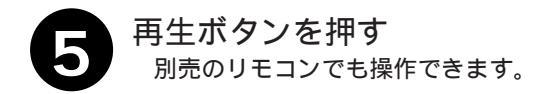

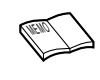

ご使用になるテレビによって、入力モードの設定方法は異な ります。詳しくはテレビの取扱説明書を参照してください。 テレビの音声入力端子が1つしかないときは別売の変換プラ グ(CN-161G)を接続してください。

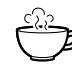

再生時のメッセージ表示を消す ・日時表示の消去 <sup>№3</sup> 70ページ、 ・タイムコード表示の消去 🖾 72ページ 再生映像をズームしたい 🖾 74ページ 再生映像に変化を付けたい (2) 75ページ ムービーだけで再生したい 143 42ページ

# ACアダプターをつないで見る

みんな揃ってテレビで撮った映像を ご覧になれます。

こんな ときに 再生することができます。

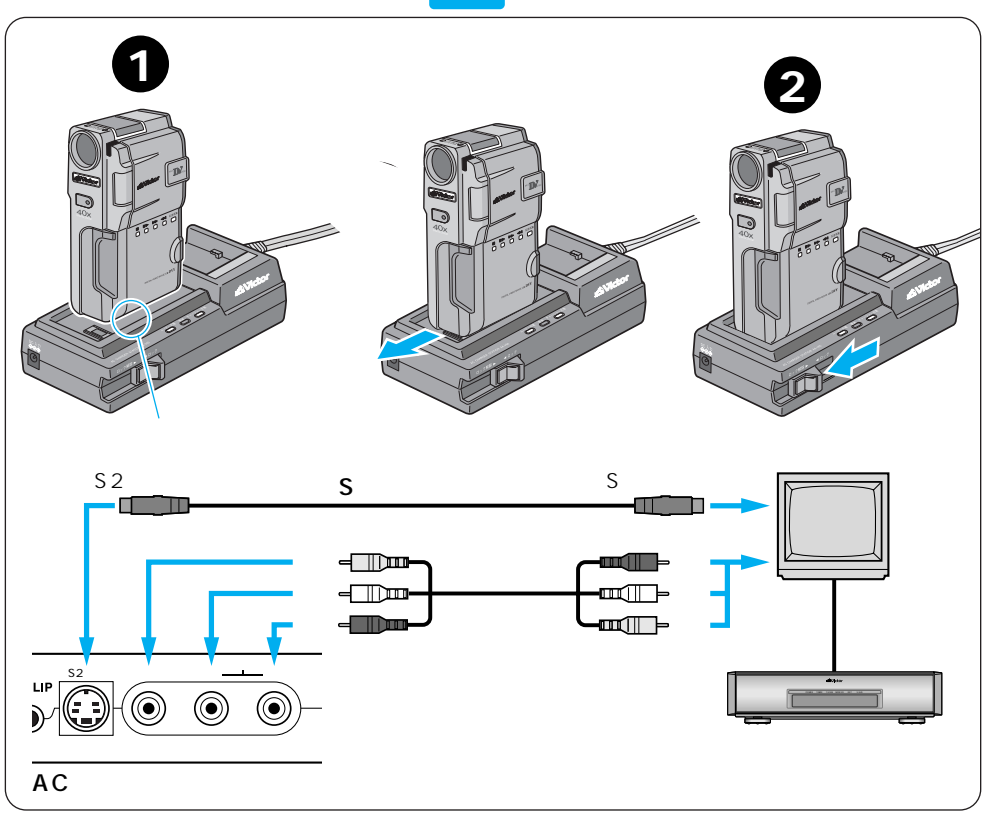

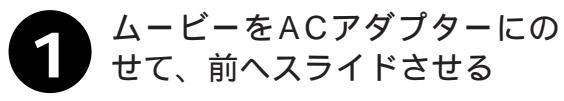

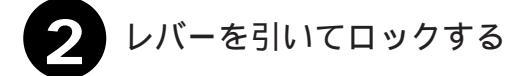

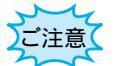

電源は必ず接続後に入れてください。電源を入れたまま接 続を行うと、機器の故障の原因になります。

【→→ /テープ残量表示 29

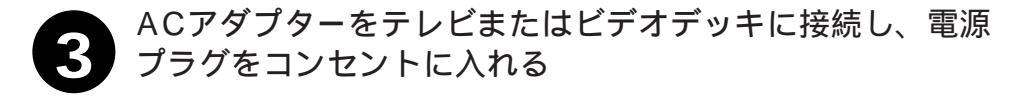

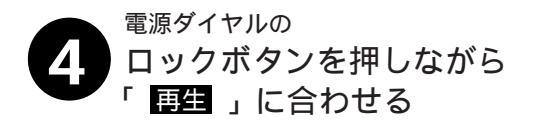

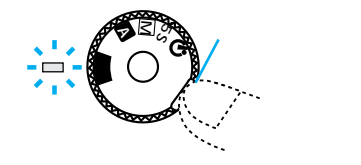

- 5 テレビ、またはビデオデッキの 電源を入れる
  - テレビのチャンネルやビデオデッキの入力モードを 設定する ムービーをテレビに接続したとき テレビの入力モードをムービーを接続した端子に切り替えます。 (例えば「ビデオ1、ビデオ2、ムービー」など)。 ムービーをビデオデッキに接続したとき テレビをビデオを見るチャンネルに合わせ、ビデオデッキの入力モードを外 部入力に設定します。 急に大きな音が出たりしないように、テレビの音量は最小にしておいてくだ さい。

再生ボタンを押す

別売のリモコンでも操作できます。

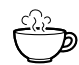

再生時のメッセージ表示を消す ・日時表示の消去 <sup>1</sup>3 70ページ、 ・タイムコード表示の消去 <sup>1</sup>3 72ページ 再生映像をズームしたい <sup>1</sup>3 74ページ 再生映像に変化を付けたい <sup>1</sup>3 75ページ ムービーだけで再生したい <sup>1</sup>3 42ページ

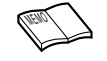

ご使用になるテレビやビデオデッ キによって、入力モードの設定方 法は異なります。詳しくはテレビ やビデオデッキの取扱説明書を参 照してください。

# パソコンにつなぐ

本機にHS-V5キット(別売)を使用するとパソコンでムービーをコントロールできます。 またDV端子付キャプチャーボードを搭載したパソコンにも静止画像を取り込むことがで きます。

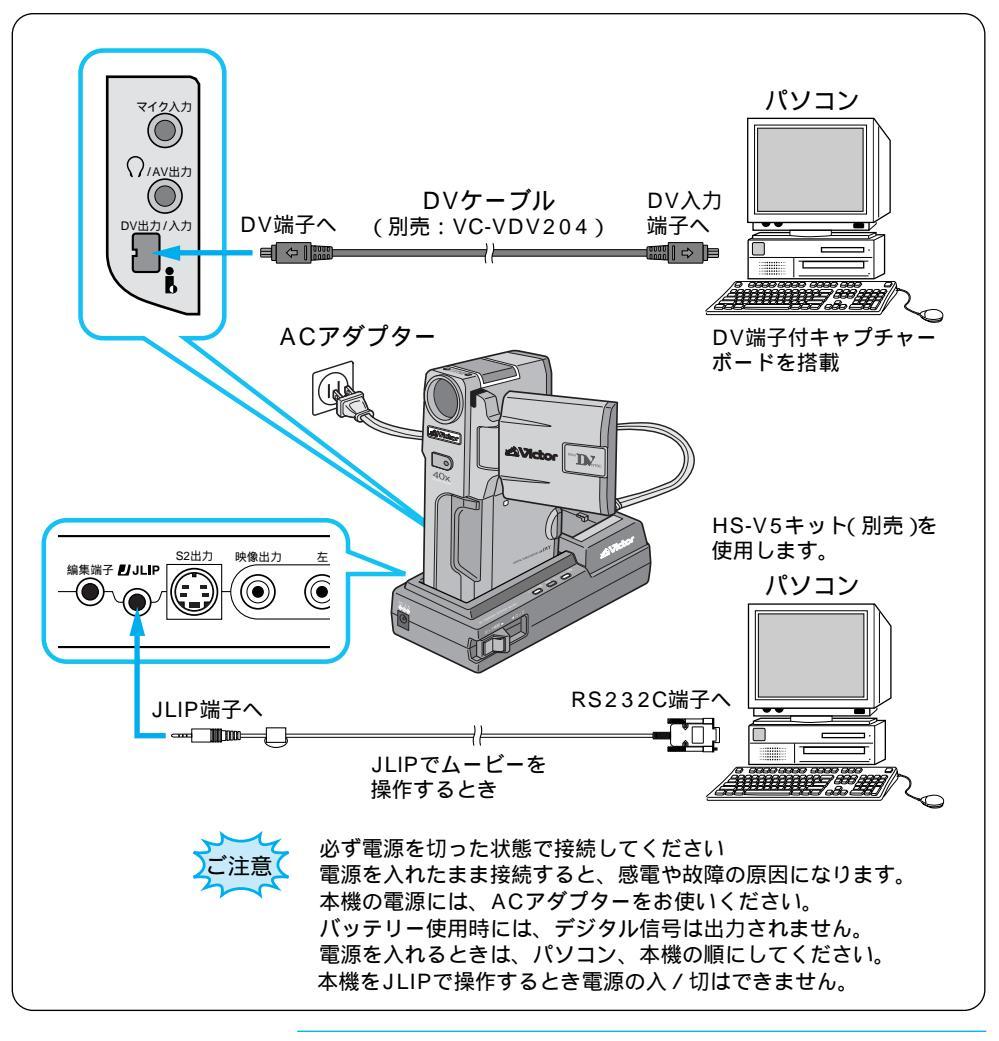

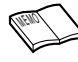

日時情報などは、パソコンに取り込むことができません。 HS-V5キット/パソコンのDV端子付キャプチャーボードの取扱説明書もご覧ください。

# DV端子付ビデオ機器との接続

デジタルプリンターGV-DT1(別売)を使用するとダイレクトプリントやキャプチャー画像をパソコンに送ることができます。またDV端子付ビデオ機器に画像データーをデジタルダビング(画質や音質の劣化がほとんどありません)できます。

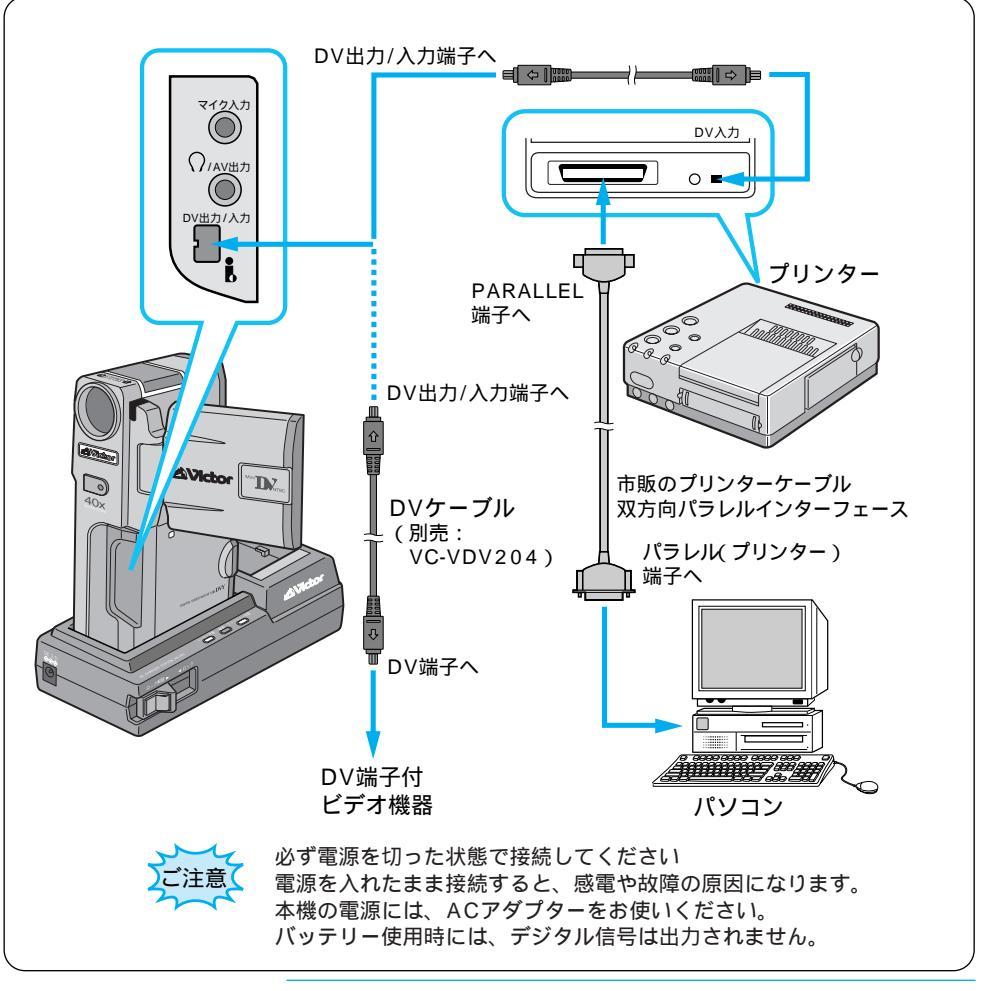

デジタルダビングするときは本機と接続できるのは1台だ けです。 接続する機器(DV端子付ビデオ機器、デジタルプリンター、

接続する機器(しい端子)) パソコン)などの取扱説明書もご覧ください。 接続

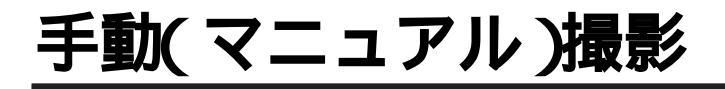

# ピントを合わせる(マニュアルフォーカス)

オートフォーカスでは、約5センチから無 限遠まで自動的にピントが合います。 「フォーカス」はお買い上げになった時に は「オート」に設定されています。 こんな ときに 中央にないときは、フルオートモードでは 画面中央にピントが合います)、手動でピ ントを合わせることができます。

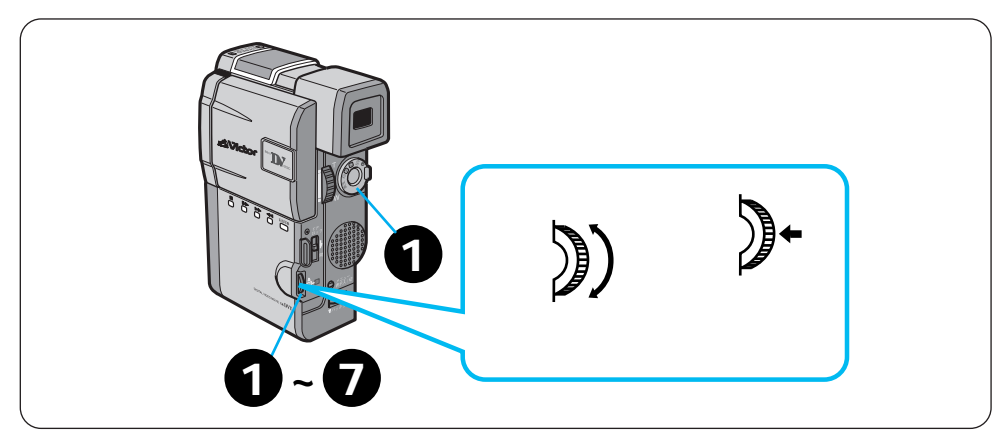

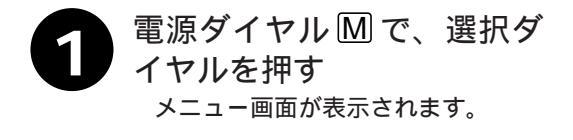

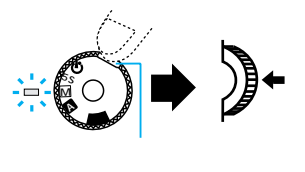

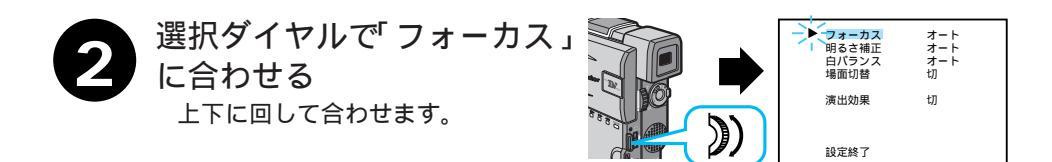

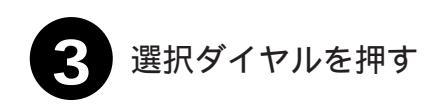

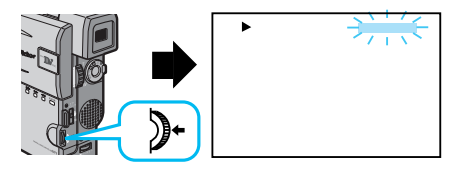

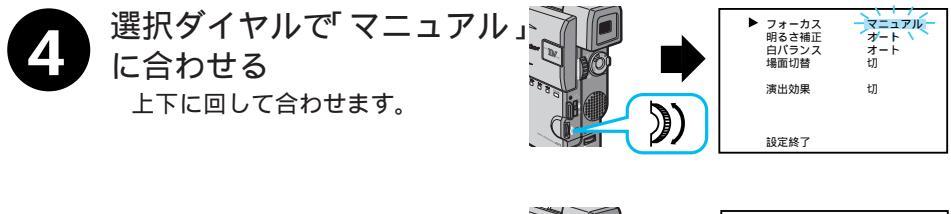

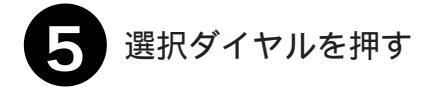

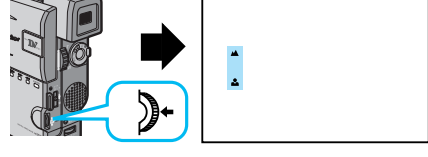

3 選択ダイヤルを回してピン トを合わせる 良く見えるように合わせます。

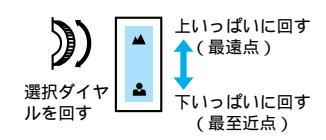

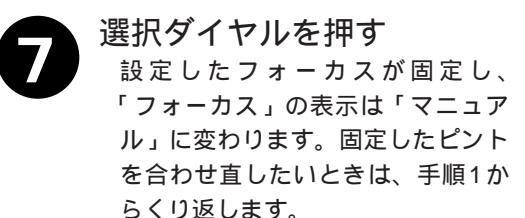

ピントをオートフォーカスにするには ・上の手順 4 で「オート」を選択する。 ・電源ダイヤルを \Lambda に合わせてもオートフォーカスに切り替 えることができます。再び電源ダイヤルを M に戻してもオー トフォーカスのままです。

こんなときに手動でピントを合わせます

- ・平らな壁や青空など、コントラスト(明暗差)のほとんど ない被写体を撮るとき
  - ・金網などの障害物が被写体との間にあるとき
  - ・細かい模様や同じ模様が規則正しく並んでいる被写体を撮 るとき
  - ・蛍光灯などのちらつきのある光源の下で撮影するとき

# 明るさを調節する(明るさ補正)

フルオートモードでは、ムービーは映像 の明るさを自動調節して撮影します。「明 るさ補正」はお買い上げになった時には 「オート」に設定されています。 こんな さんな ときに お場に比べて被写体が明るすぎるとき などは、手動で明るさを調節すると便利 です。

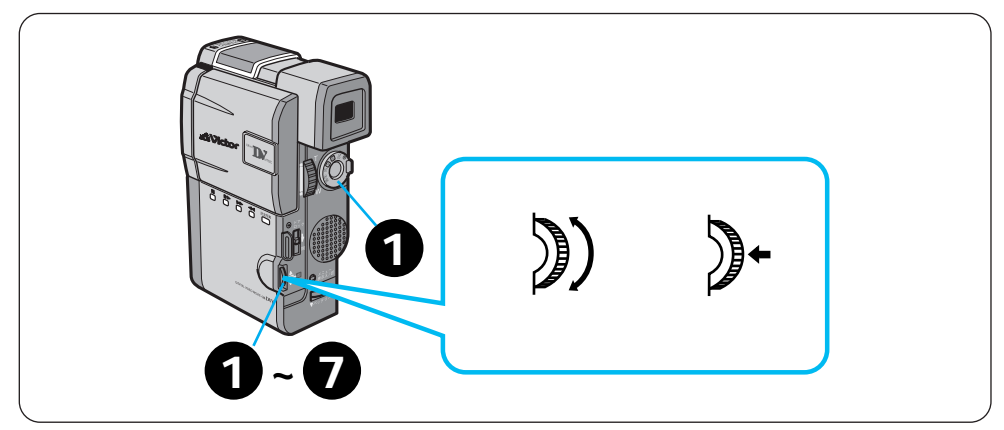

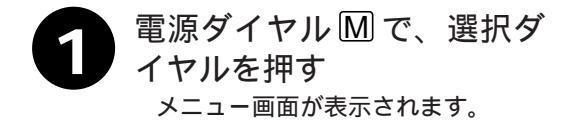

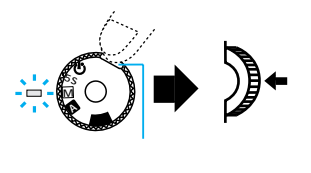

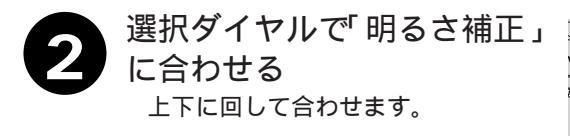

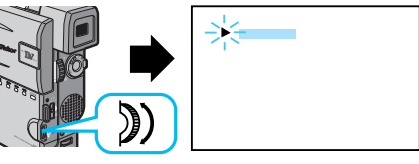

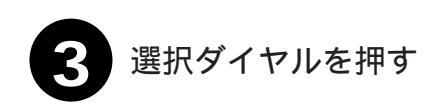

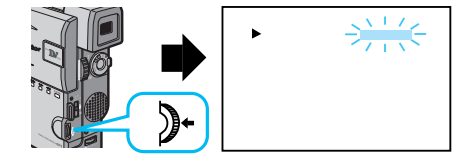

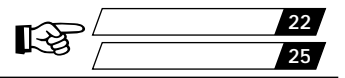

オート

7/- F

ŧπ

łΠ

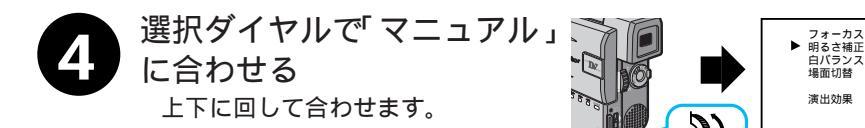

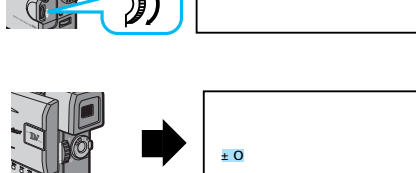

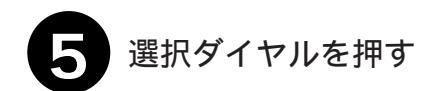

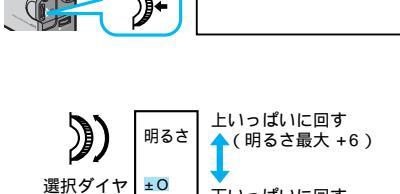

下いっぱいに回す

(明るさ最大 -6)

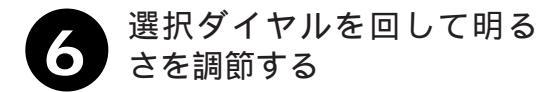

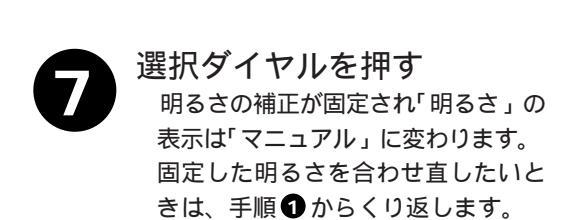

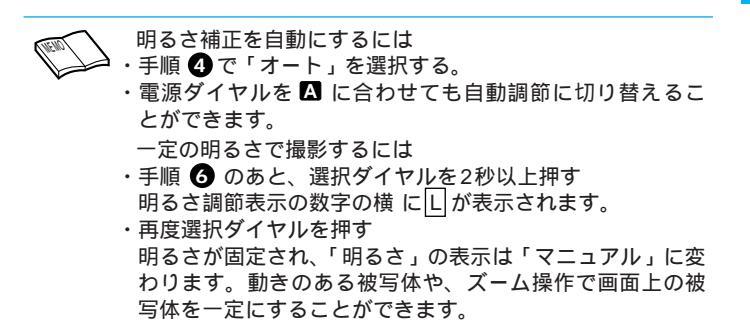

ルを回す

# 色のバランスを調節する(白バランス)

フルオートモードでは、ムービーは撮影す る色のバランスを自動で調節します。「白バ ランス」はお買い上げになった時には「オー ト」に設定されています。 こんな ち定の条件で撮影を行うときなどはマニュ アルモードで色のバランスを調節すると便 利です。手動で色のバランスを調節すると、 設定した色のバランスで撮影することがで きます。

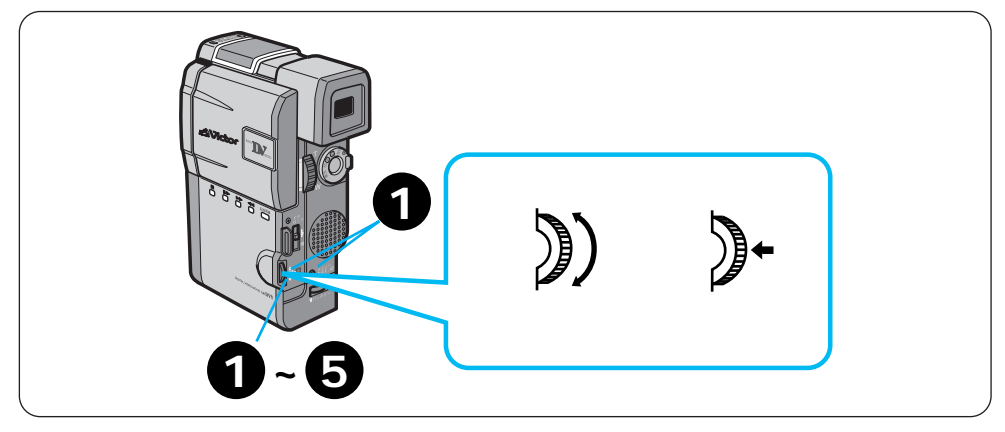

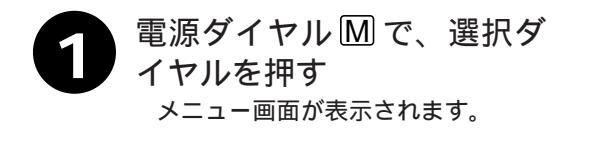

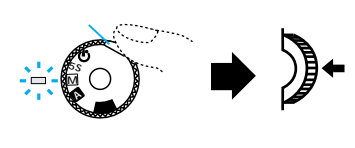

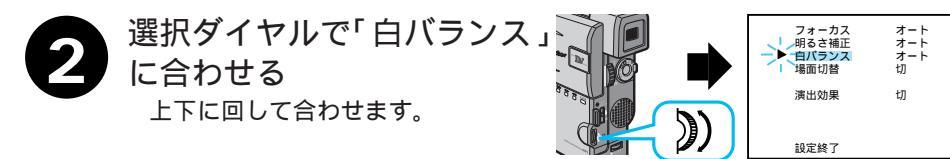

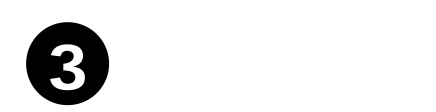

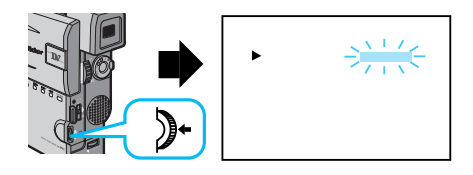

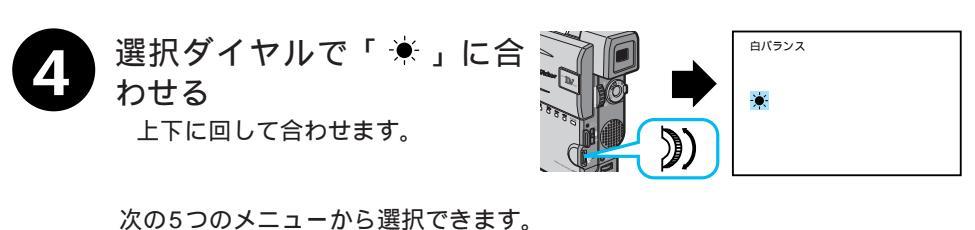

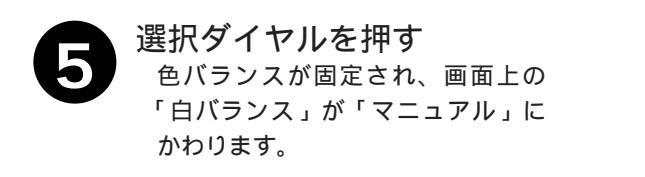

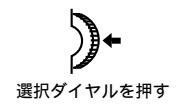

色のバランス調節を自動にするには ・上の手順 4 で「オート」を選択する。 ・電源ダイヤルを \Lambda に合わせても自動調節に切り替えるこ とができます。

応用操作

56

21

ワンタッチ設定

セットの入れかた

T\$

# ワンタッチで色のバランスを設定する

被写体に合った色のバランスを設定しておく方法を説明します。

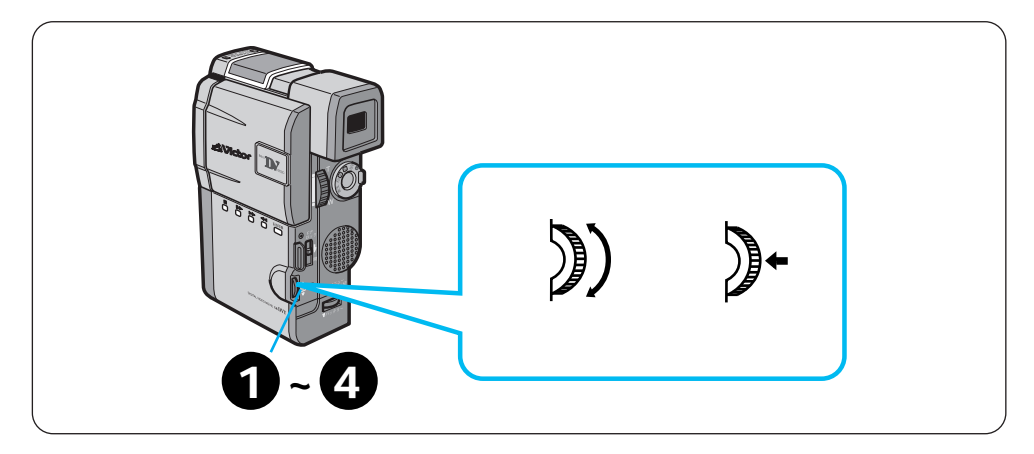

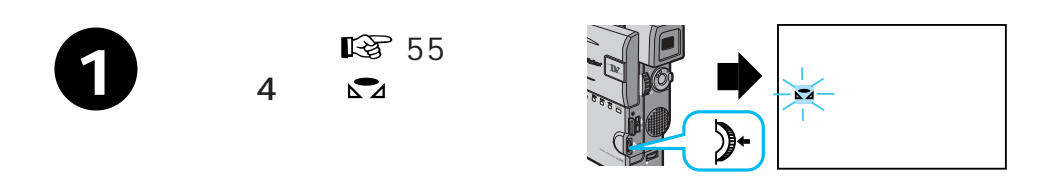

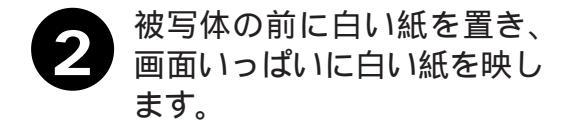

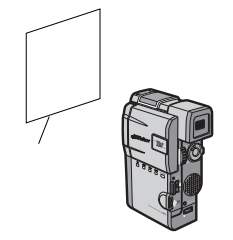

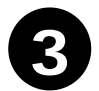

選択ダイヤルを、「▲」が点滅 するまで押し続ける 「▲」の点滅が止まったところの 色のバランスが、ワンタッチに記憶 されます。

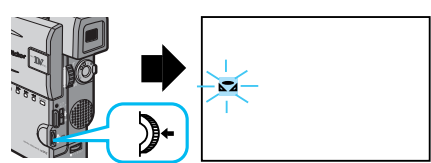

選択ダイヤルを押す 画面上の「ワンタッチ」が「▲」 だけになり「白バランス」が「マニ ュアル」になります。

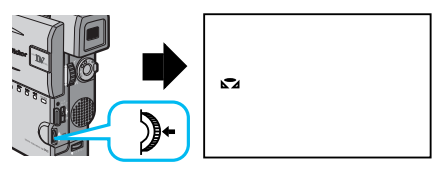

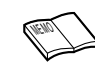

設定した色のバランスは 「ワンタッチ」に別の色のバランスを設定するまで記憶さ

・リフタッチ」に別の巴のハラフスを設定するまで記憶されています。

室内で撮影するときは

外光、蛍光灯、ロウソクの光など、いろいろな光源が被写体にあたります。光によって色温度(LST117ページ)が異なるため、自然な色合いで撮影したいときは色のバランスを調節してください。
 色紙を使って色のバランスを調節するときは左の手順2で色紙を置いて色のバランスを調節すると、白い紙を置いて調節したときとはちょっと変わった色合いの撮影がお楽しみいただけます。
 例)
 赤い紙で調節した場合:青緑がかった色で撮影されます。

青い紙で調節した場合 :オレンジ色で撮影されます。 黄色い紙で調節した場合:青紫がかった色で撮影されます。

応用操作

# 変化をつけて場面をつなぐ(場面切替)

ここでは場面と場面の間に変化を付けて場面をつなぐ方法を説明します。場面切替は次の メニューから利用することができます。

| 分類           | メニューアイコン                         | 効 果                                                         |
|--------------|----------------------------------|-------------------------------------------------------------|
| 白・黒画面で<br>切替 | 白 フェーダー:白                        | 白い画面でフェードイン、フェードアウトし<br>ます。                                 |
|              | 【黒】フェーダー:黒                       | 黒い画面でフェードイン、フェードアウトし<br>ます。                                 |
|              | <u>ーーー</u> フェーダー:白黒<br><b>白黒</b> | 白黒画面からカラー画面にフェードインし、<br>カラー画面から白黒画面にフェードアウトし<br>ます。         |
|              | フェーダー:モザイク                       | モザイク画面で、フェードイン、フェードア<br>ウトします。                              |
|              | ▶ ワイプ:コーナー                       | 黒い画面の右上から左下へ映像が徐々にワイ<br>プインし、左下から右上へワイプアウトしま<br>す。          |
|              | ロ ワイプ : ウィンドウ                    | 黒い画面の中心から映像が徐々にワイプイン<br>し、画面の中心へワイプアウトします。                  |
|              | ◀ ワイプ : スライド                     | 黒い画面の右から左へ映像が徐々にワイプイ<br>ンし、左から右へワイプアウトします。                  |
|              | ◀▶ ワイプ:ドア                        | 黒い画面から映像が左右にドアを開けていく<br>ように徐々にワイプインし、閉めていくよう<br>にワイプアウトします。 |
|              | ▲ ワイプ:スクロール                      | 黒い画面から映像が下から上へ徐々にワイプ<br>インし、上から下へワイプアウトします。                 |
|              | ▲▼ ワイプ:シャッター                     | 黒い画面の中央から映像が上下に徐々にワイ<br>プインし、上下から中央にワイプアウトしま<br>す。          |

| 分類                    | メニューアイコン                       | 効 果                                                           |
|-----------------------|--------------------------------|---------------------------------------------------------------|
| 最後の映像<br>(静止画)<br>で切替 | <b>ゆ P</b> オーバーラップ             | 最後に撮った映像から次の撮影の映像が徐々<br>に浮かび上がっていくように場面を切り替え<br>ます(オーバーラップ)。  |
|                       | <b>▶ P</b> ワイプ : コーナー          | 最後に撮った映像の右上から左下へ徐々にワ<br>イプインします。                              |
|                       | ■ P ワイプ:ウィンドウ                  | 次の撮影の映像が、最後に撮った映像の中心<br>から徐々にワイプインします。                        |
|                       | <ul> <li>P ワイプ:スライド</li> </ul> | 次の撮影の映像が、最後に撮った映像の右か<br>ら左に徐々にワイプインします。                       |
|                       | ● P ワイプ:ドア                     | 次の撮影の映像が、最後に撮った映像から左<br>右にドアを開けていくように徐々にワイプイ<br>ンします。         |
|                       | ▲ <b>P</b> ワイプ:スクロール           | 次の撮影の映像が、最後に撮った映像の下か<br>ら上に徐々にワイプインします。                       |
|                       | ▲ <b>P</b> ワイプ:シャッター           | 次の撮影の映像が、最後に撮った映像の中央<br>から上下に徐々にワイプインします。                     |
| ランダムに<br>切替           | ?R =>>ダム                       | 「白・黒画面で切替」メニューの中から使用<br>するメニューをムービーがランダムに選び、<br>場面を切り替えていきます。 |
| -                     | 切                              | 「場面切替」を使用しないときに<br>選択します。                                     |

設定方法は、62ページからです。

### 場面切替の映像効果

実際に「画面切替」をご利用になる前に、各メニューではどのように映像がつながるのか をイラストを使って説明します。

#### 「白・黒画面で切替」メニューを使ったときの効果

フェーダー効果
 ビデオの撮り始めと撮り終わりをフェードイン、フェードアウトでつなぎます。「フェーダー:白」「フェーダー:黒」「フェーダー:白
 黒」「フェーダー:モザイク」メニューがご利用いただけます。

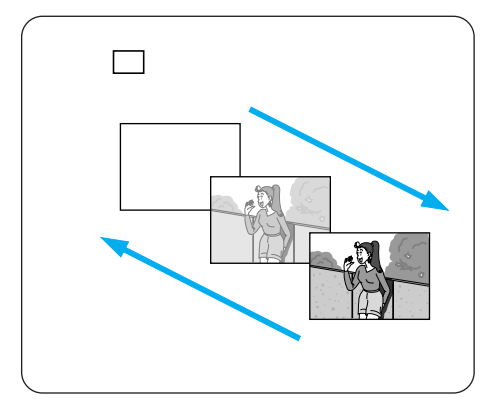

2) ワイプ効果

ビデオの撮り始めと撮り終わりをワイプイン、 ワイプアウトでつなぎます。

「ワイプ:コーナー」「ワイプ:ウィンドウ」「ワ イプ:スライド」「ワイプ:ドア」「ワイプ:スク ロール」「ワイプ:シャッター」メニューがご利 用いたけます。

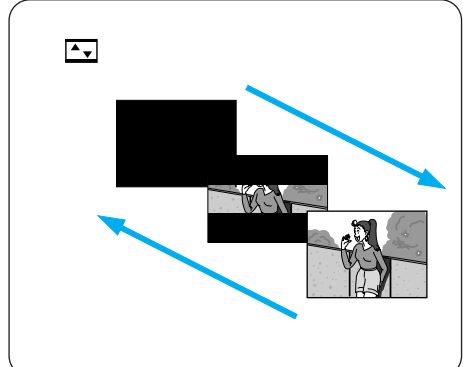

#### 「ランダムに切替」メニューを使ったときの効果

「白・黒画面で切替」メニューの中から使用するメニューをムービーがランダムに選び、 画面を切り替えていきます。

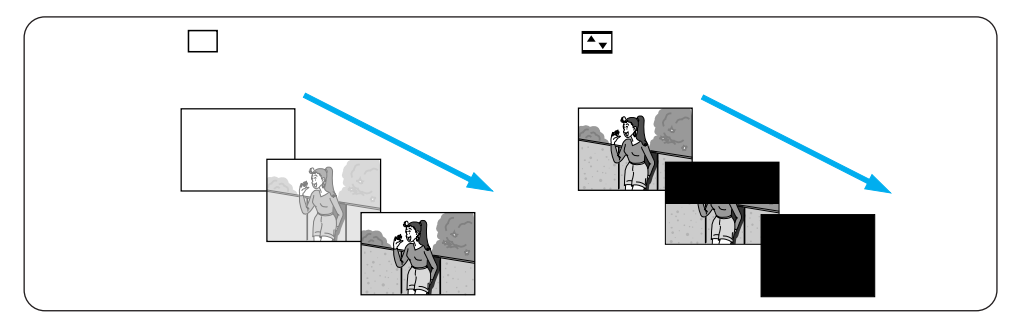

#### 「最後の映像(静止画)で切替」メニューを使ったときの効果

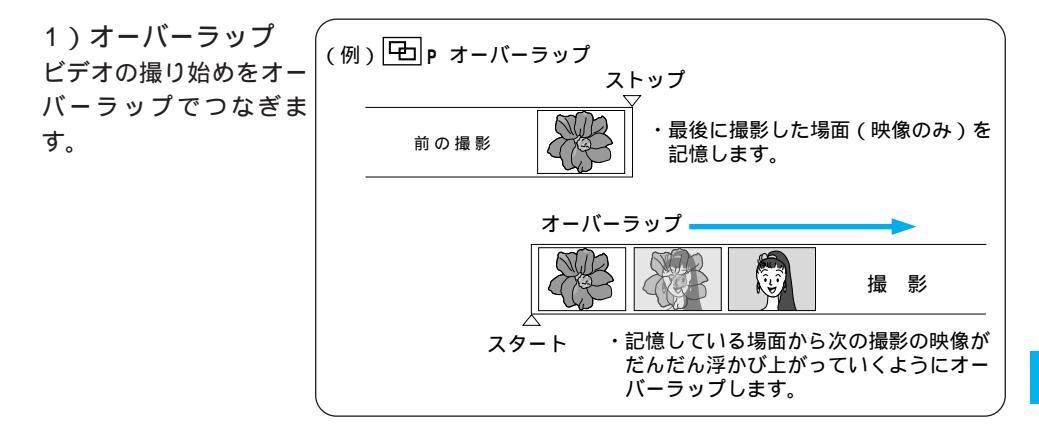

 2)アイコンにPの付いているワイプ効果 ビデオの撮り始めをワイプインでつなぎます。
 「ワイプ:コーナー」「ワイプ:ウィンドウ」
 「ワイプ:スライド」「ワイプ:ドア」「ワイ プ:スクロール」「ワイプ:シャッター」がご利用いただけます。

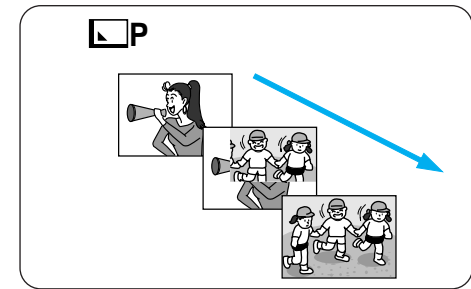

応用操作

## 場面切替を設定する

撮影中に、場面と場面のつなぎに変化をつけたいときにお使いください。

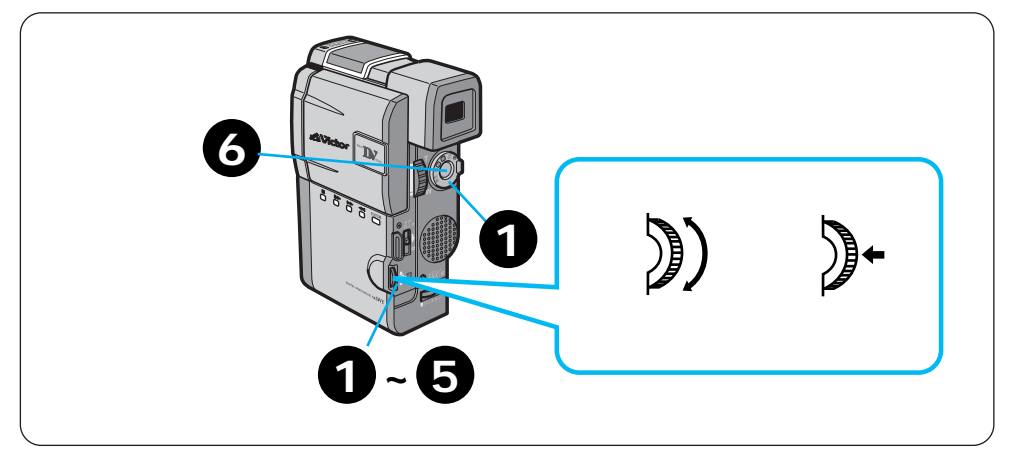

例)場面切替を「ワイプ:ドア」に合わせる

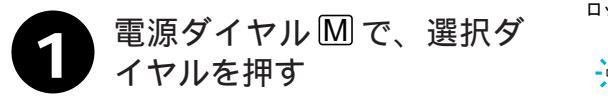

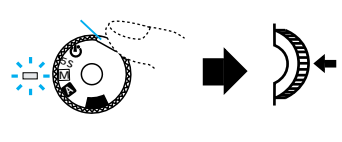

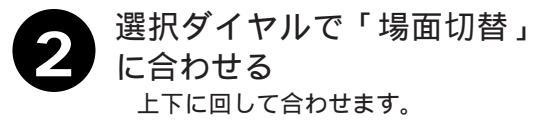

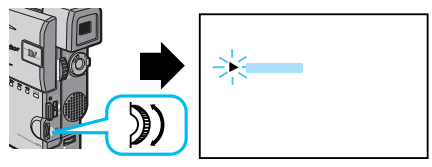

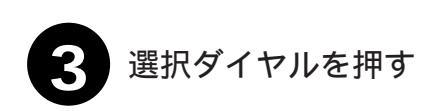

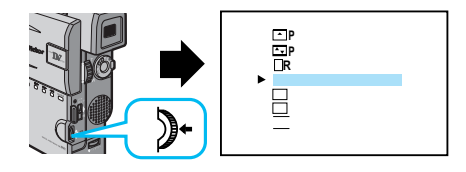

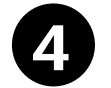

選択ダイヤルで「ワイプ: ドア」に合わせる

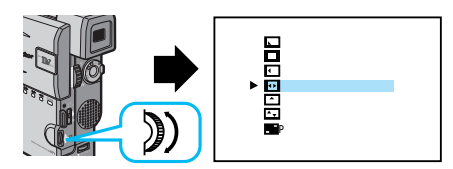

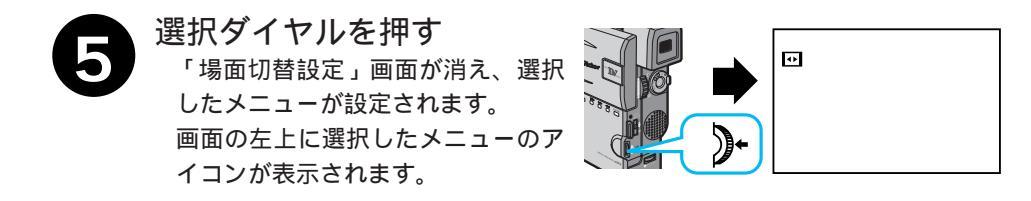

スタート/ストップボタンを 押す 選択したメニューでビデオを撮り始 めます。 もう一度スタート/ストップボタン

を押すと選択したメニューでビデオ を撮り終えます。画面に「ストップ」 と表示されます。

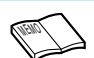

#### 電源を切ってしまったときは

「最後の映像で切替」(アイコンにPの付いている切替)を設定したとき、 電源が切れると、ムービーに記憶されている最後の映像が消えてしまいま す。このとき、画面切替設定アイコンが点滅しますので、もう一度通常の 撮影をしてから場面切替を行ってください。撮影一時停止を5分以上続け ても電源が切れますので、注意してください。

場面切替設定をやめたいときは

- 「場面切替を設定する」の上の手順 4 で「切」を選択します。
- 場面切替設定と演出効果設定(LST 58、64ページ)を一緒に使うと さらに効果的なビデオ撮影をお楽しみいただけます。ただし、演出効果設
- こちに効果的なしり オ 撮影 との果 しかいに にしよ 9。 に に し、 演山 効果 i 定と一緒に使えないメニューがあります。
- 場面切替設定アイコンが点滅して、使えない機能であることをお知らせします。

応用操作

# 映像に変化をつける(演出効果)

ここでは、映像そのものに変化をつけてビデオを撮る方法を説明します。コマ落としで撮 影したり、暗い場所の被写体を明るく撮ることなどができます。

| メニューアイコン         | 効果                                                                                                    |
|------------------|----------------------------------------------------------------------------------------------------|
| 1/60 シャッター1/60   | シャッタースピードを1/60に固定します。テレビ画面など<br>を撮影するときに出る黒い帯は細くなります。                                                                                      |
| 1/100 シャッター1/100 | シャッタースピードを1/100に固定します。蛍光灯や水銀<br>灯の光で撮影するときに出るちらつきは少なくなります。                                                                                 |
| 1/250 シャッター1/250 | シャッタースピードを1/250に固定します。動きの早いも<br>のを1コマ1コマ鮮明に撮ることができます。シャッタース<br>ピードが早くなればなるほど画面が暗くなるので、できるだ<br>け明るい場所で撮影してください。                             |
| 1/500 シャッター1/500 | シャッタースピードを1/500に固定します。動きの早いも<br>のを1コマ1コマ鮮明に撮ることができます。シャッタース<br>ピードが早くなればなるほど画面が暗くなるので、できるだ<br>け明るい場所で撮影してください。                             |
| ▶ 夜景             | 夜景などを撮るとき、映像がザラザラせず、自然な感じで記<br>録することができます。「白バランス」は ★ になりますが、<br>お好みの設定に変えることができます。<br>ピントは、10m~無限遠の間では、自動的に合います。<br>10m以内の間では、手動で合わせてください。 |

| メニューアイコン                                |                                                                                             |
|-----------------------------------------|---------------------------------------------------------------------------------------------|
| ע דרי                                   | 古い写真のようなセピア色で映像を記録します。「ワイド効果」<br>の「ワイド」や「シネマ」(☞92ページ)と合わせて使うと、<br>古い白黒映画のような雰囲気をお楽しみいただけます。 |
| B/W プラック/ホワイト                           | 映像を白黒で記録します。「ワイド効果」の「ワイド」や「シ<br>ネマ」と合わせて使うと、白黒映画のような雰囲気をお楽し<br>みいただけます。                     |
| ₩ ● ● ● ● ● ● ● ● ● ● ● ● ● ● ● ● ● ● ● | 早いコマ落とし効果を付けて映像を記録します。                                                                      |
| <b>ニー</b> ストロボ                          | コマ落としの効果で、連続写真のように記録します。                                                                    |
| ※1 高感度 4倍 ※2 高感度 10倍                    | 暗い場所の映りにくい被写体を、通常よりも約4倍(シャッ<br>ター速度:1/15秒)または10倍明るく浮かび上がらせて撮<br>影することができます(シャッター速度:1/6秒)。   |
| 切                                       | 「演出効果」を使用しないときに選択します。                                                                       |

設定方法は、66ページからです。

### 演出効果を設定する

演出効果選択メニューの中から、お好みの効果を1つ選んでお使いになれます。

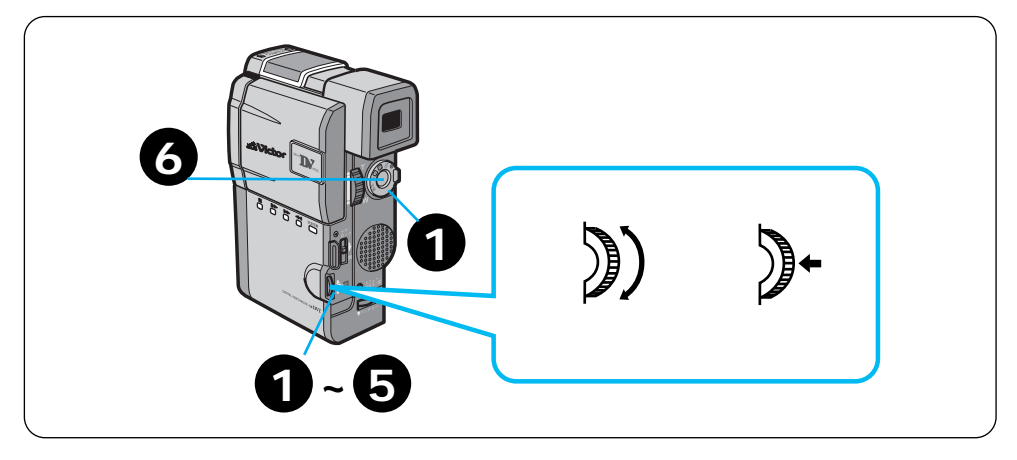

例)演出効果を「映画効果」に合わせる

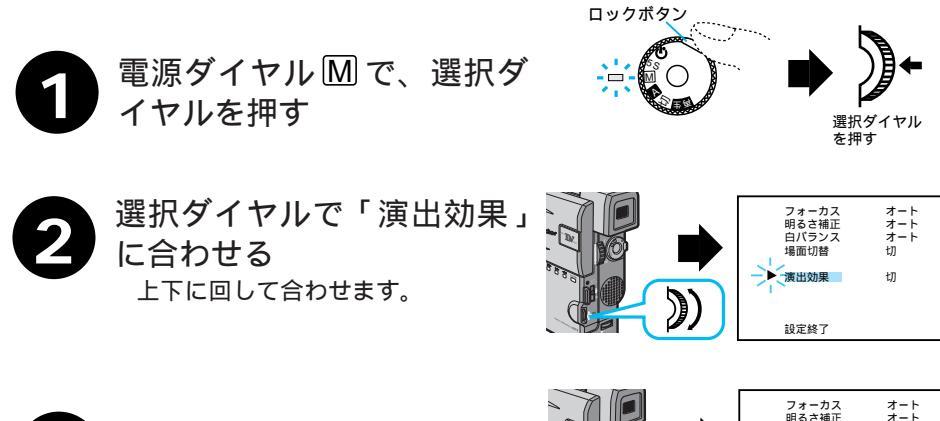

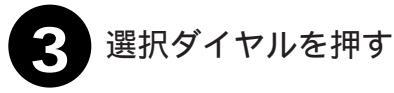

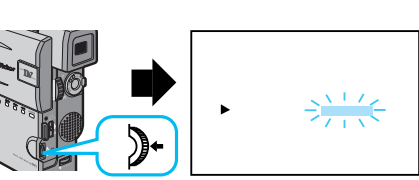

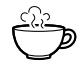

演出効果設定と場面切替設定を一緒に使うと さらに効果的なビデオ撮影をお楽しみいただけます。ただし、場面切替設定と一緒に使え ないメニューがあります。演出効果設定アイコンが点滅して、使えない機能であることを お知らせします。

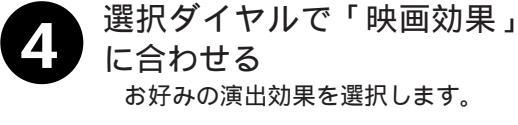

選択ダイヤルを押す 「演出効果設定」画面が消え、選択 したメニューが設定されます。画面 の左上に選択したメニューのアイコ ンが表示されます。

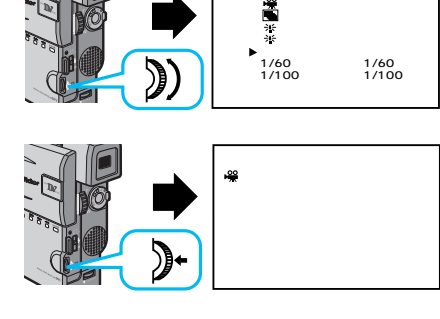

演出効果

映画効果

設定

スタート/ストップボタンを 押す 選択したメニューでビデオを撮り始

めます。 もう一度スタート/ストップボタン を押すと選択したメニューでビデオ を撮り終えます。画面に「ストップ」 と表示されます。

| (READ) | 演出効果設定をやめたいときは<br>上の手順 4 で「切」を選択します。                                                                                           |
|--------|----------------------------------------------------------------------------------------------------|
|        | シャッターメニューを使うときは<br>シャッタースピードが速くなればなるほど画面が暗くなり<br>ます(1/60、1/100、1/250、1/500の順で暗くなり<br>ます)。できるだけ明るい場所で撮影してください。<br>高感度メニューを使うときけ |
|        | 間急度メニューを使うことは<br>暗いところでのみお使いください。撮影した映像はコマ落<br>としのようになります。手動フォーカス表示が出て点滅し<br>たときは、ピントを手動で合わせ、三脚などで固定してく                        |
|        | ださい。<br>デジタルズーム(10倍以上のズーム)にしているときは<br>「映画効果」「ストロボ」「高感度1.2」を設定すると、デジ<br>タルズームが解除されます。                                           |

応用操作

#### 再生音声を切り替える(48kHz音声切替/32kHz音声切替)

DV方式には48kHzと32kHzの2つの音声モードがあり、撮影時に指定することができま す。ここでは、その音声を再生する方法を説明します。「48kHz音声切替」と「32kHz音 声切替」メニューは、お買い上げ時にはそれぞれ「フル音声」と「音声1」に設定されて います。本機ではアフレコ編集できません。

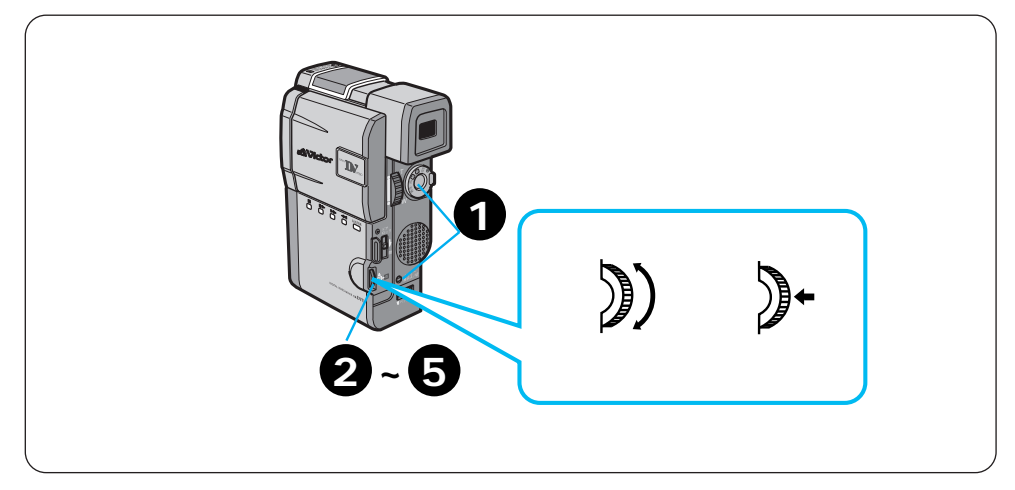

例)再生音声を「32kHz」、「音声2」に合わせる

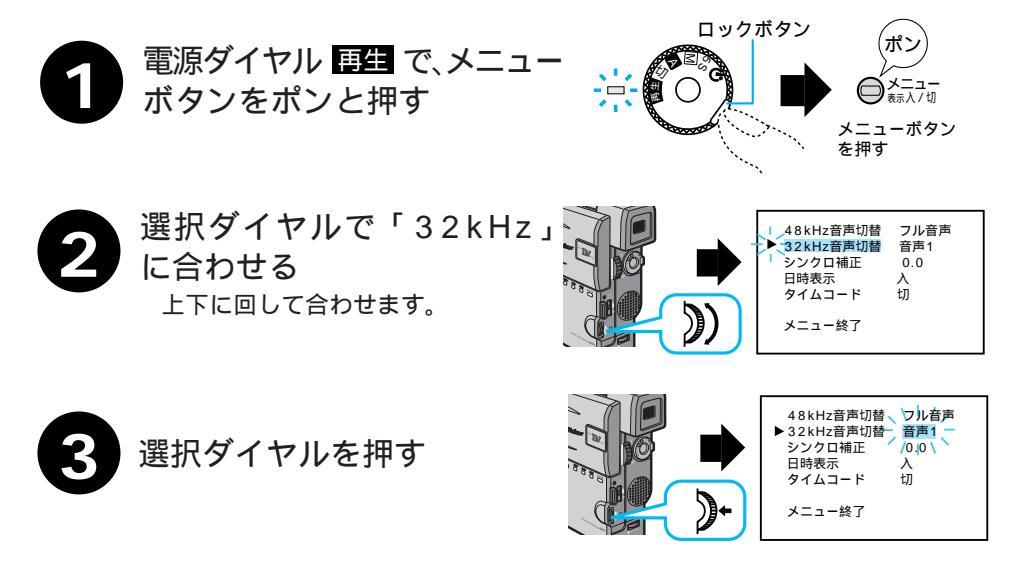

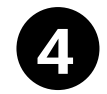

選択ダイヤルで「音声2 」に 合わせる

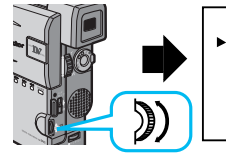

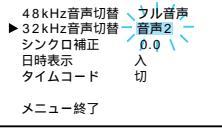

86

| メニュー名 | 項目   | 出力される音声                             |
|-------|------|-------------------------------------|
| 48kHz | フル音声 | 撮影時の音声がステレオ音声で再生されます。               |
|       | 音声1  | 左(L)の音声が再生されます。                     |
|       | 音声2  | 右(R)の音声が再生されます。                     |
| 32kHz | フル音声 | 撮影時の音声とアフレコ音声が同時にステレ<br>オ音声で再生されます。 |
|       | 音声1  | 撮影時の音声がステレオ音声で再生されます。               |
|       | 音声2  | アフレコ音声がステレオ音声で再生されます。               |

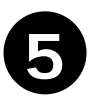

#### 選択ダイヤルを押す

「音声2」の点滅が消え、選択が確定 します。カーソルは自動的「メニュー 終了」に移動します。

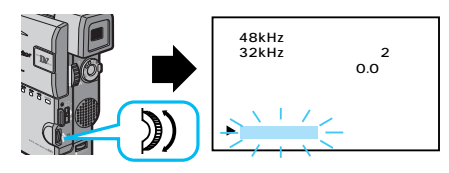

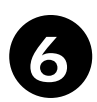

選択ダイヤルを押す メニューを終了し、通常の画面に戻 ります。画面に選択した音声の表示 がでます。

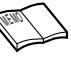

リモコンで再生時の音声を切り替えるときは メニュー選択画面を表示しなくても、「音声切替ボタン」を 押すたびに「フル音声 音声1 音声2 フル音声 …」の 順に音声が切り替わります。 再生中の音声モードを確認するには ムービーは、ビデオの音声モードを自動判別して再生しま す。ビデオを再生すると、画面の左上端に再生中の音声モー ドが表示されます(早送り/巻戻し再生中は自動判別できま せん)。

## 日時の表示

ビデオを撮影すると、撮影した日時が自動的にビデオに記録されます。ここでは、ビデオ を再生するときに撮影した日時を表示させる方法を説明します。「日時表示」メニューは お買い上げ時には「入」に設定されています。表示を出すときは「入」、消すときは「切」 にします。

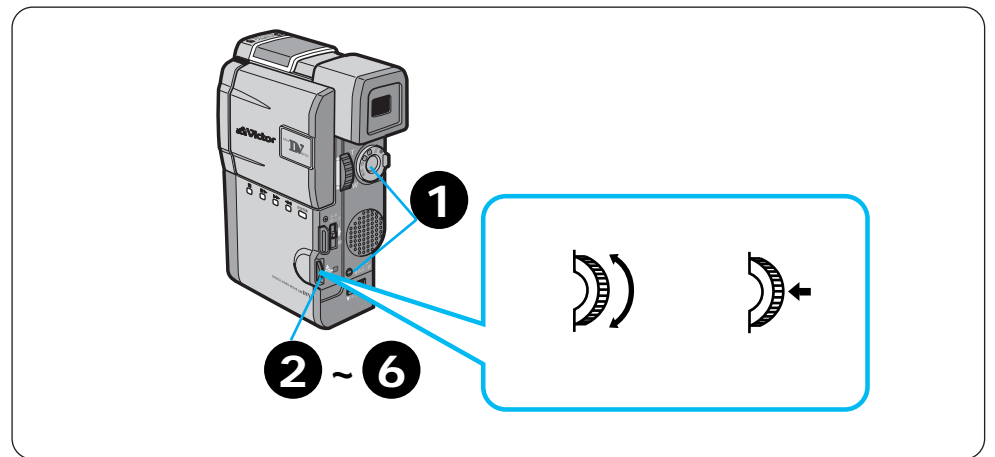

例)日時表示を「切」に合わせる

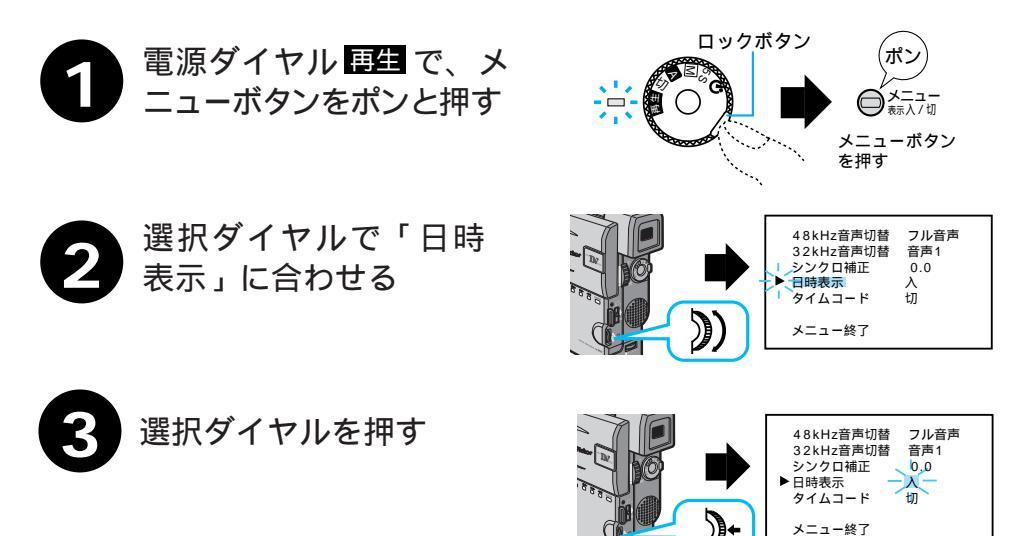

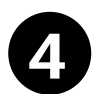

選択ダイヤルで「切」に 合わせる

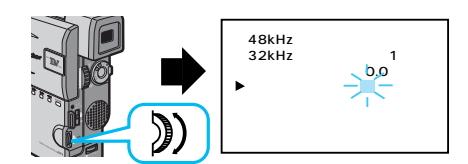

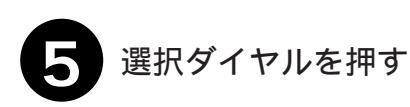

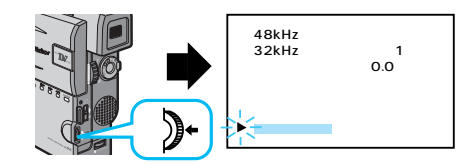

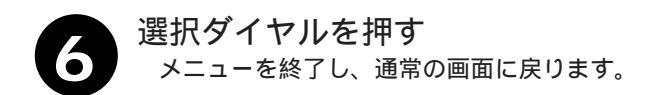

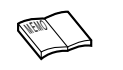

表示が出ないときは 画面表示 入/切ボタン(『3 25ページ) を約1秒以上押します。

### タイムコードの表示

ビデオを撮影すると、タイムコード(ビデオ撮影開始からの「分:秒:フレーム」)が自動的 にビデオに記録されます。タイムコードはビデオを編集するときなどに使用します。 ここでは、ビデオを再生するときにタイムコードを表示させる方法を説明します。「タイム コード」メニューはお買い上げ時には「切」に設定されています。

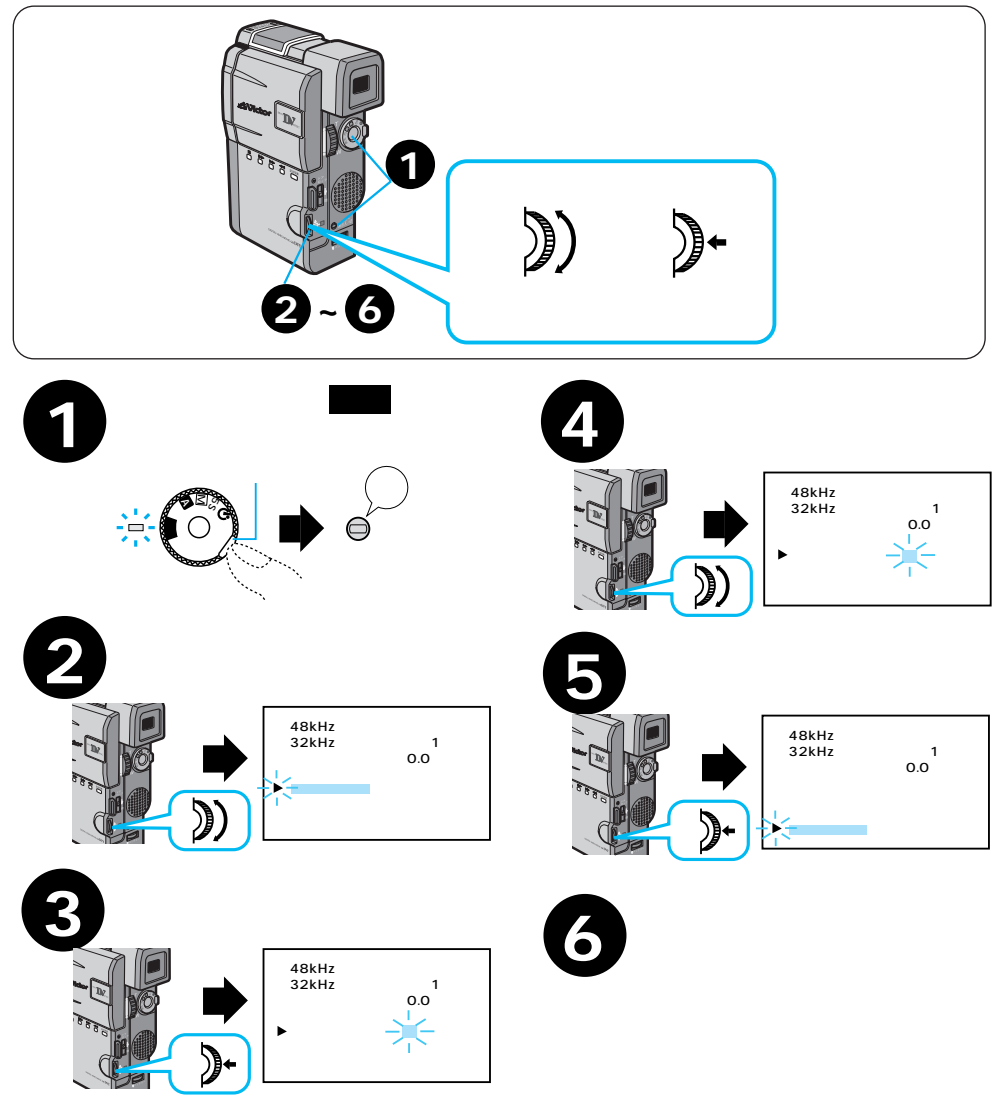
## タイムコードと無記録部分

タイムコードとは

撮影中、ムービーはテープの1コマ1コマにタイムコードと呼ばれる数字を記録していき ます。タイムコードはテープの再生や編集の際に、映像の位置を確かめる目安になります。 自動編集(『33778ページ)などはタイムコードを利用して行います。

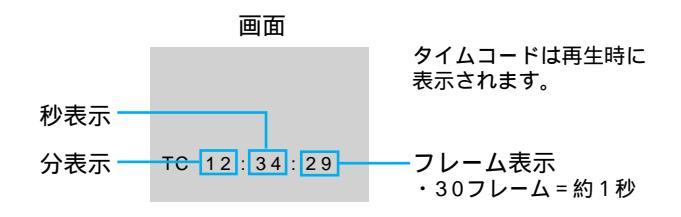

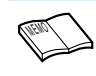

早送り、巻き戻し時のタイムコード表示は、ムービーがテー プの位置を確認するため、タイムコードが数秒間前後する ことがあります。

#### テープの途中に無記録部分があると誤動作の原因となります

テープに何も記録されていない部分を無記録部分と言います。同じテープの中の何も記録 されていない部分から撮影を開始すると、タイムコードは「00:00:00」(分:秒:フレーム) から新たにタイムコードを記録していきます。1本のテープの中に複数の同一タイムコー ドが記録されるため、自動編集などの誤動作の原因になります。

次のような場合は一度再生して、場面の終わりを確かめてから撮影してください。

撮影後に確認のため再生してみたテープで引き続き撮影するとき

- 撮影の途中で電源やバッテリーが切れたとき
- 使い切っていないテープをムービーから出し入れして撮影するとき
- 途中まで撮影したテープを使って撮影するとき
- テープの途中にある無記録部分に撮影したいとき

撮影後にテープのテープカバーを開閉した後で撮影するとき

43

## 再生ズーム、画面の移動

別売のリモコンを使うと、ムービーでビデオを再生しているときに、画面をズームするこ とができます。また、ズームした映像の中のお好きな場所に画面を移動させることができ ます。ここでは画面のズームと移動方法を説明します。

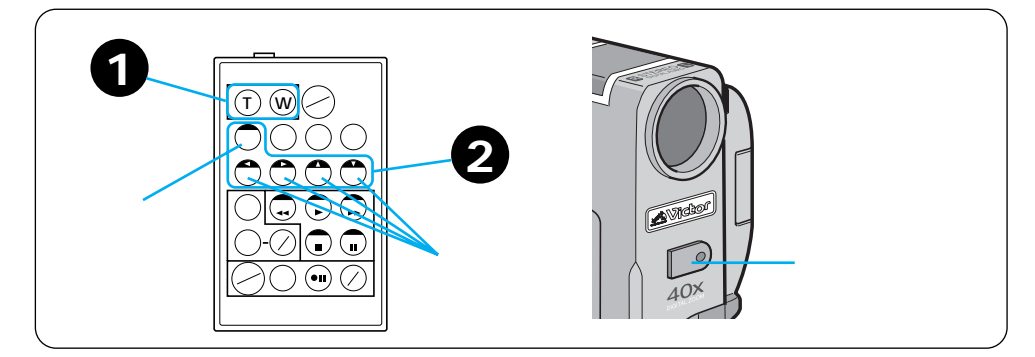

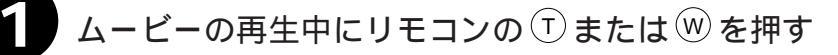

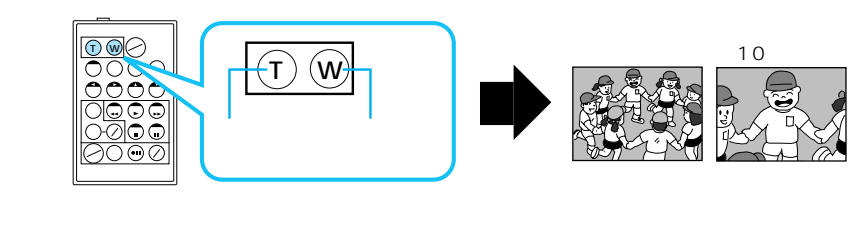

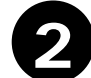

シフトボタンを押しながら上下左右ボタンを押す

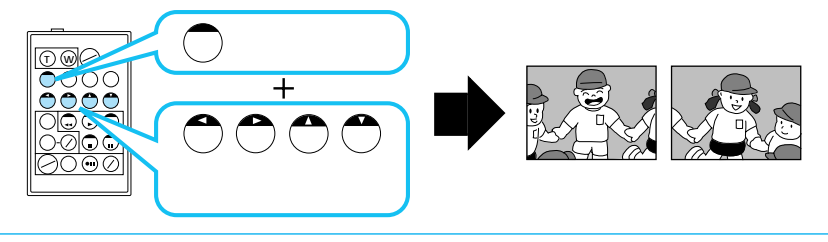

ズームをやめたいときは 通常の再生画面の大きさに戻るまで Wを 押します。 ズームしたときの映像は 通常の再生画面よりも多少再生映像が粗 くなります。

(NENO)

64

# 再生画面に演出効果を加える

別売のリモコンを使うと、テープを再生しているときに画面に演出効果(『3764ページ) を加えることができます。ここでは再生画面に演出効果を加える方法を説明します。

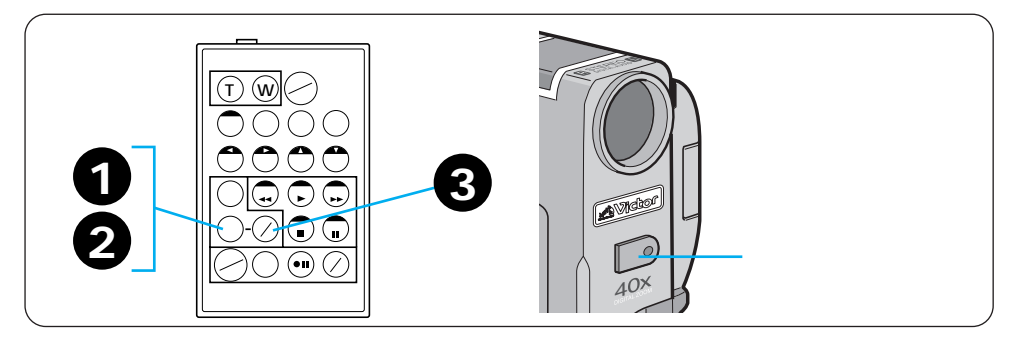

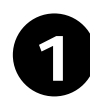

ムービーの再生中に リモコンの演出効果ボタンを押す

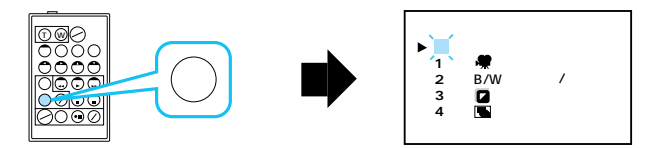

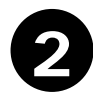

演出効果ボタンを押して演出効果を選ぶ

演出効果 000 0000 0000 0000 選択して約2秒後 演出効果ボタン ▶切 映画効果 画面が消える 1 2 B/W プラック/ホワイト セピア カーソル 演出 押すたびに 3 選択した演出効果が (移動する) 効果 ストロボ 0000 4 加えられます。

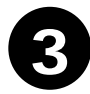

<sub>演出効果を加えたい場面で</sub> 演出効果入/切ボタンを押す

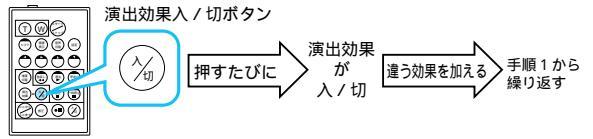

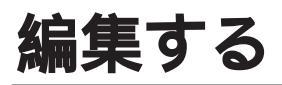

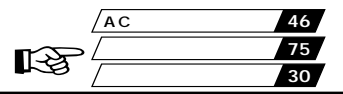

# ダビングする

ここでは、本機で撮影したテープをビデオデッキを使ってダビングする方法を説明します。 S映像端子付きのビデオデッキとACアダプターをS映像コードを使ってダビングすると、 より高画質の映像をダビングできます。

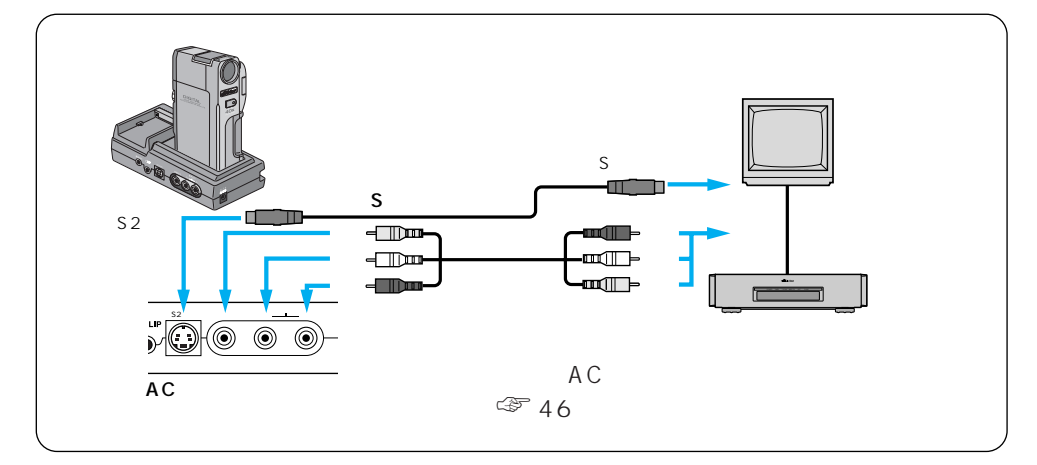

電源を入れない状態で

#### ACアダプターとビデオデッキを接続する

S映像コードでビデオをダビングするときは、ACアダプターのS2出力端子と ビデオデッキのS入力端子を接続してください。

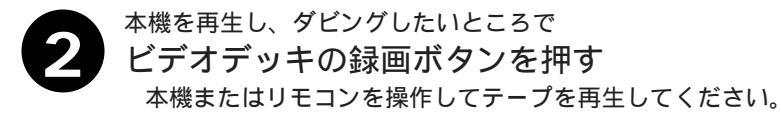

ビデオデッキでダビングする前に 画面に表示されるメッセージを消してダ ご使用になるビデオデッキの取扱説明書 ビングしたいときは テレビの画面に表示されるメッセージは、 もお読みください。 そのままダビングされます。メッセージ カットしたい映像があるときは を消してからダビングしてください。「音 ビデオデッキの一時停止ボタンを押して 声モード表示」(■3 30ページ)を消し ダビングを一時停止させ、ダビングした たいときは、リモコンの画面表示ボタン い場面をテレビや液晶画面に表示させて を押します。「日時表示」や「タイムコー から再開してください。 ド表示」を消したいときは、メニュー選 ダビングを終了したいときは 択画面で「日時表示」または「タイムコー ビデオデッキの録画停止ボタンを押しま ド」を「切」に設定します(103770、71 す。 ページし

# デジタルダビングする

ここでは、DV端子付ビデオ機器にダビングする方法を説明します。デジタル信号でダビ ングするために画質や音質の劣化がほとんどありません。

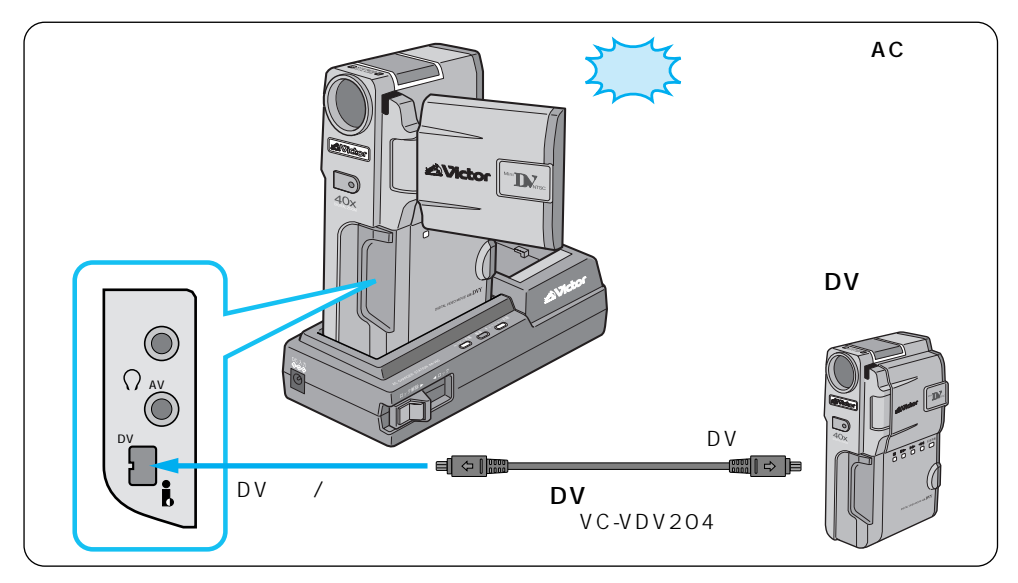

0

電源を入れない状態で

- ムービーとDV端子付ビデオ機器を接続する DVケーブル(別売)で、ムービーのDV出力/入力端子とDV端子付ビデオ機 器のDV端子を接続してください。
- 2 ムービーを再生し、ダビングしたいところで DV端子付ビデオ機器の録画ボタンを押す ムービーまたはリモコンを操作してテープを再生してください。

ムービーでダビングするときは 本機を録画側として使うときは 本機と接続できるのは1台だけです。本 録画モードを選ぶ(123794ページ)。 機で録画も可能です。 電源ダイヤルを「再生」にする。 再生側が無記録部分を再生すると スタートボタンを押し、録画一時停止 状態にする。 異常な映像が記録されることがあります。 録画一時停止状態で、スタートボタン 再生時に「場面切替」「演出効果」「デジタ を押すと録画を開始する。 ルズーム「記念写真」を設定していても 再度スタートボタンを押すと、録画一 DV出力端子からは、テープの通常再生映 時停止状態になる。 像しか出ません。

# ビデオを自動で編集する(自動編集)

撮影済みのビデオの中からお好きな場面を8場面まで選んで、ビデオデッキのテープに自動的にダビングすることができます。編集する場面と場面の間に場面切替効果(LS 58 ページ)を挿入したり、演出効果(LS 64ページ)を使って映像そのものに変化をつけ ることもできます。自動編集は、ムービー、および別売のリモコン(LS 98ページ)と ご家庭のビデオデッキを接続して行います。

### ビデオデッキをリモコンに登録する

自動編集では、別売のリモコンを使用してご家庭のビデオデッキを操作します。ここでは、 自動編集を行う前に、ご家庭のビデオデッキのメーカーをリモコンに登録する方法を説明 します。ビデオデッキをリモコンに登録しておくと、自動編集以外でもリモコンでご家庭 のビデオを操作できるようになります。

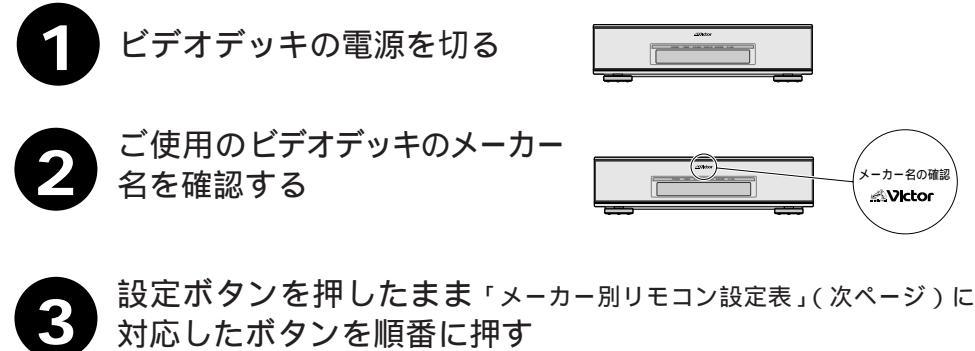

ビデオデッキの電源が入れば設定終了です。

同じメーカーでも信号の種類は複数あります。

「リモコン信号A」でビデオデッキが反応しないときは、 「リモコン信号B」「リモコン信号C」…の順でボタンを押 してください。

例:ビクター(リモコン信号A)の場合

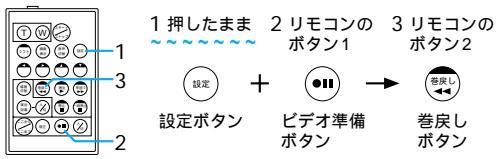

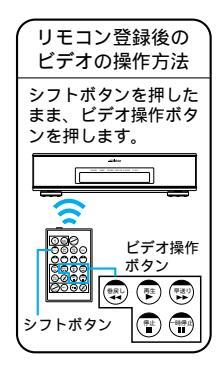

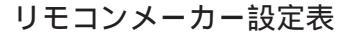

| メーカー名 | リモコン信号 | リモコンのボタン1                             | リモコンのボタン2                                 |
|-------|--------|---------------------------------------|-------------------------------------------|
| ビクター  | A      | ••• ビデオ準備                             | 電巻戻し                                      |
|       | В      | ・ ビデオ準備                               | 會止                                        |
|       | С      | ••• ビデオ準備                             | ジョシフト                                     |
| アカイ   | A      | 🕲 停止                                  | 🐨 早送り                                     |
|       | В      | 🕲 停止                                  | ॎॗॕ再生                                     |
|       | С      | ここから/ここまで                             | 🖓 ここから/ここまで                               |
| サンヨー  | A      | 🕲 停止                                  | ॎॗॕ再生                                     |
|       | В      | シフト                                   | 一時停止                                      |
|       | С      | シフト                                   | 🖄 プログラム編集入/切                              |
|       | D      | 🖓 ここから/ここまで                           | 😶 ビデオ準備                                   |
| シャープ  | A      | 🚭 巻戻し                                 | 雷一時停止                                     |
|       | В      | 😨 巻戻し                                 | 🙆 プログラム編集入/切                              |
| ソニー   | A      | 🕲 停止                                  | 一時停止                                      |
|       | В      | 🕲 停止                                  | 🙆 プログラム編集入/切                              |
|       | С      | シフト                                   | 😶 ビデオ準備                                   |
|       | D      | ● シフト                                 | 電 巻戻し                                     |
| 東芝    | A      | 🖺 停止                                  | 😶 ビデオ準備                                   |
|       | В      | 🚏 停止                                  | ⇒巻戻し                                      |
| NEC   | A      | ジーシフト                                 | 🖫 ここから/ここまで                               |
|       | В      | シフト                                   | ◎Ⅲ修正                                      |
| 日立    | A      | 🚏 停止                                  | 響停止                                       |
|       | В      | 🚏 停止                                  | <b>∲</b> →シフト                             |
| フナイ   | A      | 💮 ここから/ここまで                           | <b>∲</b> •••• <b>シ</b> フト                 |
| 松下    | A      | 😨 巻戻し                                 | <b>◎</b> ••シフト                            |
|       | В      | 😨 巻戻し                                 | 🖓 ここから/ここまで                               |
|       | С      | 😨 巻戻し                                 | 彎巻戻し                                      |
|       | D      | ・・・・・・・・・・・・・・・・・・・・・・・・・・・・・・・・・・・・・ | €●再生                                      |
|       | E      | 😨 巻戻し                                 | ◎□修正                                      |
| 三菱    | Α      | 🗊 停止                                  | 🖾 ここから/ここまで                               |
|       | В      | ● 停止                                  | ·<br>──────────────────────────────────── |

、 リモコンのボタン電池がなくなったときは

設定したビデオデッキのメーカー設定も消えてしまいます。ボタン電池 を交換してメーカー設定をやり直してください。 リモコンでビデオデッキを操作できないときは

機種によってはリモコンでのビデオデッキのメーカー設定ができないものや、特定のボタンだけ操作できないものもあります。ご了承ください。

応用操作

リモコン各部の名前

リモコン電池交換

13

98

98

### 好きな場面を選んでダビングする

撮影済みのビデオの中からお好きな場面を8場面まで選んで、ビデオデッキのテープに自 動的にダビングします。編集する場面と場面の間に場面切替効果を挿入したり、演出効果 を使って映像そのものに変化をつけることもできます。

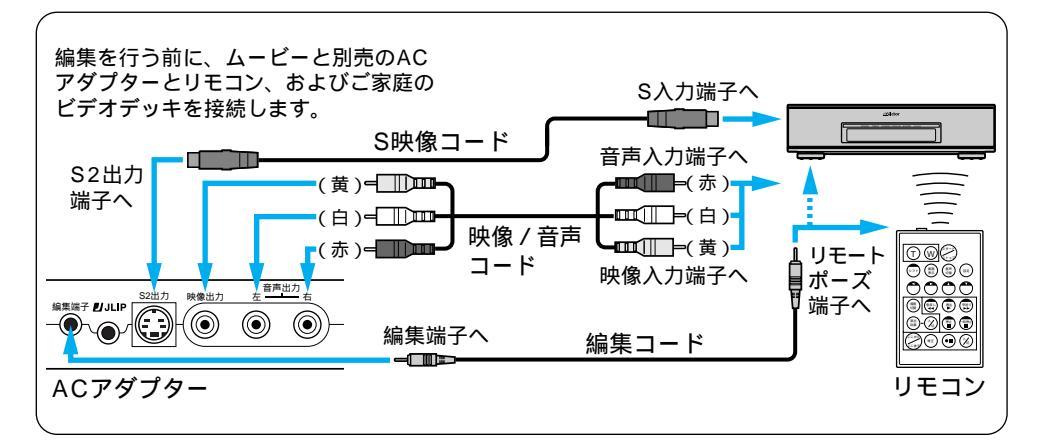

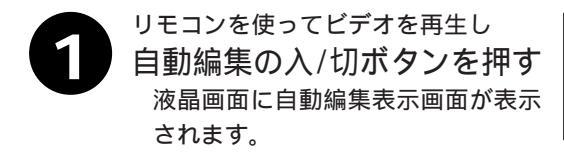

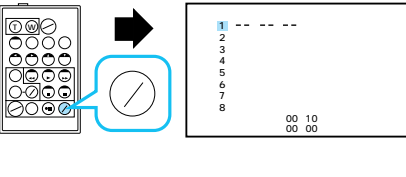

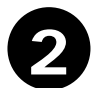

ムービーの液晶画面やテレビに編集開 始場面を表示させ リモコンのここから/ここま

でボタンを押す

ムービーの液晶画面やテレビに編集 開始場面のタイムコードが表示され ます。

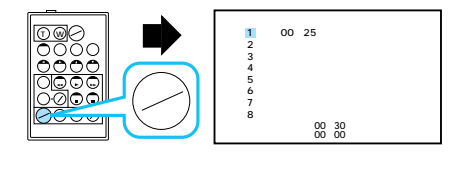

場面の撮り始めに変化を付けたいときは(LS 58ページ) リモコンの場面切替ボタンを押します。ボタンを押すたび に液晶画面やテレビに表示される場面切替アイコンが変わ ります。利用したい場面切替アイコンが表示されるまでボ タンを押してください。ただし、自動編集する最初の場面 では映像が記録されていないため、「最後の映像によるコー ナーワイプ」などを使用することはできません。

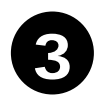

#### ムービーの液晶画面やテレビに編集終了場面の映像を表示させ

リモコンのここから/ここまでボタンを押す

ムービーの液晶画面やテレビに編集終了場面のタイムコードが表示されます。

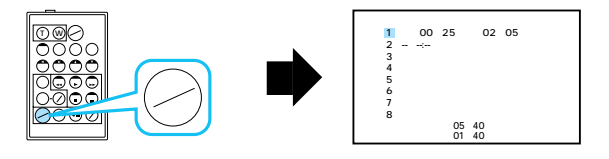

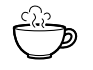

場面の録り終わりに変化を付けたいときは(LST 58ページ) リモコンの場面切替ボタンを押します。ボタンを押すたびに液晶画面や テレビに表示される場面切替アイコンが変わります。利用したい場面切 替アイコンが表示されるまでボタンをくり返し押してください。録り終 わりの場面切替効果を決めると、次の編集開始映像が自動的に録り終わ りの場面切替効果で始まります。ただし、自動編集する最後の場面では 「最後の映像によるコーナーワイプ」などを使用することはできません。 また、場面の録り終わりで場面切替効果を使用すると、編集終了時点か らフェードアウトやワイプアウトを行うため、その時間がビデオの編集 時間に加算されます。ただし、デジタルダビングでは変化を付けること はできません。

映像そのものに変化を付けたいときは(『3775ページ) リモコンの演出効果ボタンを押します。ボタンを押すたびに液晶画面や テレビに表示される演出効果アイコンが変わります。ただし、デジタル ダビングでは変化を付けることはできません。

#### ▲ 手順2、3を繰り返して自動編集したい場面を登録する

場面の始めに場面切替を設定したときは、設定した効果のアイコンがカウン ターの左側に表示されます。場面の終わりに場面切替を設定したときは、設 定した効果のアイコンがカウンターの右側に表示されます。場面に演出効果 を設定したときは、設定した効果のアイコンが「効果」に表示されます。何 も設定していないときは「切」が表示されます。

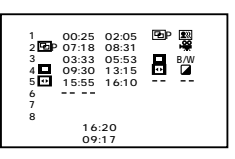

応用操作

好きな場面を選んでダビングする(つづき)

 最初に登録した場面1の付近までビデオを巻き戻し、ビデオ を一時停止さる リモコンやムービーの「巻戻しボタン」でビデオを巻き戻し、「一時停止ボタ

ン」を押します。

ビデオデッキのリモコン受光部に向けて リモコンのビデオ準備ボタンを 押す

> ビデオデッキが録画一時停止になりま す。一時停止にならないときは、手動 でビデオデッキを操作して録画一時停 止にしてください。

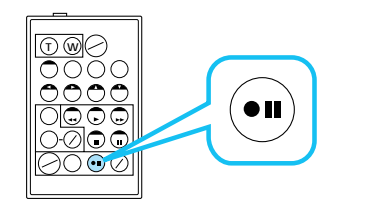

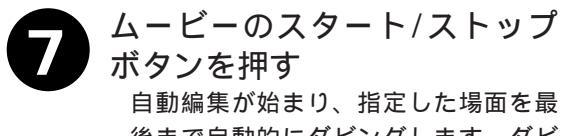

後まで自動的にダビングします。ダビ ングが終了するとムービーが一時停止 し、ビデオデッキは録画一時停止状態 になります。

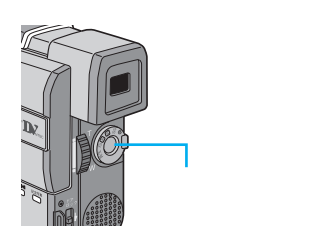

リモコンのスタート / ストップボタンでは始まりません。

ムービーとビデオデッキを停止させ、編集を終了する

画面に表示されるメッセージを消して自動編集したいときは

The second second secon

テレビの画面に表示されるメッセージは、自動編集でもそのまま記録されます。メッ セージを消してから自動編集してください。 → リモコンの画面表示ボタンを押す。 「音声モード表示」を消す 「日時表示」や「タイムコード表 ➡ 「日時表示」、または「タイムコード」 示」を消す を「切」に設定する。 (自動編集表示は自動編集をスタートすると消え、ビデオには記録されません)。 編集したい場面を早く探したいときは ➡ 📭 43ページ 各場面のタイムコードとタイムコードの合計時間は 編集開始場面と終了場面のタイムコードには1秒以下の数値(フレーム)が表示さ れないため、各場面のタイムコードの時間と合計時間が合わないことがあります。 自動編集の登録場面を修正したいときは リモコンの「修正ボタン」を押します。ボタンを押すたびに最後から登録場面が消 去されます。

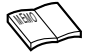

ダビング中のリモコンの位置は

ビデオデッキのリモコン受光部に向けてください。障害物があるとうまくダビングできま せん。

こんなときは自動編集できません

- ・同じタイムコード(INF)73ページ)が2つ以上存在するビデオでタイムコードを指定しても、どのタイムコードかわからないため誤動作することがあります。
- ・編集終了場面のタイムコードの値が編集開始場面の値より小さいときは自動編集できません。
- ・編集終了場面と開始場面までの早送り時間がビデオデッキの一時停止可能時間(当社の場合約5分以内)を超えるときは、自動編集できません
- ・リモコンのプログラム編集入/切ボタンを押して「切」にしたときは、自動編集に登録した内容すべてが消えてしまいます。
- ・編集開始場面や終了場面の前後に無記録部分があるときは、ブルーバック(青い画面)を 記録してしまうことがあります。
- ・自動編集中にムービーを操作すると、ビデオデッキが録画一時停止状態になり、自動編集 を中止します。
- ・テープの頭と終わりは編集できません。
   編集終了場面を決めずにダビングしたときは
   ビデオの最後まで自動的にダビングします。

🂬 知っておきたい自動編集のしくみ

#### 普通に自動編集したときは

撮影済みのビデオの中から最大8つまで の場面を指定して、お好きな順番に並べ 替えてダビングすることができます。普 通に自動編集すると、ビデオは次のように ダビングされます。

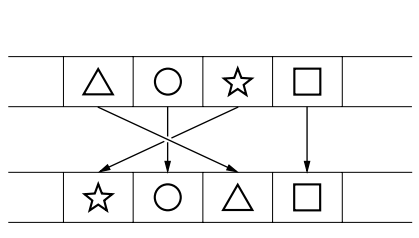

編集済みテープ (ビデオデッキ)

場面切替や演出効果を入れて自動編 集したときは

自動編集するビデオの最初と終わりに場 面切替を入れたり、映像そのものに演出 効果を付けてダビングすることができま す。場面切替や演出効果を入れて自動編 集すると、ビデオは次のようにダビング されます。

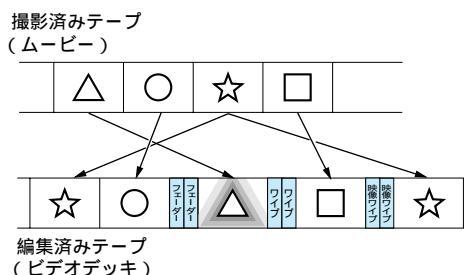

応用操作

# より正確に自動編集する(シンクロ補正)

ビデオデッキには反応の早いものと遅いものがあります。自動編集(INT 78ページ)で ムービーとビデオデッキを同時にスタートさせてもそれぞれ動き出すタイミングが異なる ため、余計な場面をダビングしてしまったり、必要な場面をダビングできなかったりする ことがあります。そんなときはムービー側でビデオデッキの録画タイミングの誤差を補正 してから再度自動編集を行ってください。シンクロ補正は、ムービー、および別売のリモ コンとご家庭のビデオデッキを接続して行います。

### 録画タイミングのズレを確認する

任意の場面を自動編集してみて、ムービーのビデオ再生開始タイミングとビデオデッキの 録画開始タイミングのズレを確認します。

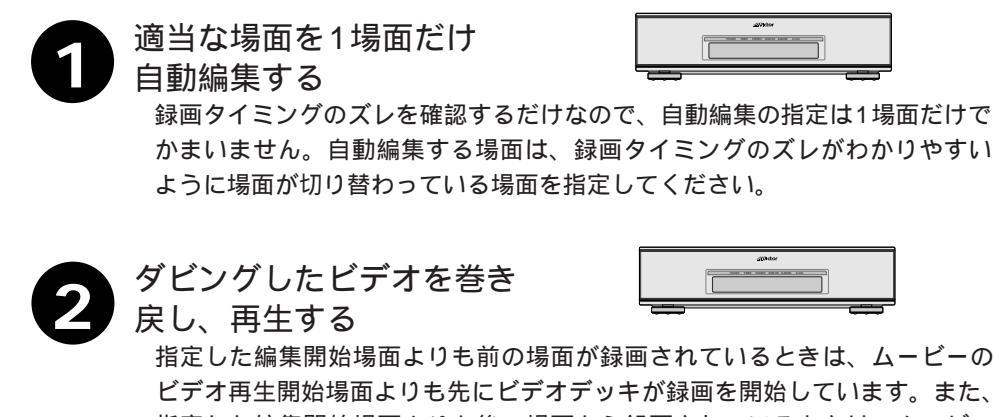

指定した編集開始場面よりも後の場面から録画されているときは、ムービー のビデオ再生開始時点よりも後にビデオデッキが録画を開始しています。こ のようなときは録画タイミングのズレを調節する必要があります。

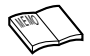

自動編集を行う前に 数回自動編集のテストを行って補正値が適切であることを 確認してから、最終的な自動編集を行ってください。 補正しても録画タイミングが合わないときは ビデオデッキによっては、録画タイミングのズレを補正し きれないことがあります。ご了承ください。

# 録画タイミングのズレを補正する

「録画タイミングのズレを確認する」(『3784ページ)でムービーのビデオ再生開始タイ ミングとビデオデッキの録画開始タイミングのズレがあったときは、録画タイミングのズ レを補正します。

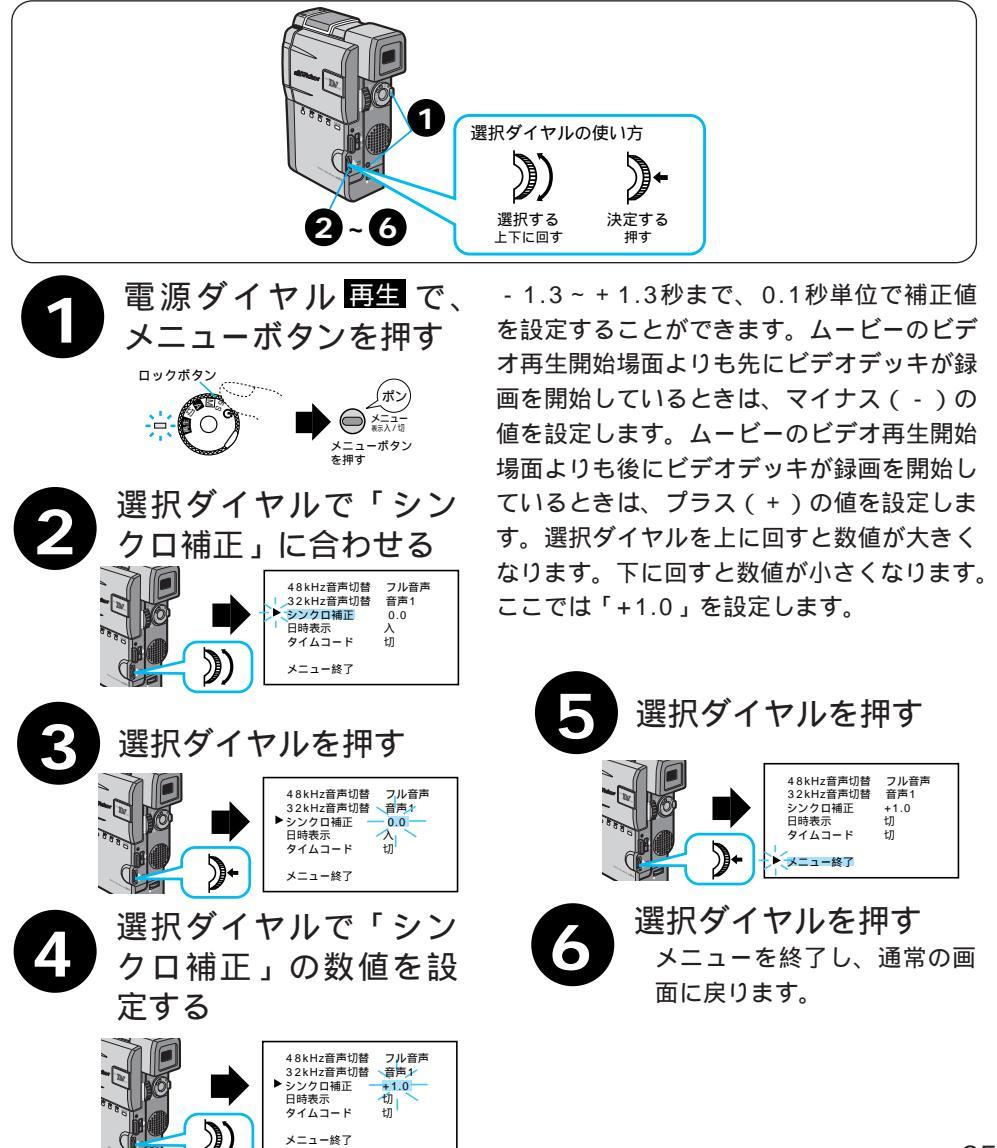

応用操作

# システム設定メニューについて

ここでは、電源ダイヤルで M、【5S】、 🖄 (セルフタイマー)を選択しているときにメ ニューボタンを押して、ムービーのシステム設定を変更する方法を説明します

| メニュー名        | 概  要                                                                                                    | 設定内容                                     |
|--------------|----------------------------------------------------------------------------------------------------|------------------------------------------|
| 記念写真         | ・ワク有リ/無し: 白枠の有り無しを選択できます。<br>・ピンナップ: 白枠と影をつけて写真が浮き上がったよう<br>な効果をつけます。<br>・4/9マルチ: 1/4または1/9の大きさで4または9ショッ<br>ト分を連続撮影します。(ペデ40ページ)                                                                                                    | <mark>ワク有リ</mark> /無し/ピンナップ<br>4マルチ/9マルチ |
| シーン          | <ul> <li>・「5S」 : スタート/ストップボタンを押すと、自動的に約5秒間撮影します。</li> <li>・「5SD」 : 5秒撮り撮影の後、5分以内に再び5秒撮り撮影を行うと、前の映像の最後(静止画)に約2秒間映像を重ねて撮影してから(オーバーラップ撮影)5秒撮り撮影を行います。</li> <li>・「アニメ」: スタート/ストップボタンを押すと約1/8秒間撮影を行います。これを繰り返すことで、アニメーションのような映像を撮ることができます。</li> </ul> | 5S /5SD/アニメ                              |
| ブザー / タリー    | <ul> <li>・「入」</li> <li>: ムービーの動作確認音、記念写真の「カシャッ」<br/>という効果音、撮影中ランプ(タリーランプ)<br/>の点灯がオンになります。</li> <li>・「切」</li> <li>: オフになります。ただし、記念写真の「カ<br/>シャッ」音は、テープに録音されます。</li> </ul>                                                                        | 入 / 切                                    |
| ボイス<br>ポジション | <ul> <li>・「入」</li> <li>・「入」</li> <li>:風による雑音など軽減して録音します。</li> <li>面に <b>≪</b> が表示されます。</li> <li>・「切」</li> <li>:自然のままの音を録音します。</li> </ul>                                                                                                    | 切 / 入                                    |
| 音声モード        | ・「32kHz」: 音声モードは32kHzに切り替えられますが、<br>本機でアフレコ編集はできません。<br>・「48kHz」: アフレコ編集できません。                                                                                                    | 32kHz /48kHz                             |
| IDナンバー       | ・別売のJLIPプレーヤーパックなどを使ってパソコンや<br>JLIP対応のAV機器からムービーを操作するときに必要<br>なIDナンバーを設定することができます。                                                                                                    | 01~99<br>( <mark>06</mark> )             |
| デモモード        | 「入」:演出効果などをデモンストレーションで確認でき<br>ます。電源を切 / 入すると、デモモードは「切」<br>になります。カセットが入っていると、デモモー<br>ドを「入」にすることができません。                                                                                                    | 切 / 入                                    |

\*最初に設定されている内容は、 で示してあります。

設定方法は、88ページです。

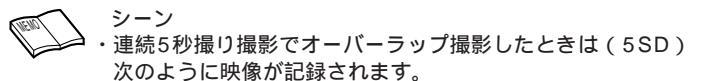

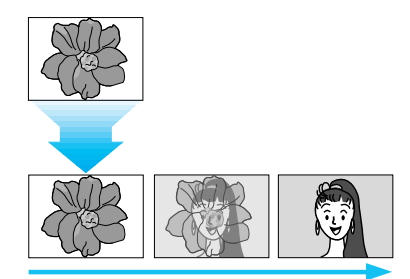

「録画モード」をLPでアニメ撮影したときは「LP」が点滅し、SPモードで記録されます。

音声モード

・ビデオと一緒に録音される音声は32kHzモード録音では2 つのステレオ音声のうち、1つのステレオ音声に録音され ます。残りのステレオ音声を使って、後から他のデジタル ムービーを使用して、アフレコ編集することができます。 48kHzモード録音では1つのステレオ音声しかないため、 後でアフレコ編集することはできません。 本機ではアフレコ編集できません。

| 48kHzモードの場合 |   | 32 | kHzモ∙ | ードの | 湯合 |
|-------------|---|----|-------|-----|----|
| 左           | 右 | 左  | 右     | 左   | 右  |
| L           | R | L1 | R 1   | L2  | R2 |

で印の付いているチャンネルに録音します。

その他

# システム設定メニューの設定方法

ここでは、システム設定メニュー共通の設定方法を説明します。

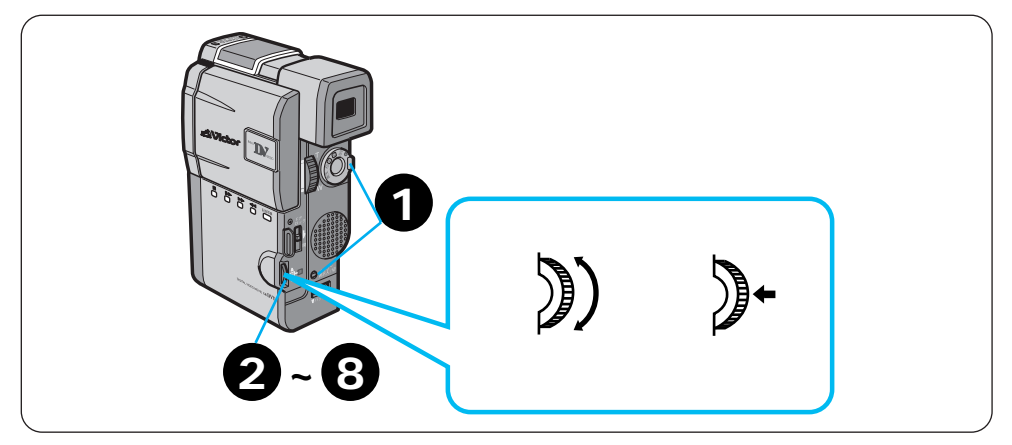

#### 例)シーンを変更する

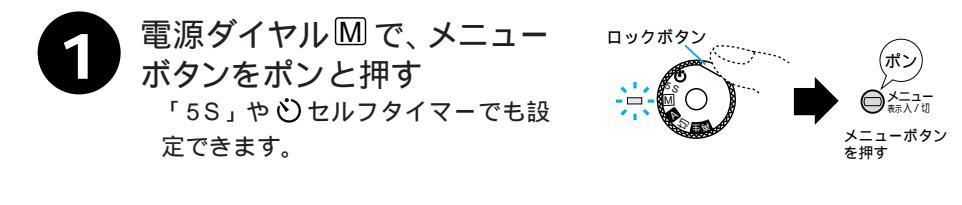

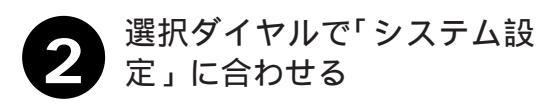

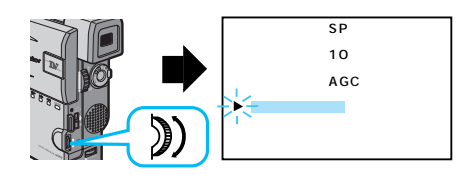

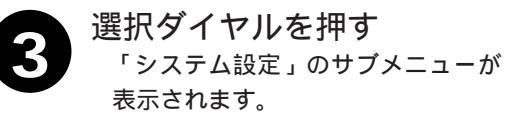

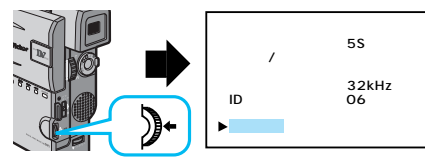

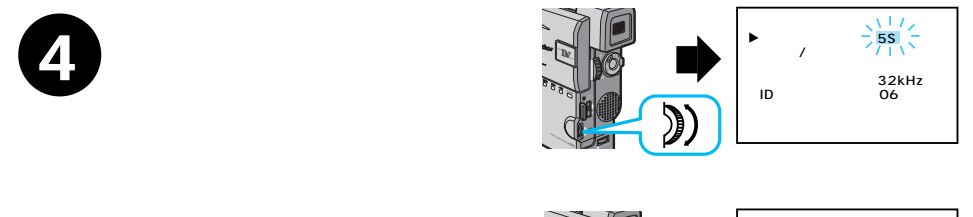

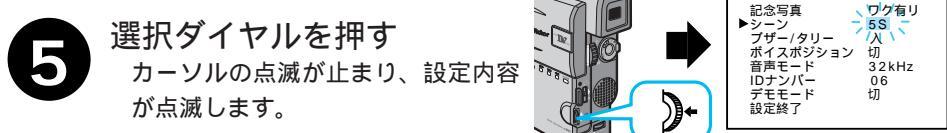

選択ダイヤルで「5S」に合わせる 選択ダイヤルを左右に押すたびに、設定可能な項目が点滅表示されます。ここでは「5S」を選択します。

選択ダイヤルを押す
 「5S」の点滅が消え、選択が確定します。カーソルは自動的に「設定終了」
 に移動します。

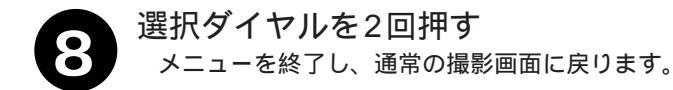

その他

## 日時設定メニューについて

ここでは、電源ダイヤルで M、【5S】、 O (セルフタイマー)を選択しているときにメ ニューボタンを押して、ムービーの画面に表示されるメッセージの表示方法や日時を変更 する方法を説明します。

| メニュー名   | 概  要                                                                                                    | 設定内容                           |
|---------|----------------------------------------------------------------------------------------------------|--------------------------------|
| オンスクリーン | ・「入」:メッセージが画面に表示されます。<br>・「切」:メッセージが画面に表示されません。                                                                                                    | 切 /入                           |
| 日時表示    | <ul> <li>・「入」:ビデオの再生中にムービーの液晶画面や</li> <li>テレビに日時が表示されます。</li> <li>・「切」:日時が表示されません。</li> </ul>                                                                                                    | 入 /切                           |
| 年月日時計   | <ul> <li>・選択ダイヤルを押すと「年月日」「時計」の「年」<br/>が点滅します。選択ダイヤルを上下に回して「年」<br/>を合わせます。選択ダイヤルを上に回すと数値<br/>が大きくなります。下に回すと小さくなります。</li> <li>数値を表示させて選択ダイヤルを押し、「月」<br/>「日」「時」「分」の順で合わせます。</li> <li>・年は西暦の下2ケタで合わせます。</li> <li>・時計は12時間表示方法です<br/>(AMは午前、PMは午後)</li> <li>・AM12:00夜中 ・PM12:00 正午</li> </ul> | 現在の年月日と現在の<br>時刻が表示されていま<br>す。 |

\* 最初に設定されている内容は、 で示してあります。

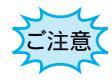

「日時を設定して下さい!」が表示されたときは、時計用電池 (内蔵)がなくなっています。ムービーにバッテリーやACアダ プターなどの電源を24時間以上接続してください。時計用電池 が充電されます。

# 日時設定メニューの設定方法

ここでは、日時設定メニュー共通の設定方法を説明します。

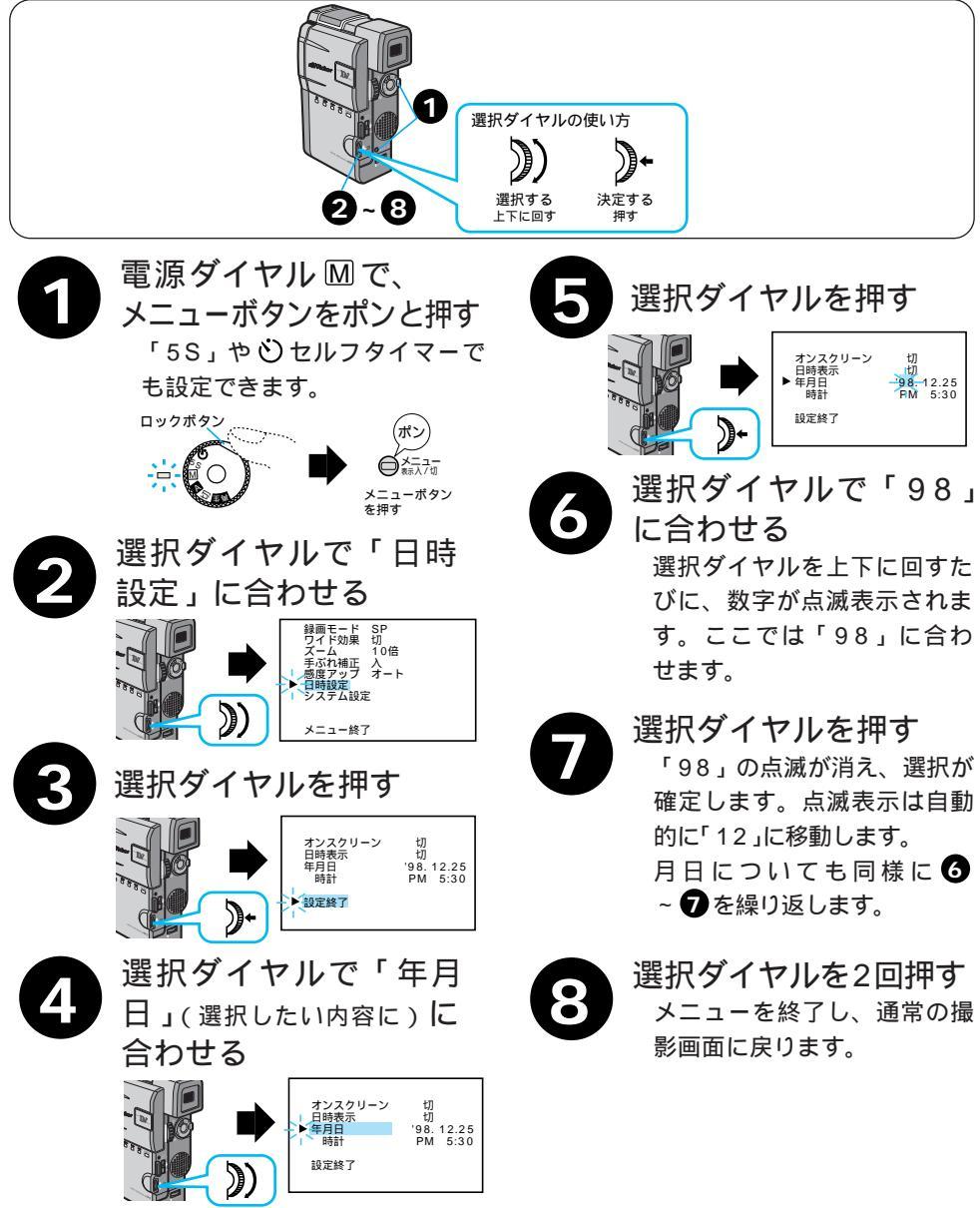

その他

# 撮影機能の設定メニューについて

ここでは、電源ダイヤルで M 、【5S】、 🕑 (セルフタイマー)を選択しているときに、メ ニューボタンを押してより効果的な撮影を行う方法を説明します。

| メニュー名 | 概  要                                                                                                    | 設定内容                     |
|-------|----------------------------------------------------------------------------------------------------|--------------------------|
| 録画モード | 撮影する際のテープの送り速度を変えることが<br>できます。「LP」は「SP」に比べてテープの速<br>度が遅くなるため、撮影時間は「SP」の1.5倍<br>です。「SP」で撮影すると、あとで他のデジタ<br>ルムービーを使用して「アフレコ編集」「イン<br>サート編集」をすることができます。 | SP /LP                   |
| ワイド効果 | 「ワイド」を選択すると、ワイドテレビにピッ<br>タリの横長の画面を撮ることができます。「シ<br>ネマ」を選択すると、映画のように画面の上下<br>に黒い帯が入った映像を撮ることができます。                                                    | 切 /ワイド/シネマ               |
| ズーム   | ズームできる最大倍率を、10倍、40倍、100<br>倍から選択することができます。                                                                                                    | 10倍/ 40倍 /100倍           |
| 手ぶれ補正 | 撮影中に生じる小さな揺れを自動的に補正する<br>ことができます。設定が「入」になっていると<br>きは、画面に「手ぶれ」と表示されます。                                                                               | 入 /切                     |
| 感度アップ | 「オート」に設定すると暗いところでも画面が<br>明るくなるように撮影します。この機能を「切」<br>に設定することで、見ている明るさそのままを<br>ビデオに撮ることができます。                                                          | AGC/ <mark>オート</mark> /切 |

\* 最初に設定されている内容は \_\_\_\_\_ で示してあります。

設定方法は、94ページからです。

### 各メニューの補足説明

録画モード

- ・本機の「LP」モードで撮影したテープは本機で再生することをおすすめします。他社のデジタ ルビデオではうまく再生できない場合があります。LPモードで撮影する場合は、MEタイプのカ セットテープをお使いください。
- ワイド効果
- ・普通のテレビ(画面比率4:3)やファインダー、液晶画面で見るときは
   ワイド映像は、撮影時、再生時ともに縦長の映像が映ります。シネマ映像は、撮影時、再生時と
   もに上下に黒い帯が入った映像が映ります。
- ・ワイドテレビで再生するときは ワイドで撮った映像には、ワイド用の識別信号が記録されています。S2端子をS映像コードで ワイドテレビに接続してください。S2端子に接続すれば、ワイド、シネマをテレビが自動判別 します。S1端子に接続すると、ワイドを自動判別します。テレビ側にS2またはS1端子がない ときは、S端子に接続してください。自動判別はできません(詳細はお使いのワイドテレビの取 扱説明書を参照してください)。
- ・ビデオデッキでダビングしたワイド映像を再生するときは ワイド映像になるようにテレビ側でモードを切り替えてください(詳細はお使いのワイドテレビの取扱説明書を参照してください)。
- ・ワイド映像とシネマ映像を混在させて撮ったときは 早送り再生中、巻戻し再生中は、ワイド映像とシネマ映像を判別できません。
- ・「最後の映像で切替」(アイコンにPの付いている切替)を設定したとき、記念写真はできません。 ズーム
- ・10倍以上のズーム (デジタルズーム)を使うときは
- 10倍まではレンズの機能で映像をズームしますが、10倍以上は映像をデジタル処理するため、 多少映像品質が劣化します。(『33792ページ)
- 手ぶれ補正
- ・デジタル処理するため、多少映像品質が劣化します。
- ・フルオートモードの手ぶれ補正は
   「手ぶれ補正」を「切」に設定していても、自動的に「入」になります。
- ・三脚などでムービーを固定して撮影するときは 「手ぶれ補正」を「切」にしてください。「入」のままだと被写体の動きに合わせて必要のない 補正を行い、不自然な映像になることがあります。
- ・手ぶれが大きいときやコントラスト(明暗差)のほとんどない被写体を撮るときは、補正できないことがあります。
- ・手ぶれ補正が働かないときは、液晶画面の「手ぶれ」表示が点滅します。

感度アップ

- ・「AGC」で撮影した画面は、デジタル映像を処理して実際よりも明るい映像を記録します。た だし、映像がザラザラした感じになります。
- ・「オート」で撮影した画面は、自動的にシャッタースピードを調整して、実際よりも明るい映像 を記録します。ただし被写体の動きは多少不自然になります。

その 伷

# 撮影機能の設定方法

ここでは、システム設定メニュー共通の設定方法を説明します。

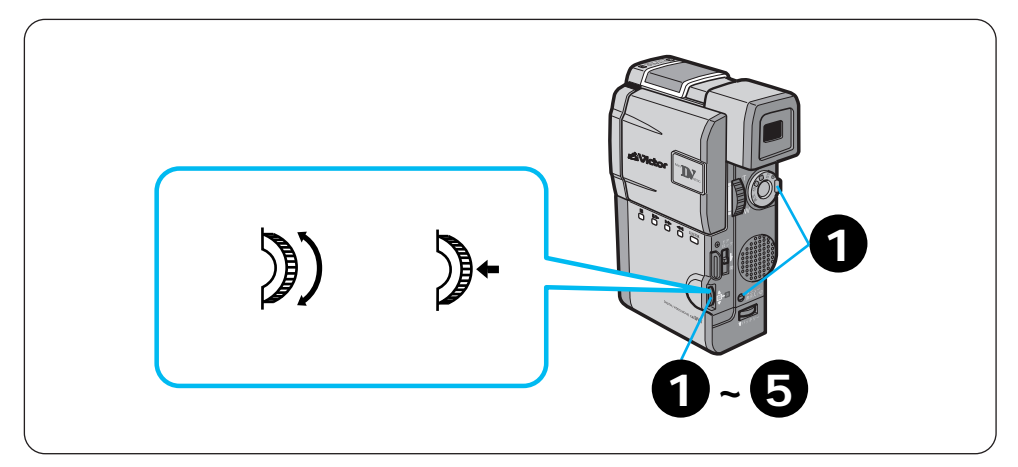

例)録画モードを「LP」に変更する

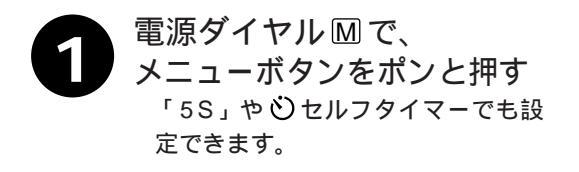

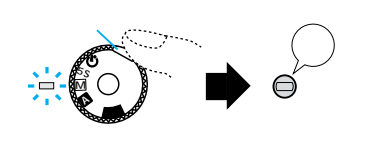

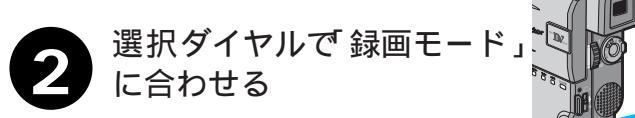

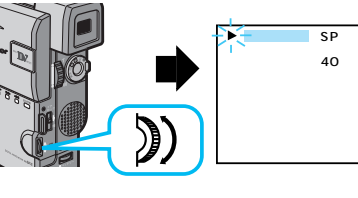

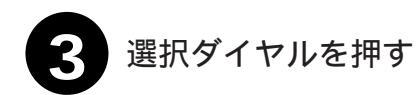

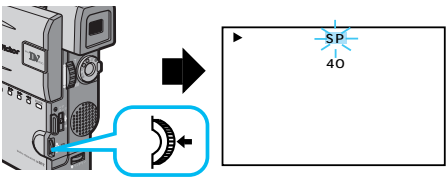

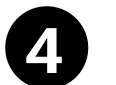

選択ダイヤルで「LP」に合い わせる

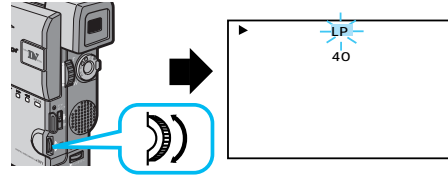

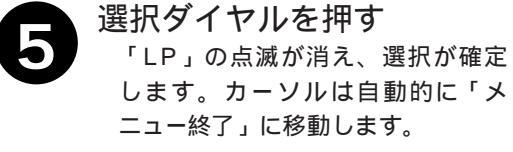

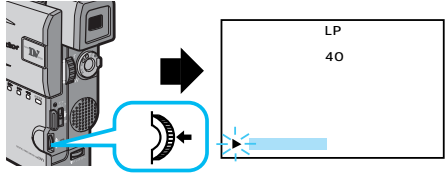

選択ダイヤルを押す メニューを終了し、通常の撮影画面 に戻ります。

# アクセサリーキット(別売)

ムービーをご使用になるには、別売のアクセサリーキット(VU-V65KIT)をお買い求め ください。

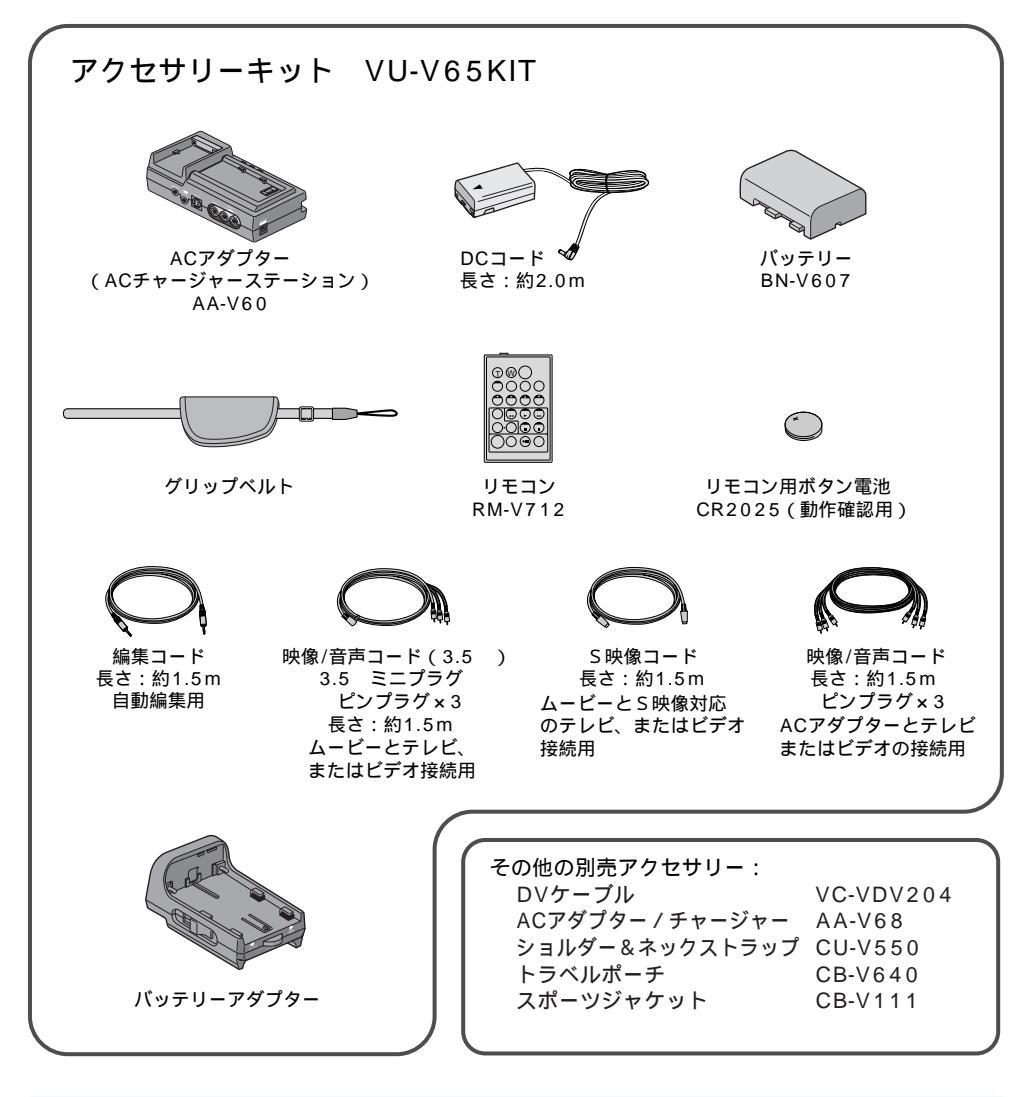

別売アクセサリーキットの取扱説明書も合わせてご覧ください。

# バッテリーアダプター(別売のVU-V65KITに付属)

バッテリーアダプターにバッテリーを1個セットして、本体内のバッテリーと同時に使用でき ます。長時間撮影に便利です。

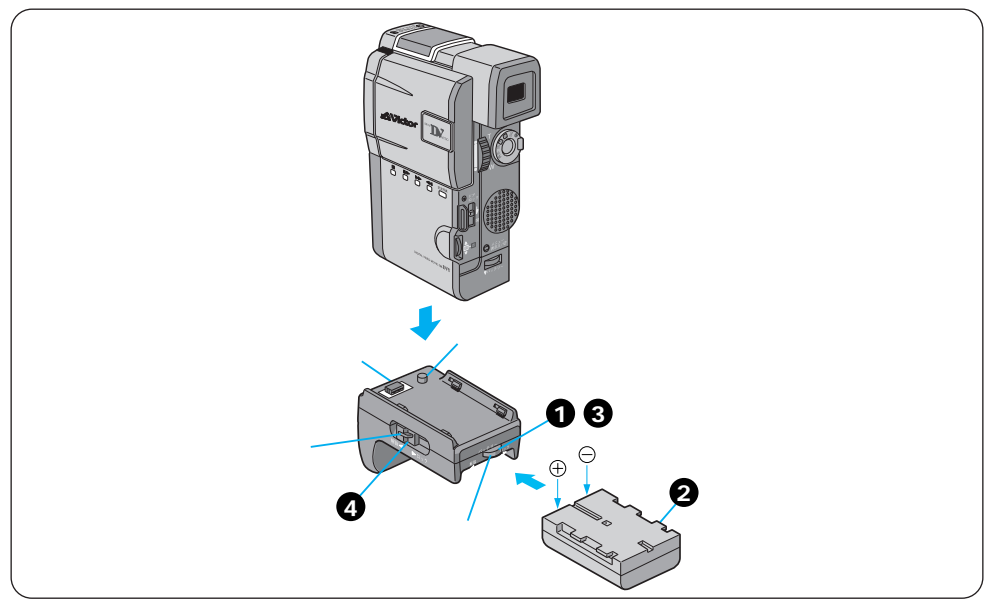

#### 取り付けかた

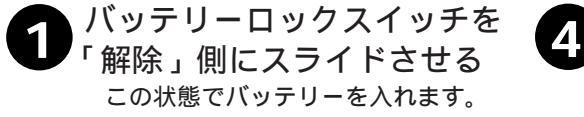

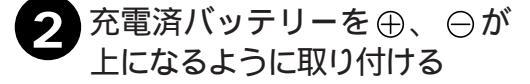

3 バッテリーロックスイッチを ロック側にスライドさせる バッテリーアダプターに ムービーを取り付け、ムー ビーロックレバーを、ロ ック側にスライドさせる ムービーに接続するときは、 取り付けボスをムービーの穴 に合わせます。 取り外すときはロックレバー を押しながら解除側に引きま す。

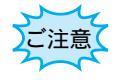

バッテリーの落下防止のためバッテリーを取り付けたら、バッテリーロックスイッチ を必ず「ロック」側にスライドさせてお使いください。 その他

# リモコン(別売)

別売のアクセサリーキットに付属のリモコンを使って、テープの再生中や編集中に、ムービーを操作することができます。ムービーのリモコン受光部に向けて使用します。

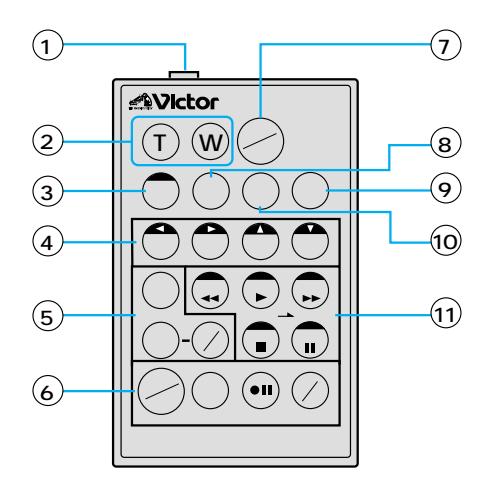

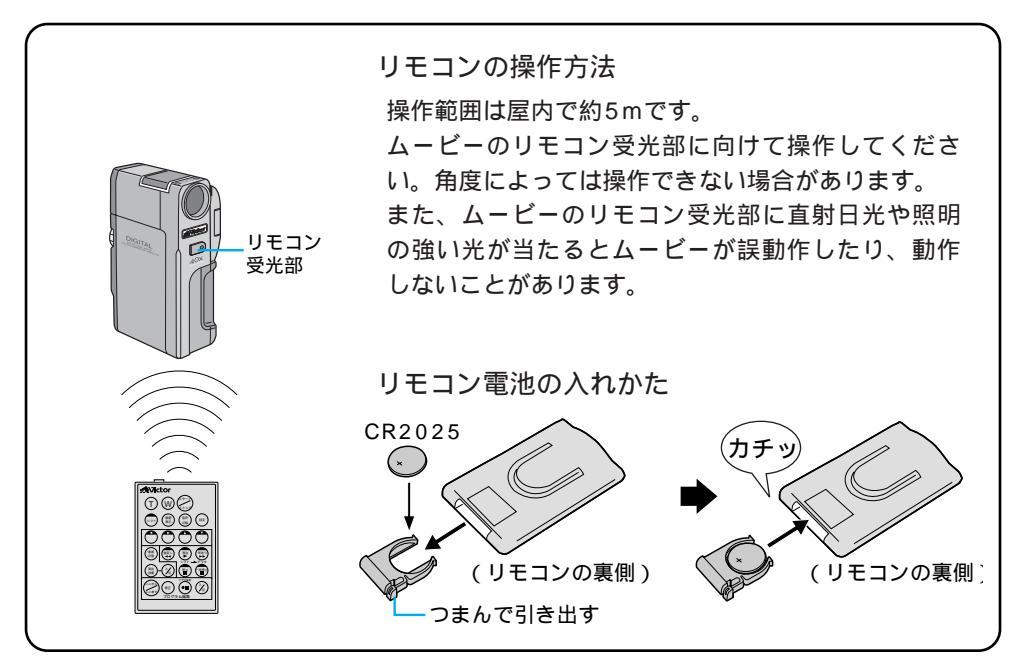

| ボタン名                                                 | ボタンの機能                                              | 参照ページ  |
|------------------------------------------------------|-----------------------------------------------------|--------|
| リモートポーズ (入力)<br>端子                                   | 編集コード(□3796ページ)でムービーを接続します。                         | 80     |
| (T) 【T】ズームボタン                                        | 【T】を押すと映像が大きくなります。                                  |        |
| (W) 【W】ズームボタン                                        | 【W】を押すと映像が小さくなります。                                  | 36,74  |
| シフト シフトボタン                                           | 拡大した再生映像上下左右に動かすときに、押します。<br>また ビデオデッキを操作するときに押します。 | 74, 78 |
| 合 左ボタン                                               | 再生ズームした映像を左に動かします。                                  | 74     |
| 合 右ボタン                                               | 再生ズームした映像を右に動かします。                                  | 74     |
| 🔿 上ボタン                                               | 再生ズームした映像を上に動かします。                                  | 74     |
| 🌕 下ボタン                                               | 再生ズームした映像を下に動かします。                                  | 74     |
| (場面)場面切替ボタン                                          | ビデオの自動編集中に使用したい場面切替効果を選<br>択します。                    | 58, 81 |
| (潮)演出効果ボタン                                           | ビデオの再生中や自動編集中に使用したい演出選択<br>をします。                    | 75     |
| 演出効果<br>入/切ボタン                                       | ビデオ再生映像に演出効果するときに押します。                              | 75     |
| (ご) ここから/ここまでボタン                                     | 自動編集の開始と終了を指定するときに使用します。                            | 80     |
| (*王) 修正ボタン                                           | 自動編集を修正するときに使用します。                                  | 82     |
| <ul><li>・・・・・・・・・・・・・・・・・・・・・・・・・・・・・・・・・・</li></ul> | 自動編集でビデオを録画停止にします。                                  | 82     |
| (※) 入/切ボタン                                           | 自動編集をするときに押します。                                     | 80     |
| ( <sup>3)-</sup> ) スタート/ストップボタン                      | 撮影のスタート/ストップを行います。                                  | 81     |
| ( 画 画 画 画 表示ボタン                                      | テレビに出てくるメッセージを出したり、消したり<br>します。                     |        |
| (10元) 設定ボタン                                          | 編集に使用するビデオデッキのメーカーを設定します。                           | 78     |
| (1) 音声切り替えボタン                                        | 再生時の音声を切り替えます。                                      | 69     |
| (電形) 巻戻しボタン                                          | 巻き戻すときに押します。                                        | -      |
| ● 再生ボタン                                              | 再生するときに押します。                                        | -      |
| (戦) 早送りボタン                                           | 早送りするときに押します。                                       | _      |
| (学) 停止ボタン                                            | 停止するときに押します。                                        | -      |
| ● 一時停止ボタン                                            | 一時停止するときに押します。                                      |        |

その他

# 故障かな?と思ったら

このムービーはマイコンを使用しています。

雑音や妨害ノイズにより正常に動作しないことがあります。そんなときはムービーから電源(バッテリー、ACアダプターなど)を外し、リセットボタン(℃325ページ)を押したあと、あらためてご使用ください。

それでも不具合があり、以下の処置をしても改善されない場合は、お買い上げ販売店、ま たはビクターサービス窓口にご相談ください。

|                         | こんなとき                    | ご確認ください                                                                                                   | 参照ページ                 |
|-------------------------|--------------------------|----------------------------------------------------------------------------------------------------|-----------------------|
| 電源                      | 電源が入らない                  | 電源は正しく接続されていますか?<br>パッテリーは充電されていますか?<br>液晶画面を開いていますか? またはファインダーを引き出して<br>いますか(撮影時)?                       | 17<br>18<br>28        |
| //示                     | 「日時を設定して下さい!」<br>が表示される  | 内蔵の時計用電池がなくなっています。ACアダプターなどの電源<br>を24時間以上接続してください。                                                        | 18                    |
|                         | 撮影できない                   | テープの誤消去防止用つまみが「SAVE」側になっていませんか?<br>「テープオワリ」になってませんか?<br>電源ダイヤルが <b>国生</b> になっていませんか?<br>カセットカバーが開いていませんか? | 109<br>31<br>25<br>21 |
|                         | 映像が出ない                   | 電源をもう一度入れ直してみてください                                                                                        | 25                    |
|                         | メニューボタンの機能が<br>使えない      | 電源ダイヤルが \Lambda になっていませんか?                                                                                | 25                    |
|                         | 選択ダイヤルの機能が使<br>えない       | 電源ダイヤルが 🔼 【5S】��(セルフタイマー)になってい<br>ませんか?                                                                   | 25                    |
| +=                      | 自動でピントが合わない              | 「フォーカス」が「手動」になっていませんか?<br>暗いところや明暗差のないものを撮影していませんか?<br>レンズにゴミや水滴などが付いていませんか?                              | 50<br>51<br>111       |
| <sup>11</sup><br>影<br>中 | 撮影中、液晶画面に日時<br>が出ない      | 「日時表示」を「切」にしていませんか?<br>対面撮影していませんか?<br>画面表示入/切ボタンを約1秒以上押してみてください。                                         | 70<br>35<br>25        |
|                         | 5秒撮影で5秒以内に撮<br>影が終わってしまう | 「シーン」で「アニメ」を選んでいませんか?                                                                                     | 86                    |
|                         | 記念写真撮影ができない<br>ズームできない   | 「ワイド効果」で「ワイド」を選択しているときは、記念写真撮<br>影ができません。                                                                 | 92                    |
|                         | デジタルズームできない              | 「ズーム」が「10倍」に設定されているときは10倍ズームまで                                                                            | 92                    |
|                         |                          | 「場面切替」で最後の映像ワイプ効果や「オーバーラップ」を選択しているときはブームは使えません。                                                           | 59                    |
|                         |                          | 「シーン」で「5SD」を選択し、電源ダイヤル【5S】(5秒撮り<br>撮影モード)で撮影しているときは、ズームは10倍ズームまでし<br>か使えません。                              | 86                    |
|                         |                          | ズーム中に連続5秒撮り撮影でオーバーラップ撮影すると、デジ<br>タルズームは解除されます。                                                            | 59                    |

|    | こんなとき                                              | ご確認ください                                                                                                    | 参照ページ          |
|----|----------------------------------------------------|----------------------------------------------------------------------------------------------------|----------------|
|    | 「演出効果」や「場面切<br>替」機能が使えない                           | 電源ダイヤルが 🚺 、または【58】になっていませんか?                                                                                        | 25             |
|    | 「場面切替」の最後の映<br>像(静止画)での切替が<br>使えない                 | 最後の場面を記憶している状態になっていますか?。<br>最後の場面を撮影した状態で、電源ダイヤルを「切」にしません<br>でしたか?<br>電源が切れていませんか(撮影一時停止を5分以上続けると、自<br>動的に電源が切れます)? | 59<br>25<br>33 |
|    | 「場面切替」の「オーバー                                       | 最後の場面を記憶した状態で「演出効果」を設定、変更しません<br>でしたか2                                                                              | 64             |
|    |                                                    | 「演出効果」の「セピア」や「ブラック/ホワイト」「高感度」を<br>選択していませんか?<br>「ワイド効果」で「ワイド」を選択していませんか? 選択して<br>いるときは使えません。                        | 65<br>92       |
|    | 「場面切替」の最後の映<br>像(静止画)でのワイプ<br>効果が使えない              | 「演出効果」の「高感度」を選択していませんか?<br>「ワイド効果」で「ワイド」や「シネマ」を選択していませんか?                                                           | 65<br>92       |
|    | 「場面切替」の「フェー<br>ダー:白黒」が使えない                         | 「演出効果」の「セピア」や「ブラック/ホワイト」を選択してい<br>ませんか?                                                                             | 65             |
| 撮影 | 「演出効果」の「映画効<br>果」や「ストロボ」を選<br>択してもコマ落とし効果<br>が使えない | 「場面切替」の最後の映像(静止画)でのワイブ効果や「オーバー<br>ラップ」で撮影していませんか?<br>連続5秒撮り撮影でオーバーラップ撮影していませんか?                                     | 58<br>87       |
| 中  | 「 白バランス」が設定で<br>きない                                | 「演出効果」の「セピア」や「ブラック/ホワイト」を選択してい<br>ませんか?                                                                             | 65             |
|    | 撮影したビデオの縦に明<br>るい線が出る                              | 強い光の当たる被写体を撮影しませんでしたか? 被写体に強い<br>光が当たると、コントラストの違いで線が出ることがあります。<br>故障ではありません。                                        | —              |
|    | 液晶画面の映像が暗<br>い、または白くなる                             | 液晶画面の角度や明るさを調節してください。<br>寒い場所でビデオを再生していませんか? 寒い場所では、多少<br>液晶画面が暗く見えます。故障ではありません。<br>液晶画面の寿命が短くなっている可能性があります。お買い上げ   | 22<br>—<br>—   |
|    |                                                    | の販売店、またはお近くのビクターサービス窓口にご相談ください。                                                                                     |                |
|    | 液晶画面の裏側が熱くな<br>る                                   | 波晶画面を長時間使用していませんか? 長時間使用すると、液<br>晶画面裏の蛍光管が温かくなります。液晶画面を切るか電源を<br>切ってしばらく放置しておくと元に戻ります。                              | _              |
|    | 液晶画面に表示ムラが出<br>る                                   | 液晶画面やそのまわりを押しませんでしたか? 液晶画面を圧迫<br>すると映像ムラが生じます。手を離してしばらく放置しておくと<br>元に戻ります。                                           | _              |
|    | 液晶画面のアイコン表示<br>が点滅する                               | 「場面切替」「演出効果」「手ぶれ補正」機能のうち、同時に使<br>用できない機能を選択しているときは各機能のアイコンが点滅し<br>ます。                                               | 58,64,92       |

その他

# 故障かな?と思ったら(つづき)

|        | こんなとき                              | ご確認ください                                                                                                    | 参照ページ    |
|--------|------------------------------------|----------------------------------------------------------------------------------------------------|----------|
| 撮      | 液晶画面にメッセージな<br>どの表示が出ない            | 「オンスクリーン」を「切」にしていませんか?<br>画面表示入/切ボタンを約1秒以上押してみてください。                                                                                                    | 90<br>25 |
| 影中     | 撮影中に音声が聞こえな<br>い                   | ヘッドホン端子の音量は、再生状態で調節してください。                                                                                                    | 43       |
| 再      | 液晶画面の映像が乱れる                        | テープの無記録部分の再生、高速再生、および静止画再生中は液<br>晶画面の映像が乱れることがあります。故障ではありません。                                                                                                    | _        |
| 生      | 再生、巻戻し、早送りが<br>できない                | 電源ダイヤルが 🖪 🕅 【5S】 Ў( セルフタイマー ) になっていま<br>せんか?                                                                                                    | 25       |
| Ψ      | テープは回っているが再<br>生されない               | カセットカバーが開いていませんか?<br>テレビのチャンネルがビデオ用になっていますか?                                                                                                    | 25<br>45 |
|        | 液晶画面に「E01」など、<br>Eの付いた数字が表示さ<br>れる | 拡大故障を防ぐため、ムービーが操作できなくなります。バッテ<br>リーなど電源を取り外し、数分待って表示が消えてからお使いく<br>ださい。2,3度くり返しても表示が消えないときはお買い上げの<br>販売店、またはピクターサービス窓口にご相談ください。テープ<br>を傷める場合がありますので、テーブを取り出さないでください。 | 31       |
| そ      | 液晶画面に映像が表示さ<br>れない                 | ファインダーを引き出していませんか?<br>液晶画面の明るさを調節してみてください。<br>液晶画面を180°回転しているときは、液晶画面を一度確実に開い<br>てください。                                                                             | 32       |
| の<br>他 | ACアダプターの充電ラ<br>ンプがつかない             | 低温(10 以下)や高温(30 以上)で充電していませんか?<br>10~30 の環境で充電してください。周囲の温度が低すぎたり<br>高すぎたりすると、バッテリー保護のため充電が中止されること<br>があります。                                                         | 18       |
|        | テープが入らない                           | テープの向きが間違っていませんか?<br>バッテリーの容量が少なくなっていませんか?                                                                                                    | 21<br>31 |
|        | 持ち運び中にレンズシャッ<br>ターが開くことがある         | 衝撃があると開くことがあります。<br>電源を入れ直すと、元に戻ります。                                                                                                    | _        |

# 海外でお使いになるときは

別売のACアダプターは海外でも使用可能です。バッテリーを充電したりコンセントから 直接電源を確保できます。ただし、コンセントの形状は国によって異なります。訪問国の コンセントに合った変換プラグをご用意ください。詳細は旅行代理店、またはビクター サービス窓口にご相談ください。

コンセントの形状と使用する変換プラグ

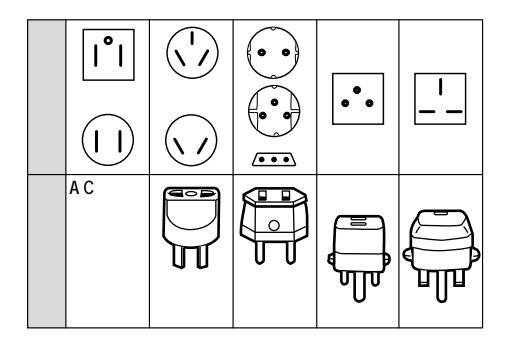

現地のテレビで再生する

NTSC方式の映像、音声入力端子付きテレビが必要です。NTSC方式を採用している国は 以下の通りです。

| アメリカ合衆国    | バミューダ | パナマ     | エクアドル  |
|------------|-------|---------|--------|
| プエルトリコ     | バハマ   | エルサルバドル | ベネズエラ  |
| バルバドス      | カナダ   | ペルー     | ミャンマー  |
| キューバ       | 米領サモア | ベトナム    | グアム    |
| ボリビア       | フィリピン | 韓国      | グァテマラ  |
| ホンジュラス     | チリ    | コスタリカ   | ミクロネシア |
| ドミニカ       | コロンビア | メキシコ    | スリナム   |
| トリニダード・ドバゴ | 台湾    | ニカラグア   | ハイチ    |

再生できるテープは

日本と同じNTSC方式で撮影したミニDVテープが再生でき ます。

ムービーが海外で故障したときは

日本にお持ち帰りになった後、お買い上げ販売店にご相談 ください。海外でのアフターサービスは行っておりません ので、ご了承ください。

その 他

# ヘッドの汚れを取る

ムービーを長時間使用していると、ヘッドに空気中のほこりやちりが付着します。また、 傷のあるテープを使用したときにテープの磁性粉がはがれてヘッドに付着したりします。 ヘッドが汚れると次のような症状が出ます。

- ・撮影中にヘッド目づまり表示 📎 ( 🖾 31ページ ) が出る
- ・ 再生しても音や映像が出ない(青い画面になる)
- ・再生すると、映像がモザイク画 (ブロック状のノイズ)になる
- ・再生すると、映像に黒色やモザイク画の横しまが出る

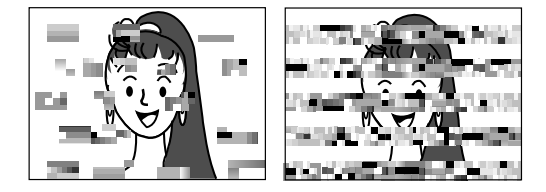

このようなときは、別売のデジタルビデオへ ッドクリーナー(M-DV2CL)テープをムー ビーで再生して、ヘッドを清掃してください。

M-DV2CLを長時間繰り返し再生すると、ヘッド摩耗の原因になりますのでご注意ください。 (ムービーでM-DV2CLを再生すると、20秒後に自動的に再生を停止します)

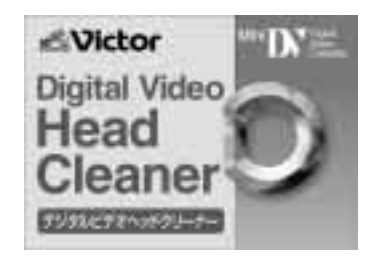

詳しくはM-DV2CLの取扱説明書をご覧ください。

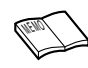

M-DV2CLでクリーニングしても鮮明な映像が映らないときは ヘッドが摩耗しています。お買い上げの販売店、またはビクターサー ビス窓口にご相談ください。 定期点検を行ってください ヘッドやテープを動かす機械部品は、お使いになる間に汚れたり、 摩耗したりします。ムービーの性能を維持し、いつも美しい画面を ご覧いただくために、およそ使用時間1000時間を目安に定期点検 に出されることをおすすめします。定期点検は、お買い上げの販売 店、またはビクターサービス窓口にご相談ください。

# 本体の汚れを取る

バッテリーやACアダプターを外して電源を切ってから、次のようにお手入れしてください。

- 汚れを乾いた柔らかい布などで拭き取ってください。
- ひどい汚れは水で薄めた中性洗剤に布を浸して固く絞ってから汚れを拭き、乾いた布で水分を拭き取ってください。

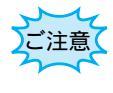

ベンジンやシンナーは使用しないでください ボディの損傷や故障の原因になります。 化学ぞうきんや洗剤をご使用になるときはご使用になる製 品の注意書きに従ってください。

# レンズや液晶画面の汚れを取る

市販のレンズブロワーでほこりを落とし、添付のクリーニングクロス、または市販のレン ズクリーニングペーパー等で汚れを落としてください。汚れたまま放置しておくと、かび などが発生することがあります。

ファインダー内部の汚れを取る

ファインダーの内部にゴミなどが入ったときは、ファインダー引きだし、下のすき間から綿 棒などでゴミ、汚れを取ってください。終わったらファインダーを確実に閉めてください。

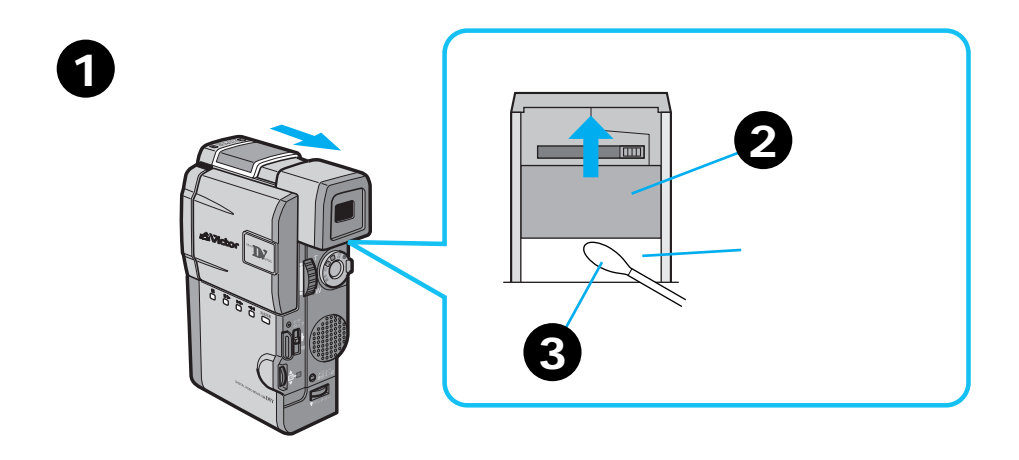

その他

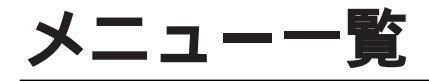

メニューボタン表示

撮 影 側

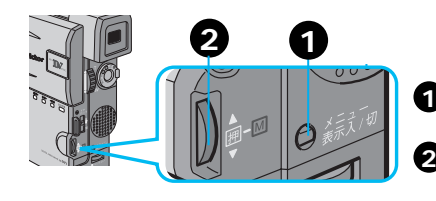

メニューボタンをポンと押して表示させます。
 選択ダイヤルを回して設定します。

| メニュー名  | サブメニュー名  | 選択項目                 | 初期値         |
|--------|----------|----------------------|-------------|
| 録画モード  | なし       | SP/LP *              | SP          |
| ワイド効果  | なし       | 切/ワイド/シネマ            | 切           |
| ズーム    | なし       | 10倍/40倍/100倍         | 40倍         |
| 手ぶれ補正  | なし       | 入/切                  | λ           |
| 感度アップ  | なし       | AGC/オート/切            | オート         |
| 日時設定   | オンスクリーン  | 切/入 *                | 切           |
|        | 日時表示     | 切/入                  | λ           |
|        | 年月日 時計   | 現在の年月日、時刻を           | 出荷時に現在年月日、時 |
|        |          | 表示                   | 刻を設定        |
| システム設定 | 記念写真     | ワク有り・無し/ピンナップ/4・9マルチ | ワク有リ        |
|        | シーン      | 5S/5SD/アニメ           | 5 S         |
|        | ブザー/タリー  | 入/切 *                | λ           |
|        | ボイスポジション | 切/入                  | 切           |
|        | 音声モード    | 32 kHz/48 kHz *      | 32 kHz      |
|        | IDナンバー   | 01~99まで設定可能          | 06          |
|        | デモモード    | 切 / 入                | 切           |

\*:電源ダイヤルを A に戻しても 設定内容を記憶している項目

再生側

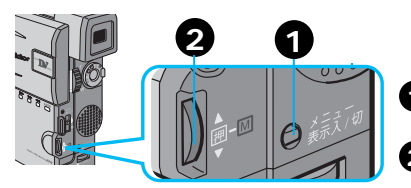

 メニューボタンをポンと押し て表示させます。

2 選択ダイヤルを回して設定します。

| メニュー名   | 選択項目         | 初期値  |
|---------|--------------|------|
| 48kHz音声 | フル音声/音声1/音声2 | フル音声 |
| 32kHz音声 | フル音声/音声1/音声2 | 音声1  |
| シンクロ補正  | -1.3 ~ +1.3  | 0.0  |
| 日時表示    | 入/切          | λ    |
| タイムコード  | 切/入          | 切    |

# 選択ダイヤル表示

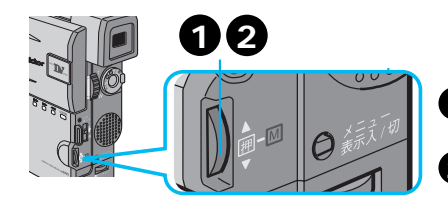

選択ダイヤルを押して表示させます。
 選択ダイヤルを回して設定し

ます。

| メニュー名 | 選択項目                      | 初期値 |
|-------|---------------------------|-----|
| フォーカス | オート/マニュアル *               | オート |
| 明るさ補正 | オート/マニュアル *               | オート |
| 白バランス | オート/マニュアル ( 🗗 👾 🇯 🛠 )     | オート |
| 場面切替  | フェーダー : 白、黒、白黒、モザイク       | 切   |
|       | ワイプ : コーナー、ウィンドウ、スライド、    |     |
|       | ドア、スクロール、シャッター、           |     |
|       | ランダム、オーバーラップ              |     |
| 演出効果  | シャッター1/60、シャッター1/100、     |     |
|       | シャッター1/250、シャッター1/500、夜景、 | 切   |
|       | セピア、ブラック/ホワイト、映画効果、スト     |     |
|       | ロボ、高感度4倍、高感度10倍           |     |
|       |                           |     |

\*:電源ダイヤルを 🛽 にすると、「オート」に戻る項目

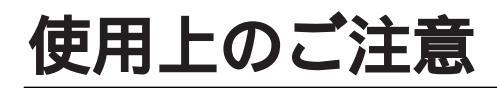

# ムービーについて

本機はDV方式のデジタルビデオムービーです。

従来式のビデオ、およびDV方式以外のデジタルビデオとは互換性が ありません

電源( バッテリーやACアダプター、およびバッテリーアダ プター )を外すときは、必ず電源が「 切」になっていること を確認してください。

・ムービーの動作中に電源を外すと、テープを傷めたり誤動作の原 因になります。

長時間使用しないときは電源ダイヤルを「切」にしてくだ さい。

・長時間電源を入れたままにしておくと、ムービーの表面が温かく なります。長時間使用しないときは電源を「切」にしてください。

ムービーを保管するときはカセットを出し、電源を切り、 バッテリーをはずしてください。

・機能に支障をきたす場合がありますので、ときどき電源を入れて 動作を点検してください。

## 液晶画面について

液晶画面の表面を強く押したり強い衝撃を与えないでくだ さい。

・傷がついたり割れたりして故障の原因となることがあります。

ファインダーや液晶画面に小さな光る点や黒い点が出るこ とがあります。

・ファインダーや液晶画面には99.99%以上の有効画素があります が、0.01%以下の小さな光る点や黒い点が出ることがあります。 これらはテープに記録されません。
## カセットについて

本機はDV方式のデジタルビデオムービーです。 <sup>Mm</sup>DV マークの付いたデジタルビデオカセットをご使用ください。

大切な録画を消してしまわないように注意してください。

・保存しておきたい録画済みカセットは、カセット背面にあるツマ ミを「SAVE」の矢印方向に引いてください(ツマミを「REC」 の方向に引くと、再び録画できます)。

## 

### 事前に試し撮りをしてください。

・大切な録画をするときは、事前に試し撮りを行い、正常に録画、 録音されていることをご確認ください。

### 内容の補償についてはご容赦ください。

 ・万一、ムービーおよびカセット等の不具合により正常に録画、録 音や再生ができなかった場合の内容の補償についてはご容赦くだ さい。

#### 権利者に無断で使用できません。

・あなたがムービーで録画、録音したビデオは個人として楽しむなどのほかは、著作権法上、権利者に無断で使用できません。

#### 撮影を制限している場所があります。

・鑑賞や興業、展示物などのうちには、個人として楽しむなどの目 的であっても、撮影を制限している場所がありますのでご注意く ださい。

### モザイク状のノイズが出る場合があります。

・LPモードで録画されたカセットは、他のLPモードのついたデジタ ルビデオで再生した場合、モザイク状のノイズが出る場合があり ます。また、LPモードのないデジタルビデオでは正常に再生でき ません。

カセットは湿気が少なく風通しのよい、カビの発生しない 場所に保存してください。

## バッテリーについて

### リチウムイオンバッテリーの特性

・リチウムイオンバッテリーは小型で高容量のバッテリーです。しかし、冬場の屋外などの低温(10 以下)でバッテリーが冷えている場合、バッテリーの使用時間が短くなる特性があり、動作しないことがあります。このような時は、バッテリーをポケットに入れるなどして温かくし、撮影前にムービーに取り付けてください。バッテリー自体が冷えていなければ、ムービーの動作上問題ありません(カイロなどをご使用になっている場合は、直接カイロがバッテリーに触れないようにご注意ください)。

### リチウムイオンバッテリーの保存

- ・充電された状態で長期間保存すると特性が劣化することがあります。
- ・しばらく使わない場合は、使い切った状態で保存してください。

<残りの容量を使い切るには>

テープを入れずに電源を入れる。

ムービーの電源が自動的に切れたらバッテリーを取り出す

- ・長期間保存する場合は、年に一回程度充電した後、使い切ってか ら保存してください。
- ・使用しないときは必ずバッテリーをムービーやACアダプターから 取り外してください。
- ・付けたままにしておくと、電源が切れていても微少電流が流れて いますので、過放電になり使用できなくなる恐れがあります。
- ・涼しい所で保存してください。
- ・周囲の温度が15 ~25 くらいの乾燥した所をおすすめします。 ・暑い所や極端に寒い所は避けてください。

充電後や使用後は、バッテリーが温かくなることがあります。 充電直後でも使用時間が大幅に短くなったら、バッテリー の寿命です。

## 時計用電池について

・日時を記憶するために充電式の電池が内蔵されています。ムービー に、バッテリーやACアダプターなどの電源を接続すると常に充電 されますが、使わずに保管していると約3<sup>ヵ</sup>月で放電され、日時が 消えてしまいます。このようなときは、24時間以上ACアダプター などの電源を接続してください。電源の入/切に関係なく電池が充 電されますので、日時を合わせてムービーをお使いください。日 時の合わせ方については、90ページをご覧ください(日時を合わ せなくても、ムービーで撮影をすることはできます)。

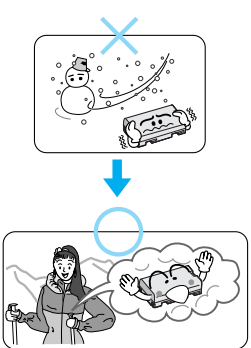

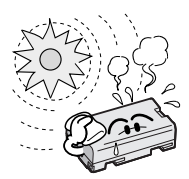

## つゆつきについて

よく冷えたビールをコップに注ぐと、コップのまわりに徐々に水滴 が付着します。この状態を「つゆつき」と言います。ムービーでつ ゆつきが発生すると、心臓部のヘッドドラムのまわりに水滴が付着 し、テープが貼り付いてしまいます。

### つゆつきはこんなときに起こります

- ・ムービーを寒いところから急に暖かいところに移動したとき
- ・湿気の多い場所でムービーを使用しているとき
- ・暖房した直後の部屋や、エアコンなどの冷風がムービーに直接当 たるとき

### つゆつきが発生すると

- ・液晶画面に ▲ が表示され、ムービーが停止します。カセットの出し入れもできません。
- ・通常、つゆつきは徐々に発生するため、10~15分間は●などが 表示されないことがあります。●が出る前でもレンズや保護ガラ スに水滴が付いているときはヘッドドラムにも水滴が付着してい る可能性がありますので、カセットカバーを開けないでください。
- ・つゆつきはレンズにも発生します。レンズに水滴が付着している ときれいに撮影できませんので、つゆつきがなくなってから撮影 してください。

### つゆつき後再び使い始めるときは

- ・電源を切って1時間以上待ちます。その後、電源を入れて数分待ち、
   ▲が消えてからご使用ください。
   ▲が消えないときは点検が必要です。お買い上げの販売店にご相談ください。
- ・寒冷地帯では露が凍結し、霜になることがあります。寒冷地帯では
   が消えるまでに、さらに時間がかかることがあります。

### つゆつきのトラブルを防ぐには

- ・寒いところから暖かいところ、冷風の効いたところから温度、湿度の高い場所に移動したときは、ムービーとテープをしばらく放置して、使用する環境になじませてからご使用ください。
- ・例えばスキー場で撮影後、暖房の効いた部屋 に入るときは、ビニール袋等に空気といっ しょにムービーを入れ、しばらくその状態 で部屋になじませてからご使用ください。

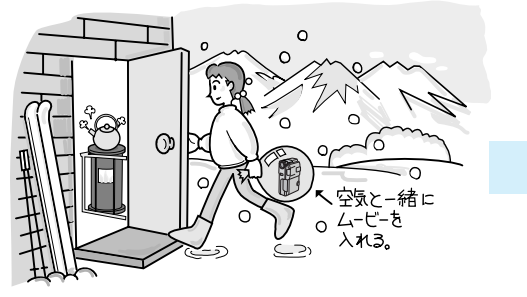

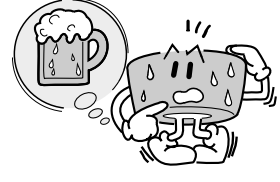

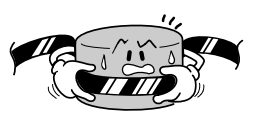

# サービス窓口案内

### ビクター製品のアフターサービスはお買い上げの販売店へご用命ください

ご贈答品等で保証書記載のお買い上げ販売店にアフターサービスをご依頼になれない場合は、機種名を ご確認の上、最寄りの「ご相談窓口」にご相談ください。

#### 修理についてのご相談窓口

### ビクターサービスエンジニアリング株式会社

略号について S.C.はサービスセンターの略称です。 S.S.はサービスステーションの略称です。

| 都県         | 府名   | 拠                                                                                                    | 点 名                 | TEL                       | T          | 所                                     | 在                  | 地                      | 都県       | 府     | 拠点       | ā 名                | TEL            | T        | 所                   | 在                   | 地                       |
|------------|------|----------------------------------------------------------------------------------------------------|---------------------|---------------------------|------------|---------------------------------------|--------------------|------------------------|----------|-------|----------|--------------------|----------------|----------|---------------------|---------------------|-------------------------|
|            |      |                                                                                                    |                     | 北                         | 海道         | Ĭ                                     |                    |                        |          |       |          |                    | 東              | 5        | <del>ج</del>        |                     |                         |
|            |      | 札                                                                                                    | 幌S.C.               | (011)898-1180             | 004-0005   | 札幌市厚別                                 | 区厚別東5              | 条1丁目2-29               |          |       | 【出張修     | を理真り               | 1】のご相談窓        |          |                     |                     |                         |
|            |      | 苫                                                                                                    | 小牧S.S.              | (0144)34-6682             | 053-0032   | 苫小牧市総                                 | 录町2-7-1            | 1                      |          |       | 古却風サート   | 1747/9-            | (03) 5803-2888 | 113-0033 | <b>亩古郑文古区</b> 2     | 木綱3-14-7と           | クター木郷ビルAF               |
|            |      | 旭                                                                                                    | JI S.C.             | (0166) 61-3659            | 070-8012   | 旭川市神園                                 | 雪二条3-2             | 2-15                   |          |       |          |                    |                |          |                     |                     | .// 4/00/01             |
| 北滩         | 前道   | 北                                                                                                    | 見S.S.               | (0157)25-8557             | 090-0037   | 北見市山下                                 | 下町4-7-1            | 9                      |          |       |          | がり膨ら               | ≝、11部円前回.      | 112 0022 | (芯口)                | ★網0447k             | ちゃーナ網ビリィロ               |
|            |      | 釧                                                                                                    | 路S.C.               | (0154)24-0797             | 085-0036   | 釧路市若竹                                 | <b></b> 5町6-13     |                        |          |       | 平 :      | 畑つ.し.<br>盾 c c     | (03) 3064-6254 | 101-0021 | 市古都千4               | 14-7 C<br>14-7 C    | ソッコーク物CJVIF<br>2中田1-6-6 |
|            |      | 帯                                                                                                    | 広S.S.               | (0155)24-4493             | 080-0806   | 帯広市東ブ                                 | 、条南12              | -11                    | -        |       | 体        | 床3.5<br>厓SC        | (03) 3003-7520 | 176-0014 | 未示即                 | て四匹ハ                | 南1-10-1                 |
|            |      | 函                                                                                                    | 館S.S.               | (0138)46-5324             | 041-0806   | 函館市美原                                 | 泵3-16-25           | 5                      | 果        | 示     | *        | ⊞S.C.              | (03) 3727-9385 | 145-0062 | 市立都大日               | 山区小士                | 南2-20-6                 |
|            |      |                                                                                                    |                     | 東                         | 1          | Ł                                     |                    |                        |          |       | N E      | 子S.C.              | (0426)46-6914  | 192-0045 | 東京都八王               | 子市大利                | 1田町2-9-6                |
|            |      | 青                                                                                                    | 森S.C.               | (0177)23-2261             | 030-0844   | 青森市桂木                                 | \$4-6-17           |                        |          |       |          |                    |                |          |                     |                     |                         |
| 青          | 森    | 八                                                                                                    | 戸S.S.               | (0178)44-4521             | 031-0804   | 八戸市青菊                                 | 袁2-21-2            |                        |          |       |          |                    |                |          |                     |                     |                         |
|            |      | 弘                                                                                                    | 前S.S.               | (0172)28-0165             | 036-8084   | 弘前市高田                                 | 81-13-1            |                        |          |       | 【業務月     | 月機器も               | 身門】のこ相談)       | 窓口<br>   |                     |                     |                         |
| <u>ب</u> ب | Ŧ    | 盛                                                                                                    | 岡S.C.               | (019)637-0121             | 020-0835   | 盛岡市津志田                                | 日12地割字             | 新田堰94番地1               |          |       | 東京業務機    | 器センター              | (03)3874-5231  | 110-0003 | 東京都台頭               | 東区根岸                | 5-4-3                   |
| þ          | т    | 水                                                                                                    | 沢S.S.               | (0197)22-2773             | 023-0815   | 水沢市天文                                 | て台通り               | 3-12                   |          |       |          |                    | 亾              |          | C                   |                     |                         |
|            |      | 秋                                                                                                    | 田S.C.               | (0188)24-3189             | 010-0953   | 秋田市山3                                 | E中園町4              | 4-1                    |          |       |          |                    | 셴              | _        | <u>N</u>            |                     |                         |
| 秋          | 田    | 大                                                                                                    | 館S.S.               | (0186)43-0980             | 017-0874   | 大館市美國                                 | 图町5-6              |                        |          |       | 【出張修     | §理専門               | り】のご相談窓!       | -        |                     |                     |                         |
|            |      | 横                                                                                                    | 手S.S.               | (0182)32-8873             | 013-0064   | 横手市赤坑                                 | 反字大道               | 句3-6                   |          |       | 首都圏サーヒ   | ビスセンター             | (03) 5803-2888 | 113-0033 | 東京都文京区              | 本郷3-14-7 と          | ビクター本郷ビル4F              |
| 宮          | 城    | 仙                                                                                                    | 台S.C.               | (022)287-0151             | 984-0011   | 仙台市若林                                 | 区六丁の               | )目西町7-13               |          |       | 【お預カ     | いり修理               | 里、補修用部品)       | のご相談     | 窓口                  |                     |                         |
| _          | ~~   | 白                                                                                                    | 春S.S.               | (0225)94-7711             | 986-0853   | 白を市門服                                 | 第字四番               | 谷地8-18                 | 埼        | 玉     | 大        | 宮S.C.              | (048)654-5241  | 330-0037 | 大宮市東ス               | 大成町2-               | 658-1                   |
| 山          | 形    | Щ                                                                                                    | 形S.C.               | (0236) 42-0279            | 990-2412   | 山形巾松山                                 | 13-12-18           | 3                      |          |       | 熊        | 谷S.S.              | (0485) 53-5105 | 361-0057 | 行田市城西2              | 2-7-39ツイ            | ンハイツ石山B                 |
| -          |      | 2011                                                                                                    | 田5.5.               | (0234)26-7145             | 998-0842   | 四田市亀ケ                                 | r崎6-6-1<br>っ       |                        |          |       | Лі       | 越S.S.              | (0492) 42-4496 | 350-1106 | 川越市小園               | 室491-1              |                         |
| 福 島        |      | 印 11-                                                                                                    | Щ3.U.<br>h≠cc       | (0249)52-6331             | 903-0205   | 1000000000000000000000000000000000000 |                    | > 12111 0 4            |          |       |          |                    |                |          |                     |                     |                         |
|            | 島    | <u>لا ا</u>                                                                                                    | り 2 3.3.<br>#芋歩 c c | (0240)20-4991             | 970-0034   | (11)さ1) -                             | トエホハト              | ナ 作女 叫」 1 9~4<br>1 - 5 |          | 神奈川   |          |                    |                |          |                     |                     |                         |
|            | 凉    | 自20.0.                                                                                                    | (0245) 53-9437      | 960-0103                  | 「海阜市木」     | の空南百                                  | 26-1               |                        |          |       |          |                    | <i>/////</i>   | ••       |                     |                     |                         |
|            |      |                                                                                                    |                     |                           |            | 【出張修                                  | 『理専『               | り】のご相談窓[               |          |       |          |                    |                |          |                     |                     |                         |
|            |      |                                                                                                    |                     | 関                         | 信を         | <u>u</u>                              |                    |                        |          |       | 首都圏サーヒ   | ビスセンター             | (03) 5803-2888 | 113-0033 | 東京都文京区              | 本郷3-14-7 と          | クター本郷ビル4F               |
|            |      | 新                                                                                                    | 潟S.C.               | (025)241-0527             | 950-0084   | 新潟市明石                                 | 51-2-19            |                        |          |       | 【お預カ     | いり修理               | 里、補修用部品】       | のご相談     | 窓口                  |                     |                         |
| 新          | 迫    | 佐                                                                                                    | 渡S.S.               | (0259) 57-3127            | 952-1314   | 佐渡郡佐利                                 | 四田町河               | 原田本町93                 |          |       | 横        | 浜S.C.              | (045)651-0403  | 231-0028 | 横浜市中国               | 区翁町1-               | 3-1                     |
| 291        | 1949 | 長                                                                                                    | 岡S.C.               | (0258)24-1462             | 940-0012   | 長岡市下下                                 | 「条2-13             | 66-1                   | 神        | 奈川    | 横須       | 賀S.S.              | (0468)34-9261  | 239-0831 | 横須賀市ク               | 入里浜6-               | 4-1                     |
|            |      | 上                                                                                                    | 越S.S.               | (0255)44-9987             | 942-0081   | 上越市五智                                 | 冒1-11              |                        |          |       | Л і      | 崎S.C.              | (044)975-1879  | 216-0024 | 川崎市宮前区              | 《南平台3-2             | ?(第2石原ビル)               |
|            |      | 松                                                                                                    | 本S.C.               | (0263)25-9353             | 390-0837   | 松本市鎌田                                 | 82-3-50            |                        |          |       | 平 :      | 塜S.C.              | (0463)23-2687  | 254-0033 | 平塚市老村               | 公町4-9(              | (木村ビル)                  |
| 長          | 野    | 長                                                                                                    | 野S.C.               | (026)221-9946             | 380-0913   | 長野市川台                                 | 合新田96              | 2-1                    |          |       | 小田       | 原S.S.              | (0465)24-0681  | 250-0004 | 小田原市湯               | 兵町4-1-              | 12                      |
|            |      | 上                                                                                                    | 田S.S.               | (0268)23-3589             | 386-0005   | 上田市古国                                 | 皇79-1              |                        |          |       | 相模       | 原S.C.              | (0427)76-2052  | 229-0004 | 相模原市;               | ち淵3-7-4             | 4                       |
| 群          | 馬    | 前                                                                                                    | 橋S.C.               | (027)255-5920             | 371-0854   | 前橋市大湖                                 | 夏町1-19-            | -1                     |          |       |          |                    |                |          |                     |                     |                         |
| 枥          | 不    | 于乱                                                                                                    | S ES.C.             | (028)635-2656             | 320-0864   | 宇都宮市住                                 | E吉町17              | -9                     |          |       |          |                    | 許              | ħ        | A.                  |                     |                         |
|            |      | (出張                                                                                                    | 修理專F                |                           | 442.0022   | 市会和会会区は                               | -                  | <b>55 士綱ビル</b> の       |          |       |          |                    | BT             |          | -y<br>  #0 m - # 4  |                     |                         |
| **         | +ct: | 目卸菌リ                                                                                                    | - [/[///-           | (03) 5603-2666            | 113-0033   | 宋宗郁义乐区4<br>                           | 2月14-7 に           | 77-47mにル4F             |          | _     | 静,       | 向S.C.              | (054)282-4141  | 422-8006 | 前向市田                | £6-5-28             |                         |
| X          | मग्र | しの挑                                                                                                    |                     | E、補修用部面。<br>(020)246-1560 | 0001100210 | 窓口                                    |                    | 77                     | 靜        | 岡     |          | 浑S.S.              | (0559)22-1557  | 410-0041 | 沿津巾同チ               | 〒単]6-5              |                         |
|            |      | +                                                                                                    | ) 3.0.<br>浦S C      | (0298)21-8756             | 300-0051   | 小川市元日                                 | ацеј 10<br>96-1-25 |                        |          |       | <u> </u> | 163.3.             | (053)421-3441  | 435-0041 | 洪松市北西               | 司中]/65              |                         |
| 山          | 梨    | 一甲                                                                                                    |                     | (0552)37-3136             | 400-0864   | 甲府市湯田                                 | B2-11-5            |                        |          |       |          |                    | 東海             | ・北       | 陸                   |                     |                         |
|            | 千葉   |                                                                                                    |                     | -<br>454                  | <b>4</b> Π | 名古                                    | 屋S.C.              | (0568) 25-3235         | 481-0041 | 西春日井郡 | 西春町九     | 之坪鴨田121-1<br>河原西31 |                |          |                     |                     |                         |
|            |      | <b>r</b> H ZE                                                                                                    | 修理审理                | 乳のご相談容                    | 7          |                                       |                    |                        | 1×       | м     |          | /ൗ.ə.ə.<br>橋S S    | (0532)64-0815  | 440-0853 | 画画 11 并,<br>  豊橋市佐輔 | ノロミチ<br>第5-19-1     | /*))水四01                |
|            |      | ×<br>約<br>日<br>4<br>万<br>6<br>一<br>4<br>万<br>6<br>一<br>4<br>万<br>7<br>万<br>7<br>7<br>7<br>7<br>7<br>7<br>7<br>7<br>7<br>7<br>7<br>7<br>7<br>7<br>7<br>7 |                     | (02) 5002 2000            | 112 0022   | <b>南方和公方区</b> -                       | - MD 447 12        | トカーナ網ビリィー              | 岐        | 阜     | 世        | <u>厚S.S</u>        | (058)274-1947  | 500-8367 |                     | <u>↓</u><br>左南3-1-1 | 28                      |
|            |      | 目印団ワ                                                                                                    | - L/L/9-            | (03)5603-2888             | 113-0033   | 米米御义永区4                               | P/98/3-14-7 E      | ファー 今卿 こル41            | Ê        | -     | Ē        | 重S.S.              | (0593) 52-0841 | 510-0076 | 四日市市地               | 重                   | -2                      |
| Ŧ          | 苷    | しお預                                                                                                    | かり修理                | 主、補修用部品】                  | のご相談       | 窓口                                    |                    |                        | Ξ        | 重     | ]        | S.S.               | (0592)29-7780  | 514-0815 | 津市大字師               | 暴方485-              | 18                      |
| т          | 禾    | +                                                                                                    | 葉S.C.               | (043)246-2588             | 261-0001   | 十葉市美沢                                 | モビ 辛町              | 2-1-1                  | 富        | 山     | 富        | 山S.C.              | (0764) 25-2397 | 930-0083 | 富山市総由               | 由輪4-3-              | 5                       |
|            |      | 不                                                                                                    | 起津5.5.              | (0438)36-4855             | 292-0802   | 木更浑市身                                 | ミガ5-4-9            |                        | 石        | Л     | 金        | 沢S.C.              | (0762)31-5242  | 920-0867 | 金沢市長                | 上塀2-1-2             | 27                      |
|            |      | 相                                                                                                    | S.C.                | (04/1)/5-4322             | 277-0863   | 相巾豊四3<br>  浦安主火の                      | ≥512-10<br>⊧⊟0.40  | -6/                    | 福        | 井     | 福        | 井S.S.              | (0776) 53-6916 | 910-0843 | 福井市西開               | 開発3-21              | 1                       |
| 1          |      | /用                                                                                                    | 女つ.つ.               | (041)333-0189             | 2/9-0001   | /冊女巾当11                               | い両∠-13-            | -21                    |          |       | 1        |                    | 1              |          | 1                   |                     |                         |

所在地、電話番号が変更になる場合がございますので、あらかじめご了承ください。

| 都府<br>県名   | 拠点名      | TEL                                          | •                | 所                 | 在力         | 地                   | 都県    | 府<br>名 | 拠               | 点 名               | TEL                  | 9           | 所在地                          |
|------------|----------|----------------------------------------------|------------------|-------------------|------------|---------------------|-------|--------|-----------------|-------------------|----------------------|-------------|------------------------------|
|            |          | 近                                            |                  | 畿                 |            |                     | Γ     |        |                 |                   | 中                    | E           |                              |
| VM 70      | 【サービス関連  | 重全て】のご相!                                     | 谈窓口              |                   |            |                     | 岡     | 山      | 岡               | 山S.C.             | (086)243-1566        | 700-0927    | 岡山市西古松西町8-23                 |
| 滋賀         | 滋 賀S.S.  | (0775)82-5812                                | 524-0033         | 守山市浮気町            | J268       |                     |       |        | 広               | 島S.C.             | (082)243-9839        | 730-0825    | 広島市中区光南3-9-17                |
|            | 【出張修理専門  | <br>  】のご相談窓                                 | ]                |                   |            |                     | 匚     | 島      | 福               | 山S.S.             | (0849)31-6984        | 721-0973    | 福山市南蔵王町3-5-15                |
| 5 #        | 大 版SC    | (06) 304-5731                                | 532-0027         | 大阪市淀川区            | (田川2-4-    | -28                 |       |        | 2               | ₹ S.S.            | (0823)74-9364        | 737-0112    | 呉市ム古新開2-17-32-102            |
| 南部         | 「お預かり修正  | (00)0010707<br>甲 補修田部品                       | 1 のご相談           | 2000              |            | 20                  | 1     |        | 山               | US.C.             | (0839)/3-3/08        | 754-0022    | 古敷郡小郡町化園町5-28<br>徳山古野上町2-35  |
|            |          | (075) 313-3180                               | 600-8861         |                   | トタ知ら       |                     | "     | н      | 1/0             | 問5.5.             | (0832)51-1040        | 751-0852    | □ □ □ 2=35 下閉市能野町2=14=23     |
|            | 示 103.0. | (0/3)313-3109                                |                  | <u> </u>          | し赤岬門ノ      | , kāyēmī 8.1        | -     |        | 1.              | J#J0.0.           | (0002)01 1040        | 101 0002    |                              |
| 京 都        |          |                                              | 波恐口<br>          |                   |            |                     |       |        |                 |                   | 24                   |             |                              |
| 40 DP      | 福知山S.S.  | (0773)22-8664                                | 620-0059         | 備知山巾厚東            | ミモリ145-2   |                     | 香     | Л      | 高               | 松S.C.             | (0878)66-1200        | 761-8057    | 高松市田村町205-1                  |
|            | 【出張修理専門  | り】のご相談窓 <br>                                 |                  |                   |            |                     | 徳     | 島      | 徳               | 島S.C.             | (0886)22-7387        | 770-8052    | 德島市沖浜2-37                    |
| 态 良        | 大        | (06)304-5731                                 | 532-0027         | 大阪市淀川区            | 【田川2-4-    | -28                 | 高     | 知      | 高               | 知S.S.             | (0888) 82-0546       | 780-8122    | 高知市高須新町4-143                 |
| <b>示</b> 区 | 【お預かり修理  | 【お預かり修理、補修用部品】のご相談窓口                         |                  |                   |            |                     |       | 松      | 山S.C.           | (0899)23-0372     | 791-8015             | 松山市中央1-4-12 |                              |
|            | 奈 良S.S.  | (07442)4-6271                                | 634-0007         | 橿原市葛本町            | J834-2     |                     | 愛     | 媛      | 宇和              | 和島S.S.            | (0895)20-1018        | 798-0087    | 宇和島市坂下津甲407-40               |
|            | 【出張修理専門  | 門】のご相談窓                                      | ]                |                   |            |                     |       |        | 新店              | 古浜5.5.            | (0897)67-1030        | 792-0881    | 新店浜市松伸于2-2-25                |
|            | 大 阪S.C.  | 大 阪S.C. (06)304-5731 532-0027 大阪市淀川区田川2-4-28 |                  |                   |            |                     | 九州・沖縄 |        |                 |                   |                      |             |                              |
|            | 【お預かり修理  | 里、補修用部品                                      | 】のご相談            | 窓口                |            |                     |       |        | 福               | 岡S.C.             | (092)431-1261        | 812-0011    | 福岡市博多区博多駅前4-16-1             |
| + 85       | 大        | (06) 304-5731                                | 532-0027         | 大阪市淀川区            | 【田川2-4-    | -28                 | 福     | 田      | 久留              | 丨米S.C.            | (0942)39-3495        | 830-0038    | 久留米市西町字神浦1-1192              |
|            | 大阪南S.C.  | (06)768-5489                                 | 543-0028         | 大阪市天王寺            | 区小橋町       | J10-16              | 184   | 1-3    | 北九              | ,州S.C.            | (093)921-3981        | 802-0065    | 北九州市小倉北区三萩野2-9-3             |
|            | 堺 S.C.   | (0722)54-2881                                | 591-8032         | 堺市百古鳥梅町           | 3丁目21-2    | 伊助ハイツ               |       |        | 筑               | 豊S.S.             | (0948)29-1146        | 820-0068    | 飯塚市片島2-22-27                 |
|            | 【業務用機器專  | <b>専門】のご相談</b> ?                             | 窓口               |                   |            |                     | 匠     | 貿      | 匠               | 賀S.S.             | (0952)26-8785        | 840-0023    | 在貨币本庄町大字袋265-1               |
|            | 業務機器C    | (06) 304-6715                                | 532-0027         | 大阪市淀川区            | 【田川2-4-    | -28                 | 長     | 崎      | 長               | 崎S.C.             | (0958)62-5522        | 852-8021    | 長崎市城山町9-13<br>佐世児主士凤町4,67.0  |
|            | 【サービス関連  | <br>重全て】のご相談                                 | 淡窓口              |                   |            |                     | +     |        | <u>た</u> に<br>+ | 山木S.S.<br>公C C    | (0956) 33-5566       | 870-0822    | 佐世休巾木風町1407-2<br>大公市大道町4-1-2 |
| 和歌山        | 和歌山S.S.  | (0734)72-6799                                | 640-8323         | 和歌山市太田            | 430-8      |                     | 能     | 本      | 能               | 力3.3.<br>本S.C.    | (096) 353-4536       | 861-4101    | 能本市近見町1218-1                 |
|            | 田 辺S.S.  | (0739)22-9914                                | 646-0023         | 田辺市文里1-           | -19-18     |                     | -     |        | 宮               | 崎S.S.             | (0985)24-5401        | 880-0032    | 宮崎市霧島町3-59                   |
|            | 【出張修理専門  | 9】のご相談窓                                      | ]                |                   |            |                     | R     | 崎      | 延               | 岡S.S.             | (0982) 35-7077       | 882-0857    | 延岡市惣領町24-3                   |
|            | 大 阪S.C.  | (06)304-5731                                 | 532-0027         | 大阪市淀川区            | (田川2-4-    | -28                 | 鹿!    | 児島     | 鹿児              | 。島S.C.            | (099)267-3572        | 891-0114    | 鹿児島市小松原2-23-28               |
| 兵 庫        | 【お預かり修刊  | 里 補修用部品                                      | のご相談             |                   |            |                     | 沖     | 縄      | 沖               | 縄S.C.             | (098)898-3631        | 901-2224    | 沖縄県宜野湾市真志喜1-13-16            |
| * "        | 袖 戸SC    | (078)252-0562                                | 651-0086         | 袖戸市中央区            | (磯上通3      | -2-16               |       |        |                 |                   | ili.                 | ß           | <u></u>                      |
|            | 明 石S.S   | (078)924-1104                                | 673-0018         | 明石市西明石北           | ) TT3-12-9 | · _ · · O<br>小西ビル1F | -     |        | 1.18121         | 7.5 彩末/#          |                      | F4          | A                            |
| 丘庸         | 【サービス関連  | 車全て】のご相!                                     | *<br>第<br>第<br>7 |                   |            |                     |       |        | 山岳 こう サービ       | /ツー則元(り<br>'マヤンター | r)<br>- (0852)31-800 | 690-082     | 3 松江市西川津町1484-3              |
| 西部         |          | (0792) 34-3933                               | 670-0975         | <b>奶路市中地</b> 商    | 5册]11-1    |                     | 島     | 根      | (松汀)            | ・米子担当             | )                    | 0000002     |                              |
|            |          | (0/ 52/ 54- 5055                             |                  | ALLEG . D. 1.2014 | 5-5.1.1    |                     |       |        | 出雲営業            | 能所サービス            | £ (0853)21-461       | 1 693-000   | 1 出雲市今市町854                  |
|            |          |                                              |                  |                   |            |                     |       |        | 浜田営業            | 新サービス             | (0855)22-158         | 4 697-002   | 3 浜田市長沢町671-1                |
|            |          |                                              |                  |                   |            |                     | 鳥     | 取      | 鳥取営業            | 美所サービス            | £ (0857)23-215       | 1 680-084   | 5 鳥取市富安2-45                  |

#### 海外でのビデオムービーの修理ご相談窓口 - 北米・ハワイ------

| カナダ JVC CANADA INC.                                 | ・ヒューストン (713-935-9331)                          |
|-----------------------------------------------------|-------------------------------------------------|
| ・トロント (416-293-1311)                                | 10700 Hammerly, Suite 110, Houston, TX 77043    |
| 21 Finchdene Square, Scarborough, Ontario M1X 1A7   | ・ボ ス ト ン 〔508-881-5923〕                         |
|                                                     | 230 Eliot Street, Ashland, MA 01721-2377        |
| アメリカ JVC SERVICE & ENGINEERING COMPANY OF AMERICA   | ・ホ ノ ル ル 〔808-833-5828〕                         |
| ・アトランタ〔770-339-2522〕                                | 2969 Mapunapuna Place, Honolulu, HI 96819-2040  |
| 1500 Lakes Parkway Lawrenceville, GA 30243-5857     | ・マイアミ [954-472-1960]                            |
| ・サンフランシスコ 〔415-871-2666〕                            | 8192 State Road 84, Davie FL 33324              |
| 890 Dubuque Avenue, S. San Francisco, CA 94080-1804 | ・ロサンジェルス (714-229-8011)                         |
| ・シ カ ゴ (630-851-7855)                               | 5665 Corporate Avenue Cypress, CA 90630-0024    |
| 705 Enterprise Street Aurora, IL 60504-8149         | ・ハリウッド [310-659-5262]                           |
| ・ニュージャージー (973-808-9279)                            | 8764 Beverly Boulevard West Hollywood, CA 90048 |
| 107 Little Falls Road, Fairfield, NJ 07004-2105     | ,                                               |

#### (注)・ヨーロッパその他の地域ではテレビジョン方式の違い等の問題がありますので、おでかけの前に下記お客様ご相談センターにご相談ください。 ・海外では日本の保証書は適用されませんので、修理は全て有料となります。

#### ビクター製品についてのご相談窓口

お買物相談、お取扱い方法、お手入れ方法その他ご不明な点は、下記にご相談ください。

| お客様ご相談センター | (03) 5684-9311 | 113-0033 | 東京都文京区本郷3-14-7 ビクター本郷ビル  |
|------------|----------------|----------|--------------------------|
|            | (06) 765-4161  | 543-0028 | 大阪市天王寺区小橋町10-16 大阪ビクタービル |

113

サービスネットワークBS 9001

# 主な仕様

## 一般仕樣

| 項目        | 仕 様                                       |
|-----------|-------------------------------------------|
| 電源        | DC 6.3 V ( ACアダプター使用時 )                   |
|           | DC 7.2 V(バッテリー使用時)                        |
| 消費電力      | 約6 W(ファインダー使用時)                           |
|           | 約7 W(液晶画面使用時)                             |
| 規格        | DV方式(SD仕様)                                |
| 信号方式      | NTSC日米標準信号                                |
| 使用カセット    | <sup>Mini</sup> <b>DY</b> カセット            |
| 録画時間      | SPモード:60分、LPモード90分(M-DV60ME使用時)           |
| 早送り・巻戻し時間 | 約3分(M-DV60ME使用時)                          |
| 撮像素子      | 1/4型CCD固体撮像素子                             |
|           | 46万画素(撮像エリア約29万画素)                        |
| ズーム倍率     | 光学10倍、総ズーム倍率100倍(デジタルズーム使用時)              |
| レンズ       | F1.8、f=3.6~36 mm                          |
|           | フィルター径 ( ネジピッチ0.5 mm) : 27 mm             |
|           | :25.5 mm(レンズフードを外した状態)                    |
| 液晶画面      | 2.5型、18万画素、ポリシリコンTFT LCDパネル               |
| ファインダー    | 0.55型、11.3万画素、LCDパネル                      |
| 最低照度      | 12ルクス、6ルクス(シャッター速度1/30秒時)                 |
| 内蔵マイク     | コンデンサータイプ/ステレオ                            |
| 許容動作温度    | 0 ~ 40                                    |
| 許容相対湿度    | 35~80 %                                   |
| 許容保存温度    | -20~50                                    |
| 外形寸法      | 幅 約47×高さ 約135×奥行き 約81 mm(液晶画面、ファインダー収納時)  |
| 質量        | 本体質量 約440 g                               |
|           | 撮影時質量 約530g(バッテリーBN-V607、カセットM-DV30ME等含む) |

## オーディオ仕様

| 項目        | 仕様                              |
|-----------|---------------------------------|
| サンプリング周波数 | 48 kHz/32 kHz、44.1 kHz ( 再生のみ ) |
| チャンネル数    | 2チャンネル(48 kHz)                  |
|           | 4チャンネル(32 kHz)                  |
| 量子化ビット数   | 16 bit直線(48 kHz)                |
|           | 12 bit非直線(32 kHz)               |
| スピーカー     | モノラルタイプ                         |

## 端子部仕様

| 項目        | 仕 様                               |
|-----------|-----------------------------------|
| マイク入力端子   | 3.5 mmミニプラグ ステレオ(0.30 mVrms)      |
| ヘッドホン端子   | 3.5 mmミニプラグ                       |
| / AV出力端子  | 映像:アナログ出力(1 Vp-p, 75 )            |
|           | 音声:ステレオ / アナログ出力(300 mVrms, 1 k ) |
| DV出力/入力端子 | 4ピン IEEE1394準拠 デジタル出力 / 入力        |
| マルチ端子     | 26ピン                              |

仕様および外観は、改良のため予告なく変更することがありますのでご了承ください。

# 保証とアフターサービス

### 保証書(別途添付しています)

保証書は、必ず「お買い上げ 日・販売店名」等の記入をお確 かめのうえ、販売店からの受取 っていただき内容をよくお読み の後大切に保管してください。 保証期間は、お買い上げ日から 1年間です。 補修用性能部品の最低保有期間

当社は、デジタルビデオムービ ーの補修用性能部品を、製造打 ち切り後、最低8年間保有して います。この期間は通商産業省 の指導によるものです。性能部 品とは、その製品の機能を維持 するために必要な部品です。 ご不明な点や修理に関するご相談は

お買い上げの販売店または最寄 りの「ビクターサービス窓口」 にお問い合わせください。

### 修理を依頼される場合(持込修理)

104 ~106ページに従って調べていただき、なお異常のあるときは、電源を切り、必ず電源プラグを 抜いてから、お買い上げの販売店にご連絡ください。

万一本機およびデジタルビデオカセットなどの不具合により、正常に録画・録音や再生できなかった 場合の内容の補償については、ご容赦ください。

| ご連絡して | いただきたい | \内容 |
|-------|--------|-----|
|-------|--------|-----|

| 品  |      | 名 | デジタルビデオムービー |
|----|------|---|-------------|
| 型  |      | 名 | G R - D V Y |
| お  | 買い上げ | 日 | 年月日         |
| 故  | 障の状  | 況 | できるだけ具体的に   |
| ľJ | 住    | 所 |             |
| お  | 名    | 前 |             |
| 電  | 話番   | 号 | ( ) -       |

### 保証期間中は

修理に際しましては保証書をご提示ください。 保証書の規定に従って販売店に修理させていた だきます。

### 保証期間が過ぎているときは

修理すれば使用できる場合には、ご希望により 修理させていただきます。

| 愛情点検               | 長年ご使用                  | 目のムービーの点検をぜひ!                                                | 熱、<br>より<br>を損 | 湿気、ホコ<br> 部品が劣化<br> なって事故 | リなどの影響や、使用の度合に<br>し、故障したり、時には安全性<br>こつながることもあります。 |
|--------------------|------------------------|--------------------------------------------------------------|----------------|---------------------------|---------------------------------------------------|
| $\bigtriangledown$ | このような<br>症状は<br>ありませんか | 再生しても映像や音声が出ない。<br>異常な臭いや音がする。<br>水や異物が入った。<br>その他の異常や故障がある。 | <b> </b> →     | ご使用を<br>中 止               | 故障や事故防止のため、電<br>源を切り、必ず販売店に点<br>検をご相談ください。        |

## わからない言葉があったときは

| 用語              | 解  説                                                                                                    |
|-----------------|----------------------------------------------------------------------------------------------------|
| アイリス            | 人間の目と同じ働きをします。人間の目は光が強いところでは瞳が縮み、<br>光がたくさん入らないようにします。逆に暗いところでは瞳が広がり、光<br>をたくさん入れるようにします。<br>アイリスはそれらの機能をムービーで電気的に行うものです。               |
| 色温度             | 被写体を照らす光には、赤っぽい色や青っぽい光など、さまざまな質があ<br>ります。この光の色合いを示す基準を色温度と言います。                                                                         |
| ACアダプター         | バッテリーを充電するときに使用します。また、直接ムービーに接続して<br>電気を供給することもできます。                                                                                    |
| オートフォーカス        | 初めてムービーを使う人が苦手とするピント合わせを自動で行います。                                                                                                    |
| オンスクリーン         | 液晶画面のメッセージ表示などを、ムービーなどに接続したテレビに映す<br>ことができます。                                                                                           |
| カメラリハーサル        | テープを入れずに電源ダイヤルを A、M などにすると、ムービーで撮って<br>いる映像を液晶画面やファインダーで見ることができます(カメラリハーサ<br>ル状態)。この状態でムービーをテレビなどに接続すれば、映像をムービー<br>以外の外部映像機器で見ることができます。 |
| 録画一時停止          | 撮影を一時的に停止している状態を指します。スタート/ストップボタン<br>を押せば撮影がスタートします。                                                                                    |
| 白バランス           | 照明がロウソクの時と蛍光灯の時では人間の目で見て同じ色でもムービー<br>で撮ると違った色になります。白バランスはそれを自然な色合いに調節す<br>る機能です。                                                        |
| つゆつき            | 温度変化などにより、ムービー内部に水滴が付着する状態を指します。つ<br>ゆつきが生じると、液晶画面に                                                                                     |
| デジタルズーム         | レンズの性能で拡大した映像(10倍まで)を、デジタル処理でさらに拡大<br>する機能です。40倍、または100倍ズームが可能です。                                                                       |
| 手ぶれ補正           | ムービーを手で持って撮影するときに生じる比較的小さな揺れを自動的に<br>補正する機能です。                                                                                          |
| フェーダー<br>(フェード) | 映像の場面切替に使われるテクニックの1つです。映画やテレビの映像で、<br>映像が徐々に薄れて消えていくことをフェードアウト、徐々に浮かび上が<br>ってくることをフェードインと呼びます。                                          |
| NTSC            | テレビの方式の1つで、日本、アメリカ、カナダ、メキシコ、台湾などがこの<br>方式を採用しています( IS 103 ページ )。このほかにPAL(ヨーロッパなど )<br>SECAM(フランス)の方式があります。                              |
| ワイプ             | 映像の場面切替に使われるテクニックの1つで、映像が拭き取られるよう<br>に消えていくことをワイプアウト、映像が拭き取られるようにして次の場<br>面があらわれることをワイプインと言います。                                         |

# 索引

### あ

| アイコン          | 58、 | 64 |
|---------------|-----|----|
| 明るさ固定表示/補正/調節 | 52、 | 53 |
| アクセサリーキット     |     | 96 |
| アニメ           |     | 86 |
| 色のバランス調節      |     | 54 |
| 映画効果          |     | 65 |
| 演出効果          |     | 75 |
| 液晶画面          |     | 28 |
| 演出効果表示        |     | 64 |
| オートフォーカス      |     | 51 |
| オーバーラップ       | 59、 | 61 |
| オンスクリーン設定     |     | 90 |
| 音声1、2         |     | 69 |
| 音声モード表示       |     | 86 |
| 音量スイッチ/音量調節   | 25、 | 43 |

## か

| カメラリハーサル      | 35 |
|---------------|----|
| 感度アップ         | 92 |
| 記念写真撮影        | 40 |
| グリップベルト       | 20 |
| 高感度           | 65 |
| コントロールジョグダイヤル | 25 |

## さ

| 再生音声切り替え/再生画面の移動     | 68、 | 74 |
|----------------------|-----|----|
| 再生ボタン/ズーム ······ 42、 | 45、 | 74 |
| 再生モード                |     | 30 |
| 撮影時間                 |     | 33 |
| 撮影中の画面/表示            | 28、 | 29 |
| 撮影中ランプ/撮影モード         | 32、 | 92 |
| 三脚取り付けネジ穴            |     | 26 |
| シーン撮影                | 37、 | 86 |
| システム設定               |     | 88 |
| 自動編集                 |     | 78 |
| シャッタースピード/メニュー       | 64、 | 67 |
| 充電時間/ランプ             |     | 18 |

| 白バランス        | 54 |
|--------------|----|
| シンクロ補正       | 84 |
| ズーム撮影        | 36 |
| スタート/ストップボタン | 25 |
| ステレオマイク      | 79 |
| ストロボ         | 65 |
| スピーカー音量表示    | 30 |
| 静止画再生        | 43 |
| 接写           | 36 |
| セピア          | 65 |
| セルフタイマー撮影    | 38 |
| 選択ダイヤル       | 50 |
|              |    |

## た

| 対面撮影                | . 35  |
|---------------------|-------|
| タイムコード表示            | 72    |
| ダビング                | ·· 76 |
| タリーランプ              | · 24  |
| つゆつき ······ 31、     | 111   |
| テープ残量表示/テープ動作表示 29、 | 30    |
| デジタルダビング            | . 77  |
| デジタルビデオヘッドクリーナー     | 104   |
| デジタルプリンター           | . 49  |
| 手ぶれ補正表示             | . 92  |
| デモモード               | · 86  |
| テレビに接続              | . 44  |
| 電源ダイヤル              | ·· 25 |
| ドアロックスイッチ           | . 25  |
| 時計設定                | 91    |

### な

| 日時表示/設定 |  | 70、 | 90 |
|---------|--|-----|----|
|---------|--|-----|----|

## は

| パソコンに接続            | 48 |
|--------------------|----|
| バッテリー              | 10 |
| バッテリー残量表示          | 31 |
| 場面切替               | 62 |
| 早送り再生              | 43 |
| ビデオに接続             | 46 |
| ピント表示              | 50 |
| ファインダー表示           | 32 |
| フェーダー効果/フェードイン/アウト | 60 |
| ブザー/タリー設定          | 86 |
| 付属品                | 16 |
| ブルーバック             | 43 |
| フルオートモード           | 32 |
| フル音声               | 69 |
| 編集端子               | 80 |
| ボイスポジション           | 86 |

## ま

| 巻戻し再生/巻戻しボタン 43、       | 42 |
|------------------------|----|
| マクロ撮影                  | 36 |
| マニュアルフォーカスモード 25、33、   | 50 |
| 無記録部分                  | 73 |
| メニューボタン ······ 68、92、1 | 06 |
| モザイクノイズ                | 04 |

### せ

|--|

## 6

| ランダム                  | 59、 | 61 |
|-----------------------|-----|----|
| リセットボタン               |     | 25 |
| リモコン電池の入れ方/設定/受光部 98、 | 78、 | 24 |
| レンズシャッター              |     | 24 |
| 録画モード表示               |     | 92 |

## わ

| ワイド効果表示        | 92 |
|----------------|----|
| ワイド/シネマ表示      | 29 |
| ワイプ            | 59 |
| ワンタッチで色のバランス調節 | 56 |

### アルファベット

| 4 5 孙 わ 川 フ カ ノ フ ― エ ― ビ 20 | 25 |
|------------------------------|----|
| 15/5/ビルノタイマーモート 38、          | 20 |
| 32kHz/48kHz音声切替 ·······      | 68 |
| 5秒撮り/モード                     | 25 |
| ACアダプター                      | 17 |
| AV出力端子 ·······               | 24 |
| B/Wブラック/ホワイト                 | 65 |
| DCコード                        | 17 |
| DV出力/入力端子/ケーブル 24、           | 49 |
| IDナンバー                       | 86 |
| JLIP端子······                 | 48 |
| S1端子······                   | 93 |
| S2映像出力端子                     | 27 |
| S2端子                         | 93 |

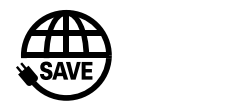

故障かな?と思ったら 修理に出す前に100~102ページをご確認ください。

修理相談

「お買い上げ販売店」へご相談ください。

ご転居等で保証書記載のお買上げ販売店に修理をご依頼 になれない場合は、116ページの「保証とアフターサービス」 をお読みの上、112~113ページの「ビクターサービス窓口」 にご相談ください。

お買物相談

お取扱い方法、お手入れ方法その他ご不明な点は「お客様 ご相談センター」にご相談ください。

お客様ご相談センター

東京

🖀 (03)5684-9311

〒113-0033 東京都文京区本郷3丁目14-7 ビクター本郷ビル

大阪

🖀 (06)765-4161

〒543-0028 大阪市天王寺区小橋町10-16 大阪ビクタービル

ビクターホームページ

インターネット上にビクターのホームページを設けました。

ホームページアドレス

http://www.jvc-victor.co.jp/

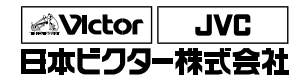

ビデオ事業部

〒221-8528 横浜市神奈川区守屋町3丁目12番地 電話(045)450-2550